### **BAB III**

### PEMBAHASAN

#### 3.1. Tinjauan Objek Penelitian

Tinjauan objek penelitian, secara umum dilakukan untuk menguraikan tentang sejarah sekolah, serta struktur organisasi dan fungsinya. Untuk menunjang berjalannya suatu organisasi agar dapat efektif dan efesien, sekolah membuat struktur organisasi agar para pegawai pada sekolah tersebut dapat melaksanakan serta mengetahui tugas-tugasnya sesuai dengan jabatannya masing-masing.

#### 3.1.1. Sejarah SMA Negeri 8 Pontianak

SMA Negeri 8 Pontianak merupakan sekolah menengah atas negeri yang terletak di Jalan Ampera Kelurahan Sungai Jawi Pontianak Kota. Sekolah ini didirikan pada tahun 1999 dan menginduk pada SMP Negeri 19 Pontianak yang kemudian pada tanggal 1 November 1999 SMA Negeri 8 pindah ke bangunan milik sendiri. SMA Negeri 8 memiliki luas lahan 6500 m<sup>2</sup> yang merupakan lahan fasilitas sosial dan lahan umum milik Pemerintah Kota Pontianak.

Pada tanggal 20 November 2007 yakni tahun ajaran 2006/2007, SMA Negeri 8 Pontianak mendapat musibah yakni terjadi kebakaran besar yang hampir melahap seluruh ruangan. Kondisi tersebut membuat seluruh proses belajar mengajar harus dipindahkan ke Kompleks Purnama Agung V yang dahulu merupakan gedung sekolah SMK Negeri 3 Pontianak. Setelah beberapa waktu musibah kebakaran berlalu, SMA Negeri 8 Pontianak kembali dibangun dengan gedung 2 (dua) lantai pada lokasi lama dan kemudian setelah gedung baru dapat digunakan, proses belajar mengajar berpindah kembali ke Jalan Ampera yaitu pada tahun ajaran 2010/2011.

Untuk mencapai tujuan Sekolah, SMA Negeri 8 Pontianak memiliki Visi dan Misi. Adapun Visi dan Misi dari Badan Pelayanan Perizinan terpadu adalah sebagai berikut: 1. Visi

"Berprestasi Dalam Bidang Akademik, Ekstrakurikuler, Berwawasan Lingkungan, Berdasarkan Iman Dan Takwa".

- 2. Misi
  - a. Melaksanakan pembelajaran yang mengacu pada kurukulum tingkat satuan pendidikkan yang operasional dengan memfokuskan pada proses pembelajaran yang aktif, inovatif, kreatif, efektif, dan menyenangkan.
  - Melaksanakan kegiatan pembelajaran yang mengembangkan kemampuan berpikir kritis dan kreatif melalui berbagai pemecahan masalah dan soal-soal berstandar nasional.
  - c. Melaksanakan pelatihan dan pembinaan secara terprogram dan berkesinambungan kepada seluruh sdm untuk mengembangkan kecakapan yang berkaitan dengan mata pelajaran, keterampilan mengajar, manajemen, dan kepemimpinan.
  - Melaksanakan pembinaan siswa melalui kegiatan pengembangan diri yang bersifat rutin, spontan, dan keteladanan dengan menekankan pada perilaku berakhlak mulia dan berbudi pekerti luhur.
  - e. Mengembangkan dan memacu kegiatan ekstrakurikuler bidang akademik yang berkualitas dalam mendorong siswa untuk dapat menjuarai lomba karya ilmiah, olimpiade sains, LCT, dan debat bahasa inggris minimal tingkat provinsi.
  - f. Menciptakan kondisi lingkungan sekolah dan susana belajar yang kondusif sehingga mampu memotivasi semangat belajar peserta didik.

#### 3.1.2. Struktur Organisasi dan Fungsi

Struktur organisasi adalah susunan sub-sub sistem dengan hubungan wewenang dan tanggung jawab. Dalam organisasi terdapat struktur yang menerangkan bagaimana tugas yang akan dibagi. Berikut ini struktur organisasi yang ada di SMA Negeri 8 Pontianak.

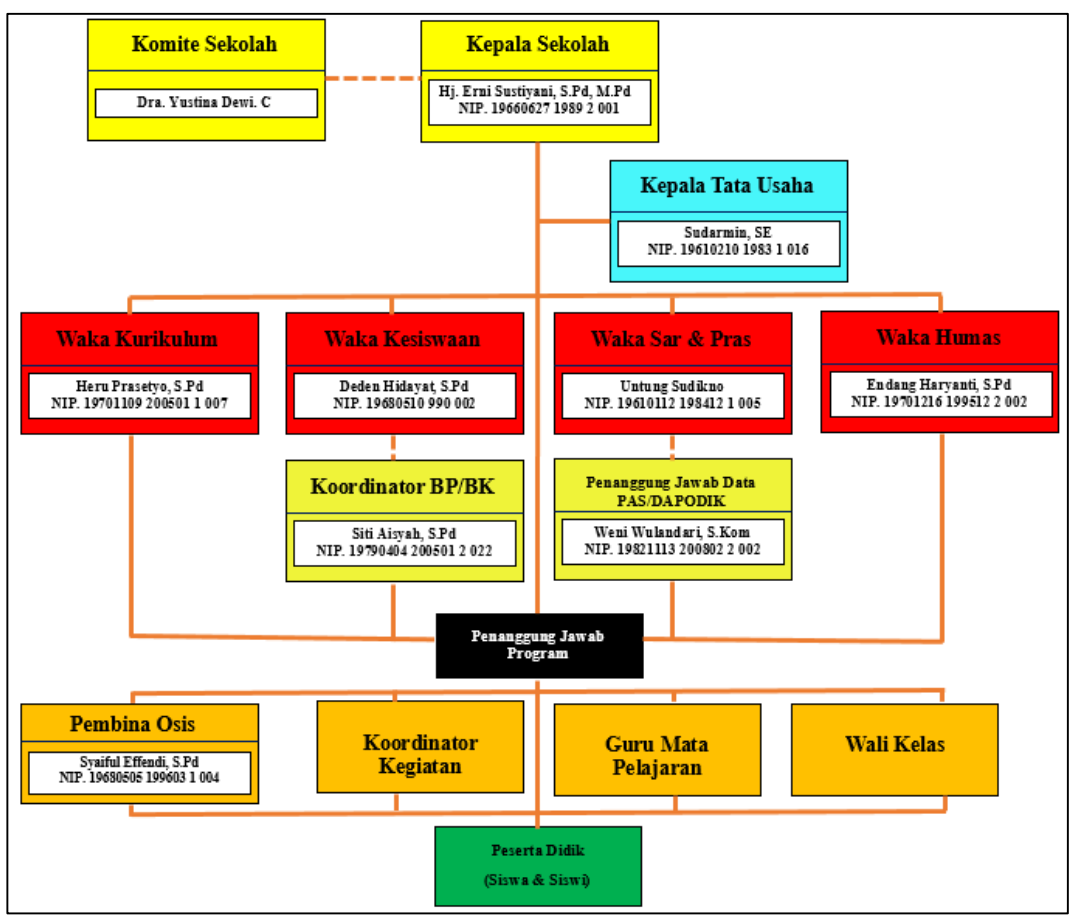

Sumber: Hasil Penelitian (2017)

### Gambar III.1 Struktur Organisasi SMA Negri 8 Pontianak

Adapun Fungsi dan tanggung jawab dari setiap komponen organisasi diatas adalah sebagai berikut:

1. Kepala Sekolah

Peranan Kepala Sekolah adalah sebagai penanggung jawab di sekolah dalam hal membagi tugas guru dalam mengajar. Adapun tugas pokok dari Kepala Sekolah adalah sebagai berikut:

 Membimbing guru dalam menyusun dan melaksanakan program mengajar, mengevaluasi hasil belajar serta melaksanakan program pengajaran dan remedial.

- b. Mengembangkan staf melalui pelatihan, pertemuan, seminar dan diskusi, menyediakan bahan bacaan, memperhatikan kenaikan pangkat, mengusulkan kenaikan jabatan melalui seleksi calon Kepala Sekolah.
- c. Mengelola administrasi kesiswaan yaitu dengan memiliki data administrasi kesiswaan serta kegiatan ekstra kurikuler secara lengkap.
- d. Mengelola administrasi ketenagaan yaitu dengan memiliki data administrasi tenaga guru dan Tata Usaha.
- e. Mengelola administrasi keuangan rutin, biaya operasional sekolah, dan Komite.
- f. Menyusun program kerja, baik jangka pendek, menengah maupun jangka panjang.
- g. Melaksanakan program supervisi.
- h. Memanfaatkan hasil supervisi untuk meningkatkan kinerja guru untuk pengembangan sekolah.
- i. Memahami kondisi guru, karyawan serta anak didik.
- j. Memiliki dan memahami visi dan misi sekolah yang diemban.
- k. Mampu mengambil keputusan baik urusan internal maupun eksternal.
- 1. Mampu mencari, menemukan dan mengadopsi gagasan baru dari pihak lain.
- m. Mampu memberi penghargaan maupun sanksi hukuman yang sesuai dengan aturan yang berlaku.
- 2. Komite Sekolah

Komite Sekolah adalah badan mandiri yang berperan serta dengan masyarakat dalam rangka meningkatkan mutu, pemerataan, dan efisiensi pengelolaan pendidikan di satuan pendidikan. Adapun tugas pokok dan fungsi dari Komite Sekolah adalah sebagai berikut:

- a. Bekerjasama dengan sekolah untuk membina dan meningkatkan mutu pendidikan sekolah.
- b. Bekerjasama dengan sekolah untuk merencanakan, mengadakan dan melaksanakan perbaikan sarana, prasarana, alat pembelajaran untuk mendukung kelancaran pendidikan.
- c. Mengkoordinasi dan memimpin orang tua atau wali siswa berkenaan dengan kemajuan sekolah.
- d. Menghadiri rapat-rapat dengan guru demi kemajuan sekolah.
- e. Ikut merencanakan, memikirkan dan mengatasi masalah yang dapat menghambat kelancaran pendidikan di sekolah.
- f. Mendorong orang tua serta wali siswa agar senantiasa memantau perkembangan belajar para siswa.
- g. Menjalin hubungan dengan masyarakat sekitar atau instansi terkait demi nama baik sekolah.
- h. Membina hubungan dengan pemerintah setempat untuk kemajuan sekolah.
- Memberikan informasi tentang hasil rapat kepada orang tua serta wali siswa berkenaan dengan rapat-rapat yang dihadiri oleh Komite Sekolah baik di dalam maupun di luar lingkungan sekolah.
- j. Bekerjasama dengan guru dalam memantau perkembangan belajar siswa.
- k. Bekerjasama dengan sekolah dalam hal yang berkaitan dengan kegiatankegiatan sekolah.

- Memberikan laporan pertanggungjawaban kegiatan Komite Sekolah kepada Kepala Sekolah.
- 3. Kepala Tata Usaha

Kepala tata usaha adalah orang yang bertanggung jawab dalam mengelola urusan tata usaha dalam hal:

- a. Penyusunan program kerja tata usaha sekolah.
- b. Pengelolaan dan pengarsipan surat-surat masuk dan keluar.
- c. Pengurusan dan pelaksanaan administrasi sekolah.
- d. Pembinaan dan pengembangan karir pegawai tata usaha sekolah.
- e. Penyusunan administrasi sekolah meliputi kurikulum, kesiswaan dan ketenagaan.
- f. Penyusunan dan penyajian data/statistik sekolah secara keseluruhan.
- g. Penyusunan tugas staf Tata Usaha dan tenaga teknis lainnya.
- h. Mengkoordinasikan dan melaksanakan 9 K.
- i. Penyusunan laporan pelaksanaan secara berkala.
- 4. Waka Kurikulum

Dalam menyelesaikan tugas-tugasnya Waka Kurikulum memiliki tugas pokok dan fungsi yaitu sebagai berikut:

- a. Menyusun program pengajaran.
- b. Menyusun dan menjabarkan kalender pendidikan.
- c. Menyusun pembagian tugas guru dan jadwal pelajaran.
- d. Menyusun jadwal evaluasi belajar dan pelaksanaan ujian akhir.
- e. Menerapkan kriteria persyaratan kenaikan kelas dan ketamatan.
- f. Mengatur jadwal penerimaan rapor dan STTB.

- g. Mengkoordinasikan, menyusun dan mengarahkan penyusunan kelengkapan mengajar.
- h. Mengatur pelaksaan program perbaikan dan pengayaan.
- i. Mengatur pengembangan MGMP dan koordinator mata pelajaran.
- j. Melakukan supervisi administrasi akademis.
- k. Melakukan pengarsipan program kurikulum.
- 1. Penyusunan laporan secara berkala.
- 5. Waka Kesiswaan

Dalam menyelesaikan tugas-tugasnya Waka Kesiswaan memiliki tugas pokok dan fungsi yaitu sebagai berikut:

- Menyusun program pembinaan kesiswaan (OSIS), meliputi Kepramukaan, PMR,
   KIR, UKS, PKS, Paskibraka, pesantren kilat.
- b. Melaksanakan bimbingan, pengarahan dan pengendalian kegiatan kesiswaan dalam rangka.
- c. menegakkan disiplin dan tata tertib sekolah serta pemilihan pengurus OSIS.
- d. Membina pengurus OSIS dalam berorganisasi.
- e. Menyusun jadwal dan pembinaan serta secara berkala dan insidental.
- f. Membina dan melaksanakan koordinasi 9 K.
- g. Melaksanakan pemilihan calon siswa berprestasi dan penerima bea siswa.
- h. Mengadakan pemilihan siswa untuk mewakili sekolah dalam kegiatan di luar sekolah.
- i. Mengatur mutasi siswa.
- j. Menyusun dan membuat kepanitiaan Penerimaan Siswa Baru dan pelaksanaan MOS.
- k. Menyelenggarakan cerdas cermat dan olah raga prestasi.

#### 6. Waka Sar & Pras

Dalam menyelesaikan tugas-tugasnya Waka Sar & Pras memiliki tugas pokok dan fungsi yaitu sebagai berikut:

- a. Menyusun program pengadaan sarana dan prasarana.
- b. Mengkoordinasikan penggunaan sarana prasarana.
- c. Pengelolaan pembiayaan alat-alat pengajaran.
- d. Mengelola perawatan dan perbaikan sarana prasarana.
- e. Bertanggung jawab terhadap kelengkapan data sekolah secara keseluruhan.
- f. Melaksanakan pembukuan sarana dan prasarana secara rutin.
- g. Menyusun laporan secara berkala.
- 7. Waka Humas

Dalam menyelesaikan tugas-tugasnya Waka Humas memiliki tugas pokok dan fungsi yaitu sebagai berikut:

- a. Mengatur dan menyelenggarakan hubungan sekolah dengan dewan sekolah
- b. Membina hubungan antara sekolah dengan wali murid.
- c. Membina pengembangan antar sekolah dengan lembaga pemerintah, dunia usaha, dan lembaga sosial lainnya.
- d. Membuat dan menyusun program semua kebutuhan sekolah.
- e. Koordinasi dengan semua staf untuk kelancaran kegiatan sekolah.
- f. Menciptakan hubungan yang kondusif diantara warga sekolah.
- g. Melakukan koordinasi dengan semua staf dan bertanggung jawab untuk mewujudkan 9 K.
- h. Menyusun program kegiatan bakti sosial, karya wisata, dan pameran hasil pendidikan.

- i. Mewakili Kepala Sekolah apabila berhalangan untuk mnghadiri rapat masalah-masalah yang bersifat umum.
- 8. Koordinator BK

Dalam menyelesaikan tugas-tugasnya Koordinator BK memiliki tugas pokok dan fungsi yaitu sebagai berikut:

- a. Penyusunan dan pelaksanaan program bimbingan dan konseling.
- b. Koordinasi dengan wali kelas dalam rangka mengatasi masalah-masalah yang dihadapi anak didik tentang kesulitan belajar.
- c. Memberikan layanan dan bimbingan kepada anak didik agar lebih berprestasi dalam kegiatan belajar.
- d. Memberikan saran dan pertimbangan kepada anak didik dalam memperoleh gambaran tentang lanjutan pendidikan dan lapangan pekerjaan yang sesuai.
- e. Mengadakan penilaian pelaksanaan bimbingan dan konseling.
- f. Menyusun statistik hasil penilaian bimbingan dan konseling.
- g. Melaksanakan kegiatan analisis hasil evaluasi belajar.
- h. Menyusun dan melaksanakan program tindak lanjut bimbingan dan konseling.
- i. Menyusun laporan pelaksanaan kegiatan bimbingan dan koseling.
- 9. Penanggung Jawab Data Pas atau Dapodik

Dalam menyelesaikan tugas-tugasnya Waka Kesiswaan memiliki tugas pokok dan fungsi yaitu sebagai berikut:

a. Mendistribusikan formulir pendataan kepada Sekolah, PTK, dan Peserta
 Didik dalam rangka mendapatkan data untuk diisikan ke dalam aplikasi.

- b. Mengisi aplikasi Dapodik sesuai dengan formulir pendataan yang telah terisi.
- c. Mengirim data ke server Pusat melalui Aplikasi Dapodik.
- 10. Pembina Osis

Dalam menyelesaikan tugas-tugasnya Pembina Osis memiliki tugas pokok dan fungsi yaitu sebagai berikut:

- a. Menyusun Program Kerja dan Jadwal Kegiatan.
- b. Wajib hadir membimbing, membina, dan mengawasi setiap kegiatan siswa asuhannya di dalam maupun di luar lingkungan sekolah.
- c. Bersama Wakil Kepala Sekolah, BP atau BK menegakan disiplin dan Tata Tertib siswa.
- d. Bersama Waka Kesiswaan mengatur, menyelenggarakan Upacara Bendera Setiap hari Senin, dan Upacara Hari Besar Nasional.
- e. Membina, membimbing siswa dalam keikutsertaan dalam kegiatan lombalomba di dalam maupun di luar sekolah.
- f. Membina dan membimbing siswa dalam kegiatan hari besar keagamaan.
- g. Membina dan membimbing setiap kegiatan Musyawarah Perwakilan Kelas dan OSIS.
- h. Bersama Pembina Lingkungan Hidup mengatur dan mengawasi kegiatan kebersihan lingkungan sekolah.
- Setiap tiga bulan menyusun Progres Report dan melaporkan kepada Kepala Sekolah melalui Waka Kesiswaan.

#### 11. Koordinator Kegiatan

Dalam menyelesaikan tugas-tugasnya Koordinator Kegiatan memiliki tugas pokok dan fungsi yaitu membantu merencanakan kegiatan, mengkoordinasikan kegiatan, mengadakan evaluasi kegiatan, serta melaporkan kegiatan yang akan dilaksanakan.

12. Guru Mata Pelajaran

Dalam menyelesaikan tugas-tugasnya Guru Mata Pelajaran memiliki tugas poko dan fungsi yaitu sebagai berikut:

- a. Membuat kelengkapan mengajar dengan baik dan lengkap.
- b. Melaksanakan kegiatan pembelajaran.
- c. Melaksanakan kegiatan penilaian proses belajar, ulangan, dan ujian.
- d. Melaksanakan analisis hasil ulangan harian.
- e. Menyusun dan melaksanakan program perbaikan dan pengayaan.
- f. Mengisi daftar nilai anak didik.
- g. Melaksanakan kegiatan membimbing (pengimbasan pengetahuan), kepada guru lain dalam proses pembelajaran.
- h. Mengikuti kegiatan pengembangan dan pemasyarakatan kurikulum.
- i. Mengadakan pengembangan program pembelajaran.
- j. Membuat catatan tentang kemajuan hasil belajar anak didik.
- k. Mengisi dan meneliti daftar hadir sebelum memulai pelajaran.
- 13. Wali Kelas

Dalam menyelesaikan tugas-tugasnya Wali Kelas memiliki tugas poko dan fungsi yaitu sebagai berikut:

a. Penyelenggaraan Administrasi Kelas.

- b. Penyusunan dan pembuatan statistik bulanan anak didik.
- c. Pembuatan catatan khusus tentang anak didik.
- d. Pencatatan mutasi anak didik.
- e. Pengisian dan pembagian buku laporan penilaian hasil belajar.

### 3.2. Analisa Kebutuhan

Dalam Tugas Akhir ini penulis akan membahas tentang beberapa kebutuhan yang diperlukan dalam pembuatan aplikasi Sistem Informasi Akademik Pada SMA Negeri 8 Pontianak Berbasis Web. Analisa kebutuhan terbagi menjadi dua, yaitu kebutuhan fungsional dan keutuhan non-fungsional. Berikut ini penjelasan mengenai kebutuhan fungsional dan kebutuha non-fungsional.

#### **3.2.1.** Kebutuhan Fungsional

Kebutuhan Fungsional adalah kebutuhan yang berkaitan dengan hal-hal yang terdapat dalam sistem. Berikut ini kebutuhan fungsional dari Sistem Informasi Akademik Pada SMA Negeri 8 Pontianak.

A. Admin

Berikut ini kebutuhan-kebutuhan fungsional yang dapat dilakukan siswa terhadap sistem:

1. Login Admin

Admin harus melakukan *login* terlebih dahulu untuk mengakses halaman Admin, yaitu dengan memasukkan *username* dan *password*.

2. Halaman Admin

Halaman admin merupakan halaman awal yang dapat dilihat oleh admin setelah *login*. Adapun beberapa hal yang dapat dilakukan admin pada halaman ini diantaranya yaitu dapat melakukan pengolahan data keseluruhan yang terdapat pada aplikasi. Admin melakukan pengolahan data melalui menu-menu yang terdapat pada halaman admin. Adapun menu-menu yang terdapat pada halaman admin adalah sebagai berikut:

a. Menu Home

Menu *home* merupakan menu yang digunakan agar admin dapat melihat halaman utama atau *home*.

b. Menu Master

Pada menu ini, terdapat dua sub menu yaitu menu siswa dan menu kelas. Pada menu siswa, admin dapat melakukan pengolahan data siswa seperti menambah, mengedit serta menghapus data siswa. Sedangkan pada menu kelas, admin dapat melakukan pengolahan data kelas beserta nama wali kelas yang mengajar pada kelas tersebut.

c. Menu Manajemen

Pada menu manajemen terdapat satu sub menu nilai, admin dapat mengelola nilai siswa. Pada halaman ini admin dapat memulai dengan cara memilih nama kelas terlebih dahulu agar dapat memudahkan admin dalam menambahkan daftar nilai siswa sesuai dengan kelas yang dipilih.

d. Menu Setting

Menu *setting* terbagi menjadi 4 (empat) sub menu yaitu menu pengumuman, *user*, informasi, serta *slide*. Pada menu pengumuman dan menu *slide*, admin dapat melihat, menambahkan, mengedit, serta menghapus data-data pengumuman. pada menu informasi, admin hanya dapat melihat serta mengedit informasi. Sedangkan pada menu *user*, admin dapat melihat datadata admin dan data-data guru. Admin juga dapat menambah, mengedit, serta menghapus data-data guru. Namun, admin tidak dapat menghapus datanya sendiri melainkan hanya dapat mengedit data miliknya sendiri.

3. Logout

Menu *logout* digunakan jika admin hendak keluar atau meninggalkan segala aktivitas yang terdapat dalam halaman admin. Saat admin menekan tombol *logout*, maka admin akan dialihkan pada form *login*.

B. Guru

Berikut ini kebutuhan-kebutuhan fungsional yang dapat dilakukan guru terhadap sistem:

1. Login Guru

Guru harus melakukan *login* terlebih dahulu untuk mengakses halaman guru, yaitu dengan memasukkan *username* dan *password*.

2. Halaman Guru

Halaman guru merupakan halaman awal yang dapat dilihat oleh guru setelah *login*. Adapun beberapa hal yang dapat dilakukan guru pada halaman ini diantaranya dapat melakukan pengolahan data yang terdapat pada aplikasi. Adapun menu-menu yang terdapat pada halaman guru adalah sebagai berikut:

a. Menu Home

Menu *home* merupakan menu yang digunakan agar guru dapat melihat halaman utama atau *home*.

b. Menu Master

Pada menu ini, terdapat dua sub menu yaitu menu siswa dan menu kelas. Pada menu siswa, guru dapat melihat data-data siswa. Sedangkan pada menu kelas, guru dapat melihat data kelas beserta nama wali kelas.

c. Menu Manajemen

Pada menu manajemen terdapat satu sub menu nilai. Pada menu ini, guru dapat mengelola nilai siswa. Pada halaman ini guru dapat memulai dengan cara memilih nama kelas terlebih dahulu agar dapat memudahkan dalam menambahkan daftar nilai siswa sesuai dengan kelas yang dipilih.

d. Menu Setting

Menu *setting* terbagi menjadi 2 (dua) sub menu yaitu menu pengumuman dan menu *user*. Pada menu pengumuman, guru dapat melihat, menambahkan, mengedit, serta menghapus data-data pengumuman. Sedangkan pada menu *user*, guru dapat melihat data-data guru. Namun, guru hanya dapat mengedit data miliknya sendiri.

3. Logout

Menu *logout* digunakan jika guru hendak keluar atau meninggalkan segala aktivitas yang terdapat dalam halaman guru. Saat guru menekan tombol *logout*, maka guru akan dialihkan pada form *login*.

C. Siswa

Berikut ini kebutuhan-kebutuhan fungsional yang dapat dilakukan siswa terhadap sistem:

1. Login Siswa

Siswa harus melakukan *login* terlebih dahulu untuk mengakses halaman siswa, yaitu dengan memasukkan *username* dan *password*.

2. Home Siswa

Pada aplikasi ini siswa tidak dapat melakukan pengolahan data apapun. Siswa hanya dapat melihat-lihat halaman yang telah tersedia di halaman siswa. Adapun halaman-halaman yang dapat dilihat oleh siswa yaitu menu profil, menu nilai dan menu pengumuman.

3. Logout

Menu *logout* digunakan jika siswa hendak keluar atau meninggalkan segala aktivitas yang terdapat dalam halaman siswa. Saat siswa menekan tombol *logout*, maka siswa akan dialihkan pada form *login*.

### 3.2.2. Kebutuhan Non Fungsional

Dalam membuat serta mengakses *website* ini diperlukan beberapa kebutuhan non-fungsional, yakni sebagai berikut:

1. Perangkat Keras (*Hardware*)

Perangkat keras (*hardware*) memiliki banyak fungsi satu diantaranya, yaitu sebagai alat yang digunakan untuk menampilkan *website*. Adapun kebutuhan perangkat keras yang dibutuhkan sistem adalah sebagai berikut:

- a. *Processor* : Intel dual core
- b. Memori : 1 GB
- c. *Harddisk* : 350 GB
- d. Monitor : Standard
- e. Mouse : Standard

- f. Keyboard : Standard
- 2. Perangkat Lunak (*Software*)

Perangkat lunak (*software*) merupakan data-data elektronik yang dikelola serta disimpan dalam komputer. Adapun beberapa perangkat lunak yang dibutuhkan sistem adalah sebagai berikut:

| a. | Sistem Operasi | : Microsoft Windows 7            |
|----|----------------|----------------------------------|
| b. | Web Browser    | : Google Chrome, Mozilla Firefox |
| c. | Web Server     | : Wamp server                    |
| d. | MySQL          | : MySQL                          |
| e. | РНР            | : PHP Version 5.5.9              |

#### 3. Brainware

Orang yang dapat mengoperasikan komputer disebut dengan *Brainware*. Dalam *website* ini, pengguna yang dapat mengakses adalah pengguna umum, admin, guru, dan siswa. Dalam *website* ini admin merupakan pengguna yang diberi hak akses yaitu dapat mengelola keseluruhan data yang terdapat pada aplikasi dan mengelola database. Kemudian, guru juga memiliki hak akses yaitu mengelola keseluruhan data yang terdapat pada aplikasi. Namun, guru tidak dapat mengelola data *user*. Sedangkan, siswa hanya dapat melihat daftar nilai siswa, serta materi siswa, dan orang tua siswa hanya dapat melihat daftar nilai anaknya.

#### **3.3.** Perancangan Perangkat Lunak

Dalam sub bab ini, penulis membahas tiga rancangan yang berkaitan dengan sistem, yaitu rancangan antarmuka, rancangan basis data, dan rancangan struktur navigasi. Berikut ini penjelasan dari masing-masing rancangan.

### 3.3.1. Rancangan Antar Muka

Rancangan antarmuka merupakan gambaran awal yang dibuat penulis sebagai acuan dalam membuat desain *web*. Adapun rancangan antar muka dari Sistem Informasi Akademik Pada SMA Negeri 8 Pontianak adalah sebagai berikut:

A. Rancangan Antar Muka Halaman Admin dan Guru

Halaman admin dan guru adalah halaman yang dikelola oleh admin dan guru. Halaman ini merupakan halaman yang digunakan oleh admin serta guru untuk melakuan pengolahan data-data seperti menu *home*, menu master, dan menu manajemen. Berikut ini halaman-halaman yang dapat dikelola oleh admin dan guru yakni sebagai berikut:

1. Rancangan Antarmuka Login Admin dan Guru

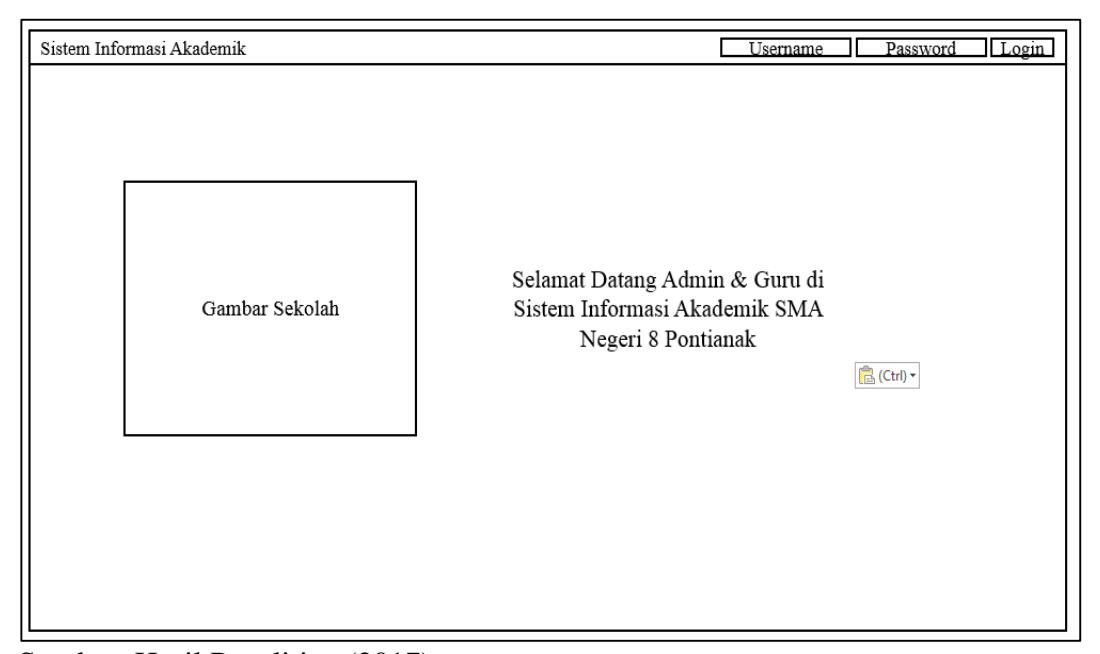

Sumber: Hasil Penelitian (2017)

#### Gambar III.2 Rancangan Antarmuka Login Admin dan Guru

2. Rancangan Antarmuka Home Admin dan Guru

| Sistem Informasi Akademik | Home Master 🔽 Manaiemen 🔽 Setting 🔽 Logout Nama User                                  |
|---------------------------|---------------------------------------------------------------------------------------|
| Gambar Sekolah            | Selamat Datang Admin & Guru di<br>Sistem Informasi Akademik SMA<br>Negeri 8 Pontianak |

Sumber: Hasil Penelitian (2017)

# Gambar III.3 Rancangan Antarmuka Home Admin dan Guru

3. Rancangan Antar Muka Menu Master

Menu master adalah menu yang digunakan admin untuk melakukan pengolahan data siswa dan data kelas. Sedangkan guru, hanya dapat melihat data siswa dan data kelas. Pada menu master, terdapat 2 (dua) menu yaitu menu siswa dan menu kelas.

a. Menu Master Siswa

| Sis | tem Inf | ormasi Akaden | nik           | Home Master<br>Siswa<br>Kelas |        | Manajemen | <b>▼</b> S | etting 🔽    | Logout N    | Vama User      |
|-----|---------|---------------|---------------|-------------------------------|--------|-----------|------------|-------------|-------------|----------------|
|     | +       | Tambah data   |               |                               |        |           |            |             |             |                |
|     | Data    | Siswa         |               |                               |        |           |            |             |             | <u>Kembali</u> |
| [   | -B      | elum Dipilih- | ▼ Pilih       |                               |        |           |            |             | Cari        | Reset          |
|     | No      | Nama Siswa    | Jenis Kelamin | Tempat/Tg1 Lahir              | Alamat | No Telpon | Kelas      | Nilai Smt 1 | Nilai Smt 2 | Aksi           |
|     |         |               |               |                               |        |           |            |             |             |                |
|     |         |               |               |                               |        |           |            |             |             |                |
| L   |         |               |               |                               |        |           |            |             |             |                |
|     |         |               |               |                               |        |           |            |             |             |                |
|     |         |               |               |                               |        |           |            |             |             |                |
|     |         |               |               |                               |        |           |            |             |             |                |
|     |         |               |               |                               |        |           |            |             |             |                |

Sumber: Hasil Penelitian (2017)

# Gambar III.4 Rancangan Antarmuka Menu Master Siswa Pada Halaman Admin

| Data | Siswa        |               |                  |        |           |       |             | Kem         |
|------|--------------|---------------|------------------|--------|-----------|-------|-------------|-------------|
| -Be  | lum Dipilih- | ▼ Pilih       |                  |        | C         |       | Ca          | ari Reset   |
| No   | Nama Siswa   | Jenis Kelamin | Tempat/Tgl Lahir | Alamat | No Telpon | Kelas | Nilai Smt 1 | Nilai Smt 2 |
|      |              |               |                  |        |           |       |             |             |
|      |              |               |                  |        |           |       |             |             |

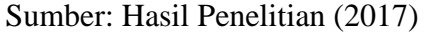

# Gambar III.5 Rancangan Antarmuka Menu Master Siswa Pada Halaman Guru

### b. Rancangan Antarmuka Menu Master Kelas

| Sistem Informasi Akademik |        | Home        | Master <b>V</b> Man<br>Siswa | ajemen 🛛 Setting | <b>▼</b> Logout Nama User |
|---------------------------|--------|-------------|------------------------------|------------------|---------------------------|
|                           | +      | Tambah data | Kelas                        |                  |                           |
|                           | Data I | Kelas       |                              | <u>Kembali</u>   |                           |
|                           | No     | Kelas       | Nama Walikelas               | Aksi             |                           |
|                           |        |             |                              |                  |                           |
|                           |        |             |                              |                  |                           |
|                           |        |             |                              |                  |                           |
|                           |        |             |                              |                  |                           |
|                           |        |             |                              |                  |                           |
|                           |        |             |                              |                  |                           |
|                           |        |             |                              |                  |                           |

Sumber: Hasil Penelitian (2017)

# Gambar III.6 Rancangan Antarmuka Menu Master Kelas Pada Halaman Admin

| Sistem Informasi Akademik |           | Home Master<br>Siswa<br>Kelas | ▼     Manajemen     ▼     Set | ting 🔽 Logout Nama User |
|---------------------------|-----------|-------------------------------|-------------------------------|-------------------------|
|                           | Data Kela | S                             | <u>Kembali</u>                |                         |
|                           | No        | Kelas                         | Nama Walikelas                |                         |
|                           |           |                               |                               |                         |
|                           |           |                               |                               | ]                       |
|                           |           |                               |                               |                         |
|                           |           |                               |                               |                         |
|                           |           |                               |                               |                         |
|                           |           |                               |                               |                         |
|                           |           |                               |                               |                         |

Sumber: Hasil Penelitian (2017)

# Gambar III.7 Rancangan Antarmuka Menu Master Kelas Pada Halaman Guru

4. Rancangan Antar Muka Menu Manajemen Nilai

Pada menu manajemen terdapat sebuah sub menu nilai. Menu ini adalah menu yang digunakan admin untuk melihat dan mengelola data-data siswa berdasarkan kelas yang dipilih.

| Sistem Informasi Akademik                                                       | Home Master | ▼  <u>Manajemen</u>  ▼<br>Nilai | Setting <b>V</b> | Logout Nama User |
|---------------------------------------------------------------------------------|-------------|---------------------------------|------------------|------------------|
| Pilih Kelas                                                                     |             |                                 |                  |                  |
| <ul> <li>Pilihan Kelas</li> <li>Pilihan Kelas</li> <li>Pilihan Kelas</li> </ul> |             |                                 |                  |                  |
| Set Kelas Batal                                                                 | ]           |                                 |                  |                  |
|                                                                                 |             |                                 |                  |                  |
|                                                                                 |             |                                 |                  |                  |

Sumber: Hasil Penelitian (2017)

### Gambar III.8 Rancangan Antarmuka Menu Manajemen Nilai Pada Halaman Admin dan Guru

5. Rancangan Antarmuka Menu Setting

Pada halaman admin, terdapat 4 (empat) sub menu yaitu menu pengumuman, informasi, *user*, dan *slide*. Sedangkan, pada halaman guru tedapat 2 (dua) sub menu yaitu menu pengumuman dan menu *user*.

a. Setting Pengumuman

| Sistem Informasi Ak | ademik |             | Home Master | <b>▼</b> Manajemen <b>▼</b> | Setting <b>V</b><br>Pengumuman | Logout Nama User |
|---------------------|--------|-------------|-------------|-----------------------------|--------------------------------|------------------|
|                     | +      | Tambah data |             | Ē                           | Informasi<br>User<br>Slide     |                  |
|                     | Data   | Pengumumar  | 1           |                             | <u>Kembali</u>                 |                  |
|                     | No     | Judul       | Tgl Input   | Diposting Oleh              | Aksi                           |                  |
|                     |        |             |             |                             |                                |                  |
|                     |        |             |             |                             |                                |                  |
|                     |        |             |             |                             |                                |                  |
|                     |        |             |             |                             |                                | ]                |
|                     |        |             |             |                             |                                |                  |
|                     |        |             |             |                             |                                |                  |
|                     |        |             |             |                             |                                |                  |

Sumber: Hasil Penelitian (2017)

# Gambar III.9 Rancangan Antarmuka Menu *Setting* Pengumuman Pada Halaman Admin

| Sistem Informasi Aka | demik |             | Home Master | ▼ Manajemen ▼  | Setting V<br>Pengumuman | Logout Nama User |
|----------------------|-------|-------------|-------------|----------------|-------------------------|------------------|
|                      |       |             |             |                | User                    |                  |
|                      | +[    | Tambah data |             |                |                         |                  |
|                      | Dat   | a Pengumum  | an          |                | <u>Kembali</u>          |                  |
|                      | No    | Judul       | Tgl Input   | Diposting Oleh | Aksi                    |                  |
|                      |       |             |             |                |                         |                  |
|                      |       |             |             |                |                         |                  |
|                      |       |             |             |                |                         |                  |
|                      |       |             |             |                |                         | -                |
|                      |       |             |             |                |                         |                  |
|                      |       |             |             |                |                         |                  |
|                      |       |             |             |                |                         |                  |

Sumber: Hasil Penelitian (2017)

### Gambar III.10 Rancangan Antarmuka Menu Setting Pengumuman Pada Halaman Guru

### b. Setting Informasi

| Sistem Informasi Aka | demik  |          | Home Master | ∇  <u>Manajemen</u>  ∇ | Setting <b>V</b><br>Pengumuman<br>Informasi<br>User | Logout Nama User |
|----------------------|--------|----------|-------------|------------------------|-----------------------------------------------------|------------------|
|                      | Data I | nformasi |             |                        | Slide<br><u>Kembali</u>                             | ]                |
|                      | No     | Judul    | Tgl Update  | Diposting Oleh         | Aksi                                                |                  |
|                      |        |          |             |                        |                                                     |                  |
|                      |        |          |             |                        |                                                     |                  |
|                      |        |          |             |                        |                                                     |                  |

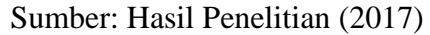

# Gambar III.11 Rancangan Antarmuka Menu Setting Informasi Pada Halaman Admin

c. Setting User

| Siste | m Info | ormasi Akademik | Home Maste    | r 🔽 Mana | jemen ▼ Setting<br>Pengur | numan <b>V</b> I Logou | t Nama User    |
|-------|--------|-----------------|---------------|----------|---------------------------|------------------------|----------------|
| [.    | +      | Tambah data     |               |          | User<br>Slide             | ası                    |                |
|       | Data   | User            |               |          |                           |                        | <u>Kembali</u> |
|       | No     | Nama User       | Jenis Kelamin | Alamat   | No Telpon                 | Jabatan                | Aksi           |
|       |        |                 |               |          |                           |                        |                |
|       |        |                 |               |          |                           |                        |                |
| L     |        |                 | •             |          |                           |                        |                |
|       |        |                 |               |          |                           |                        |                |
|       |        |                 |               |          |                           |                        |                |
|       |        |                 |               |          |                           |                        |                |
|       |        |                 |               |          |                           |                        |                |

Sumber: Hasil Penelitian (2017)

# Gambar III.12 Rancangan Antarmuka Menu Setting User Pada Halaman Admin

| Sistem Inf | formasi Akademik | Home Maste    | er 🔽 Man | ajemen 🛛 Settin | g 🔽 Logoi | ıt Nama User   |
|------------|------------------|---------------|----------|-----------------|-----------|----------------|
|            |                  |               |          | User            | muman     |                |
|            |                  |               |          |                 |           |                |
|            |                  |               |          |                 |           |                |
| Dat        | a User           |               |          |                 |           | <u>Kembali</u> |
| No         | Nama User        | Jenis Kelamin | Alamat   | No Telpon       | Jabatan   | Aksi           |
|            |                  |               |          |                 |           |                |
|            |                  |               |          |                 |           |                |
|            |                  |               |          |                 |           |                |
|            |                  |               |          |                 |           |                |
|            |                  |               |          |                 |           |                |
|            |                  |               |          |                 |           |                |
|            |                  |               |          |                 |           |                |
|            |                  |               |          |                 |           |                |

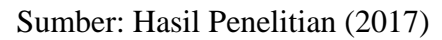

# Gambar III.13 Rancangan Antarmuka Menu Setting User Pada Halaman Guru

d. Setting Slide

| Siste | em Info  | ormasi Akademik | Home Master | <b>▼</b> Manajemen <b>V</b> | 7 <u>Setting</u> <b>▼</b> I<br>Pengumuman | ogout Nama User |
|-------|----------|-----------------|-------------|-----------------------------|-------------------------------------------|-----------------|
| [     | +        | Tambah data     |             |                             | User<br>Slide                             |                 |
|       | Data     | Slide Foto      |             |                             |                                           | <u>Kembali</u>  |
|       | No       | Nama Slide      | Gambar      | Nama User                   | Waktu Update                              | Aksi            |
|       | <u> </u> |                 |             |                             |                                           |                 |
|       |          |                 |             |                             |                                           |                 |
| L     |          |                 |             |                             |                                           |                 |
|       |          |                 |             |                             |                                           |                 |
|       |          |                 |             |                             |                                           |                 |
|       |          |                 |             |                             |                                           |                 |

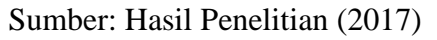

# Gambar III.14 Rancangan Antarmuka Menu *Setting Slide* Pada Halaman Admin

#### B. Rancangan Antarmuka Halaman Siswa

Halaman siswa adalah halaman yang dapat diakses oleh siswa. Halaman ini merupakan halaman yang digunakan oleh siswa untuk melihat nilai dan berbagai pengumuman. Berikut ini halaman-halaman yang terdapat didalam halaman siswa yakni sebagai berikut:

#### 1. Rancangan Antarmuka Login Siswa

Halaman ini merupakan halaman yang dapat diakses siswa serta masyarakat umum. Halaman ini juga merupakan halaman *login* siswa.

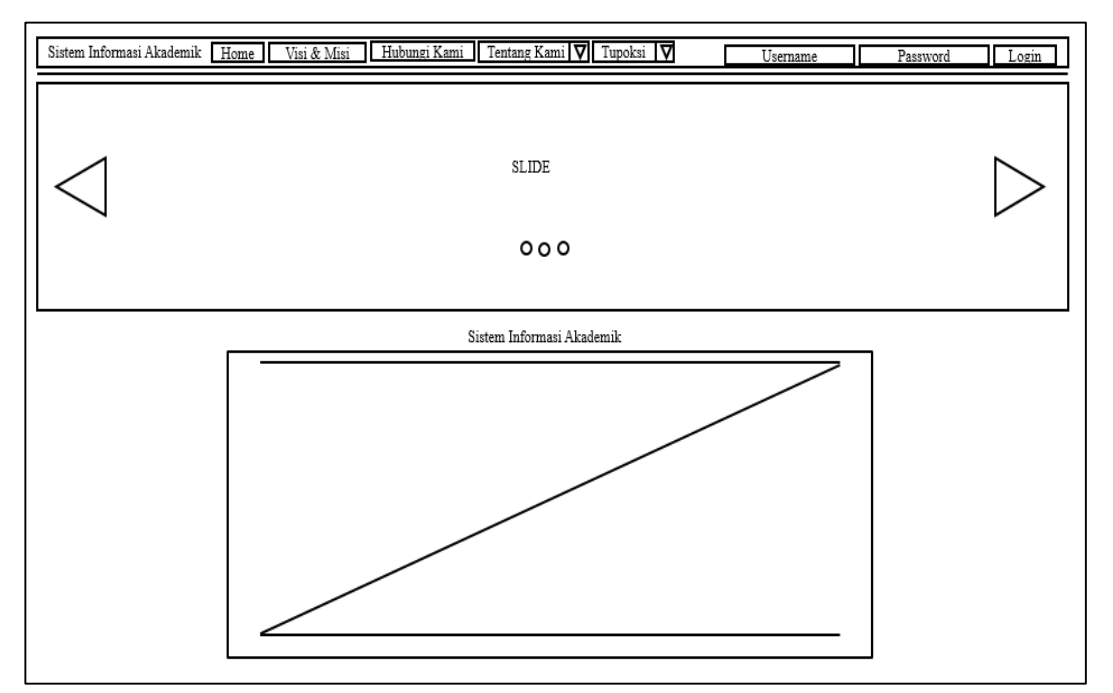

Sumber: Hasil Penelitian (2017)

### Gambar III.15 Rancangan Antarmuka Login Siswa

2. Rancangan Antarmuka Visi dan Misi

Halaman ini merupakan halaman yang menampung informasi mengenai visi dan misi sekolah.

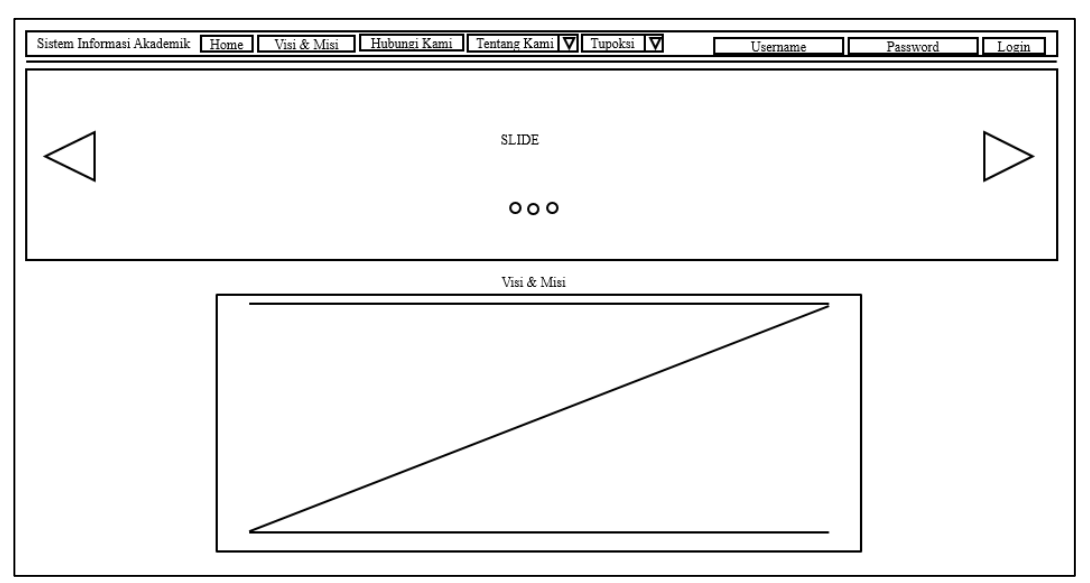

Sumber: Hasil Penelitian (2017)

# Gambar III.16 Rancangan Antarmuka Visi dan Misi

3. Rancangan Antar Muka Hubungi Kami

Halaman ini merupakan halaman yang menampung informasi mengenai alamat sekolah, serta kontak yang dapat dihubungi.

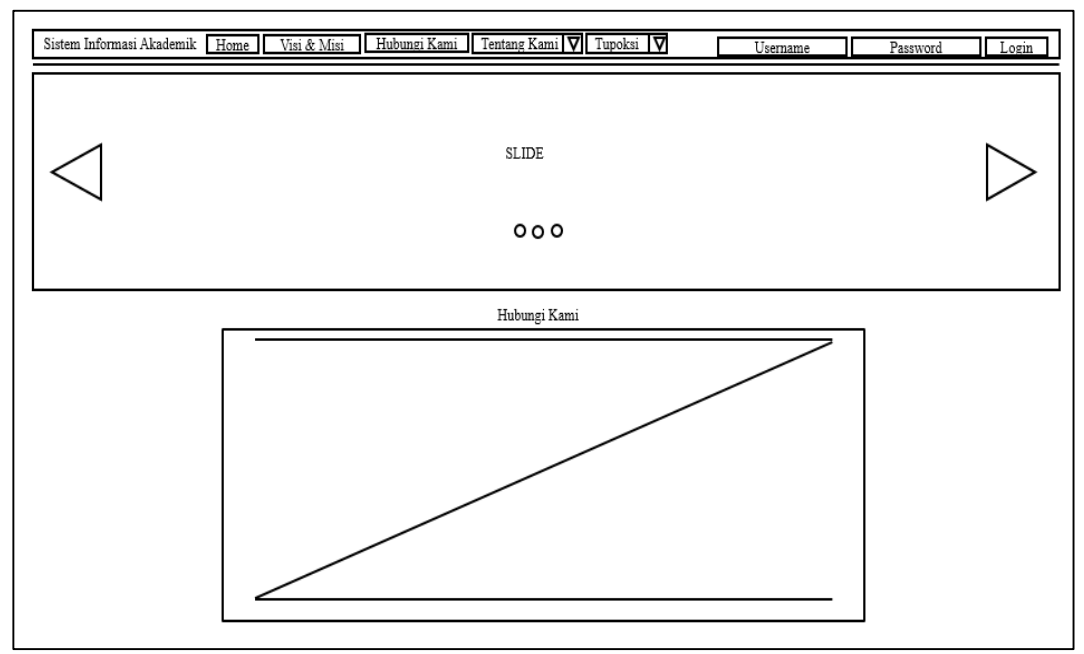

Sumber: Hasil Penelitian (2017)

# Gambar III.17 Rancangan Antarmuka Hubungi Kami

4. Rancangan Antar Muka Tentang Kami

Halaman ini merupakan halaman yang menampung informasi mengenai ekstrakurikuler dan sejarah sekolah.

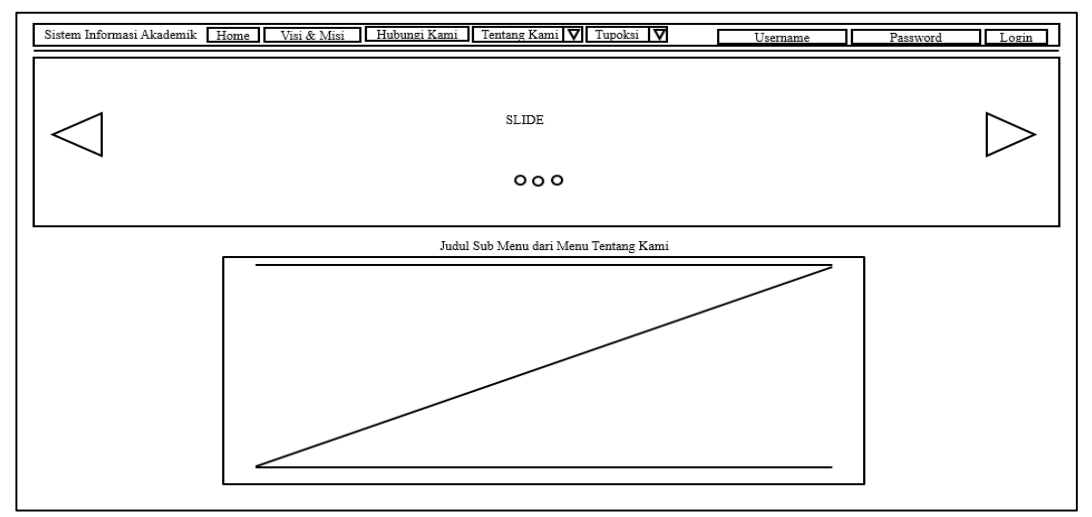

Sumber: Hasil Penelitian (2017)

# Gambar III.18 Rancangan Antarmuka Tentang Kami

5. Rancangan Antar Muka Tupoksi

Halaman ini merupakan halaman yang menampung informasi mengenai tugas pokok dan fungsi dari staff-staff pada SMA Negeri 8 Pontianak.

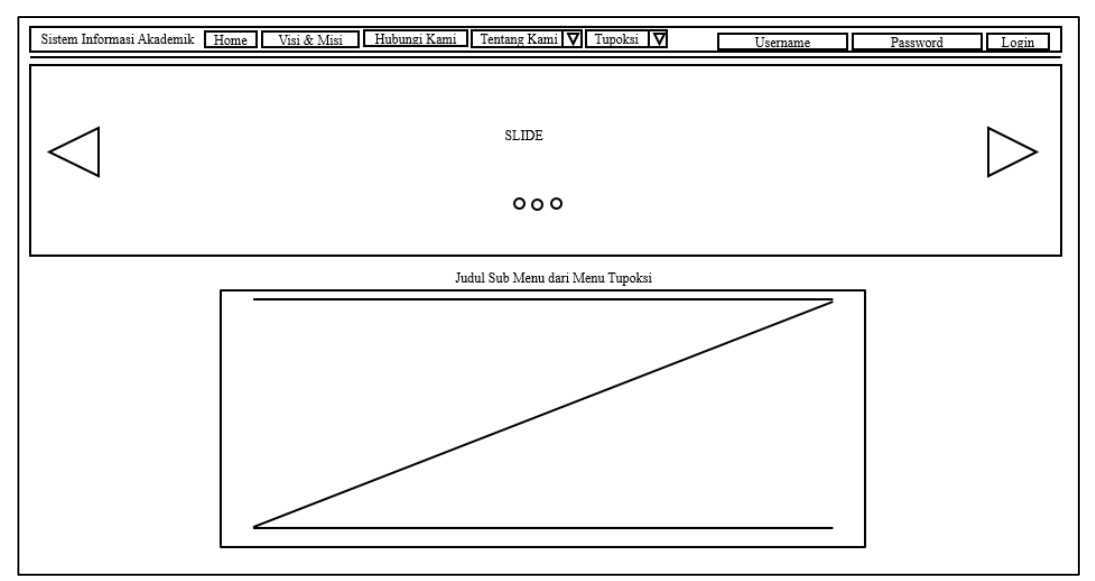

Sumber: Hasil Penelitian (2017)

### Gambar III.19 Rancangan Antarmuka Tupoksi

6. Rancangan Antarmuka Home Siswa

Halaman ini merupakan halaman pertama yang dapat dilihat oleh siswa setelah melakukan *login*.

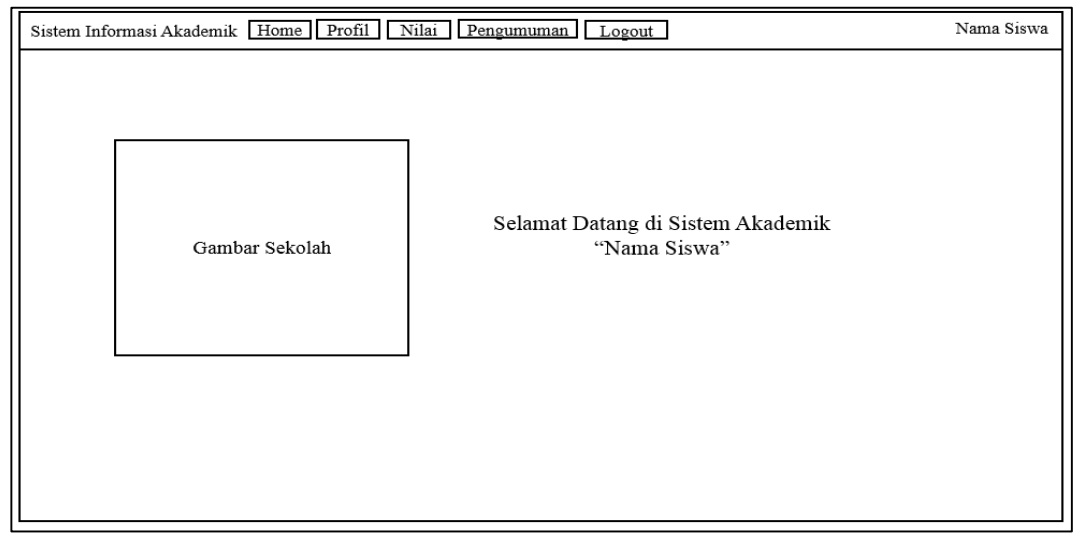

Sumber: Hasil Penelitian (2017)

# Gambar III.20 Rancangan Antarmuka Home Siswa

7. Rancangan Antarmuka Profil Siswa

Halaman ini merupakan halaman profil siswa yang berisi tentang data diri

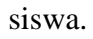

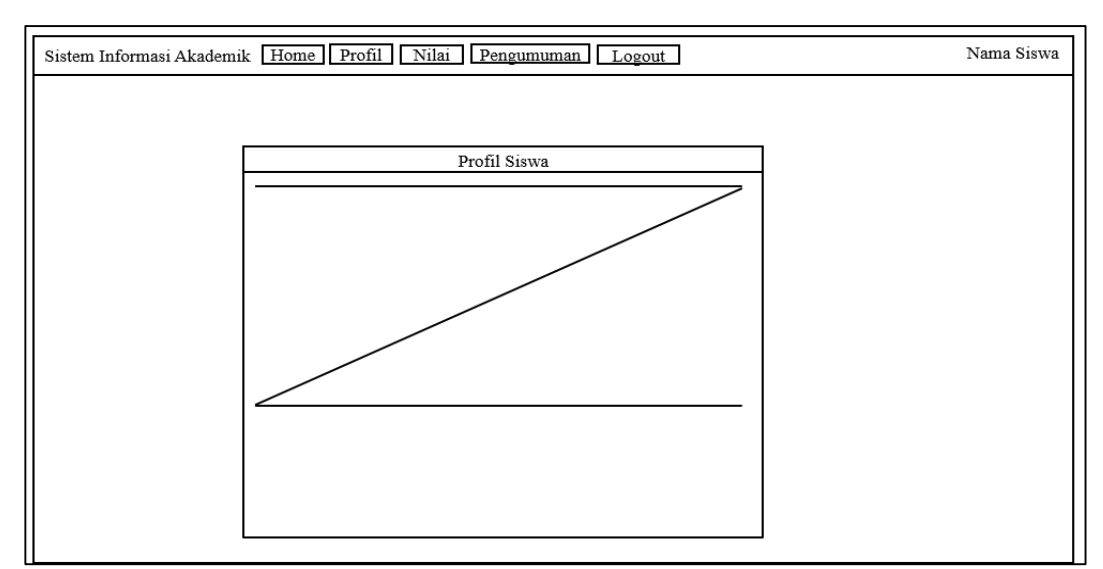

Sumber: Hasil Penelitian (2017)

### Gambar III.21 Rancangan Antarmuka Profil Siswa

8. Rancangan Antarmuka Daftar Nilai Siswa

Halaman ini merupakan halaman yang berisi daftar nilai yang telah didapat oleh siswa.

| NO MATA PELAJARAN NILAI KETERANGAN |
|------------------------------------|
|                                    |
|                                    |
|                                    |
|                                    |

Sumber: Hasil Penelitian (2017)

# Gambar III.22 Rancangan Antarmuka Daftar Nilai Siswa

9. Rancangan Antarmuka Pengumuman

Halaman pengumuman merupakan halaman yang berisi daftar pengumuman.

| Sistem Informasi Akademik Home Profil Nilai Pengumuman Logout Nama Siswa |                  |       |           |                |         |          |  |
|--------------------------------------------------------------------------|------------------|-------|-----------|----------------|---------|----------|--|
|                                                                          |                  |       |           |                |         |          |  |
| D                                                                        | aftar Pengumuman |       |           |                | Kembali | <u>i</u> |  |
| Г                                                                        | NO               | JUDUL | TGL INPUT | DIPOSTING OLEH | AKSI    |          |  |
|                                                                          |                  |       |           |                |         |          |  |
|                                                                          |                  |       |           |                |         |          |  |
|                                                                          |                  |       |           |                |         |          |  |
|                                                                          |                  |       |           |                |         |          |  |
|                                                                          |                  |       |           |                |         |          |  |
|                                                                          |                  |       |           |                |         |          |  |
|                                                                          |                  |       |           |                |         |          |  |

Sumber: Hasil Penelitian (2017)

# Gambar III.23 Rancangan Antarmuka Pengumuman

#### 3.3.2. Rancangan Basis Data

Adapun rancangan basis data dari Sistem Informasi Akademik Pada SMA Negeri 8 Pontianak adalah sebagai berikut:

# A. Entity Relationship Diagram (ERD

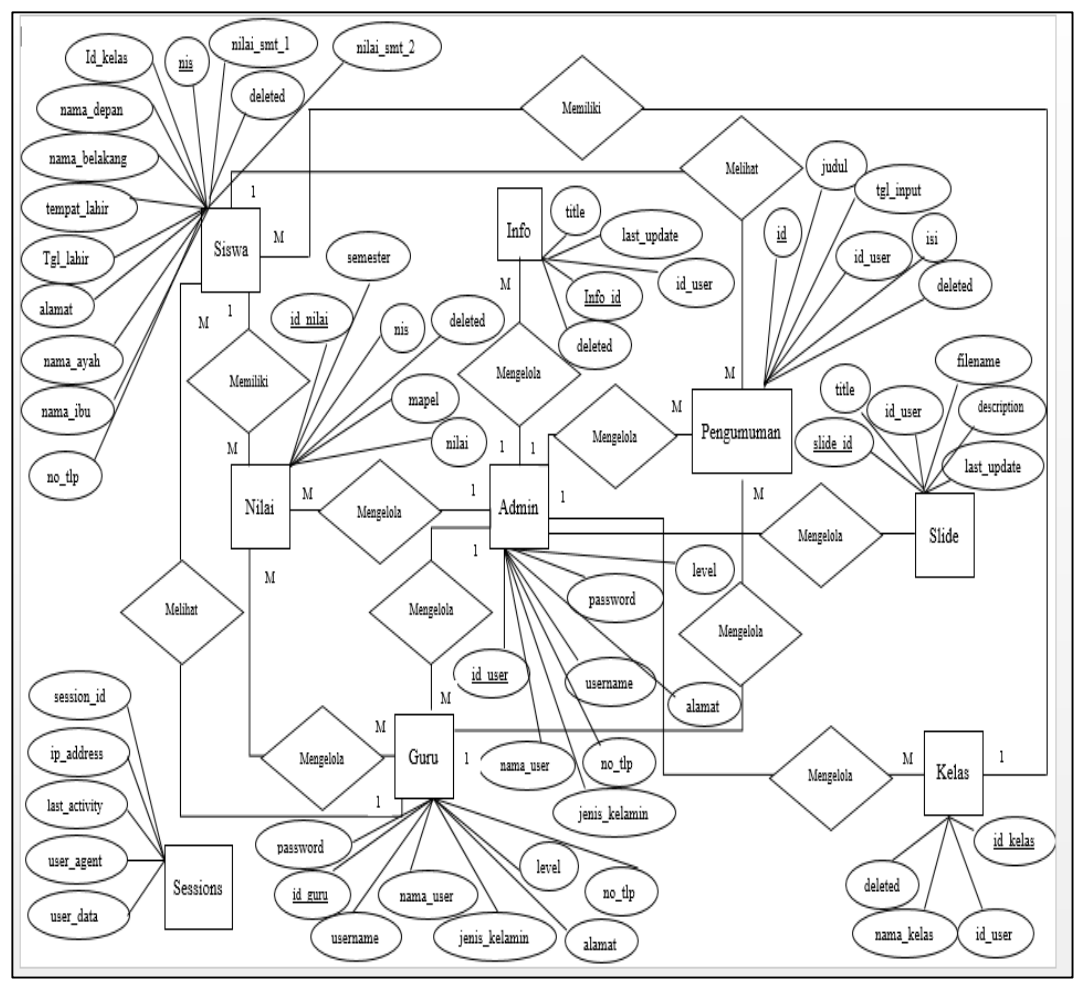

Sumber : Hasil Penelitian (2017)

Gambar III.24 Entity Relationship Diagram (ERD)

### B. Logical Record Structure (LRS)

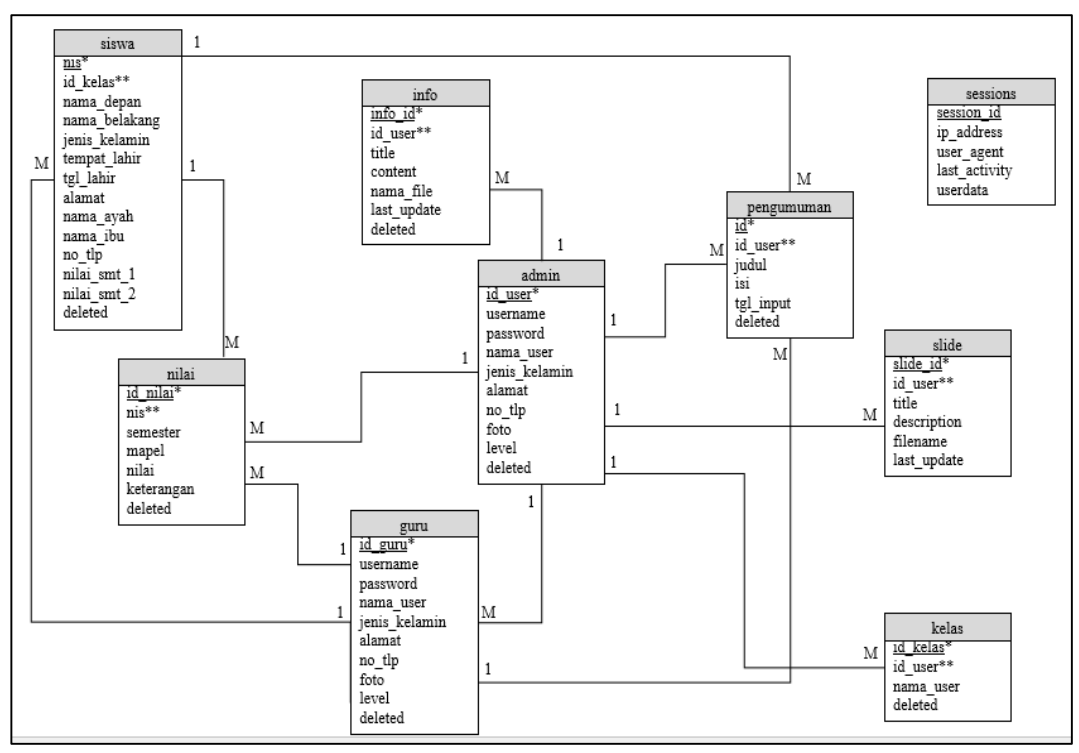

Sumber : Hasil Penelitian (2017)

# Gambar III.25 Logical Record Structure (LRS)

C. Spesifikasi File

Dalam spesifikasi *file* ini penulis akan menjelaskan tentang beberapa tabel yang digunakan yang terbentuk dari transformasi *Entity Relationship Diagram* (ERD) dan *Logical Record Structure* (LRS), yakni sebagai berikut:

1. Spesifikasi File Siswa

| Nama File       | : siswa                      |
|-----------------|------------------------------|
| Akronim         | : siswa                      |
| Fungsi          | : Untuk menyimpan data siswa |
| Tipe File       | : File Master                |
| Organisasi File | : Indexed Sequential         |
| Akses File      | : Random                     |

| Media          | : Harddisk |
|----------------|------------|
| Panjang record | : 309      |
| Kunci Field    | : nis      |
| Software       | : MySQL    |

Tabel III.1. Spesifikasi *File* Siswa

| No  | Nama Field    | Ekstra | Tipe    | Size | Ket         |
|-----|---------------|--------|---------|------|-------------|
|     |               |        | 1       |      |             |
| 1.  | Nis           |        | Int     | 11   | Primary Key |
| 2.  | Id_kelas      |        | Int     | 11   | Foreign Key |
| 3.  | Nama_depan    |        | Varchar | 30   |             |
| 4.  | Nama_belakang |        | Varchar | 30   |             |
| 5.  | Jenis_kelamin |        | Varchar | 1    |             |
| 6.  | Tempat_lahir  |        | Varchar | 30   |             |
| 7.  | Tgl_lahir     |        | Date    |      |             |
| 8.  | Alamat        |        | Varchar | 100  |             |
| 9.  | Nama_ayah     |        | Varchar | 30   |             |
| 10. | Nama_ibu      |        | Varchar | 30   |             |
| 11. | No_tlp        |        | Varchar | 13   |             |
| 12. | Nilai_smt_1   |        | Int     | 11   |             |
| 13. | Nilai_smt_2   |        | Int     | 11   |             |
| 14. | Deleted       |        | Int     | 1    |             |

2. Spesifikasi File Admin

Nama File : admin

Akronim : admin

| Fungsi          | : Untuk menyimpan data admin. |
|-----------------|-------------------------------|
| Tipe File       | : File Master                 |
| Organisasi File | : Indexed Sequential          |
| Akses File      | : Random                      |
| Media           | : Harddisk                    |
| Panjang record  | : 481                         |

Kunci *Field* : id\_user Software : MySQL

# Tabel III.2. Spesifikasi *File Admin*

| No  | Nama <i>Field</i> | Ekstra            | Tipe    | Size | Ket         |
|-----|-------------------|-------------------|---------|------|-------------|
| 1.  | Id_user           | Auto<br>Increment | Int     | 11   | Primary Key |
| 2.  | Username          |                   | Varchar | 50   |             |
| 3.  | Password          |                   | Varchar | 100  |             |
| 4.  | Nama_user         |                   | Varchar | 100  |             |
| 5.  | Jenis_kelamin     |                   | Varchar | 1    |             |
| 6.  | Alamat            |                   | Varchar | 100  |             |
| 7.  | No_tlp            |                   | Varchar | 13   |             |
| 8.  | Foto              |                   | Varchar | 100  |             |
| 9.  | Level             |                   | Varchar | 5    |             |
| 10. | Deleted           |                   | Int     | 1    |             |

3. Spesifikasi File Guru

: guru

Nama File

| Akronim         | : guru                       |
|-----------------|------------------------------|
| Fungsi          | : Untuk menyimpan data guru. |
| Tipe File       | : File Master                |
| Organisasi File | : Indexed Sequential         |
| Akses File      | : Random                     |
| Media           | : Harddisk                   |
| Panjang record  | : 481                        |
| Kunci Field     | : id_guru                    |
| Software        | : MySQL                      |

# Tabel III.3. Spesifikasi *File* Guru

| No  | Nama <i>Field</i> | Ekstra            | Tipe    | Size | Ket         |
|-----|-------------------|-------------------|---------|------|-------------|
| 1.  | Id_guru           | Auto<br>Increment | Int     | 11   | Primary Key |
| 2.  | Username          |                   | Varchar | 50   |             |
| 3.  | Password          |                   | Varchar | 100  |             |
| 4.  | Nama_user         |                   | Varchar | 100  |             |
| 5.  | Jenis_kelamin     |                   | Varchar | 1    |             |
| 6.  | Alamat            |                   | Varchar | 100  |             |
| 7.  | No_tlp            |                   | Varchar | 13   |             |
| 8.  | Foto              |                   | Varchar | 100  |             |
| 9.  | Level             |                   | Varchar | 5    |             |
| 10. | Deleted           |                   | Int     | 1    |             |

4. Spesifikasi File Kelas

| Nama File       | : kelas                      |
|-----------------|------------------------------|
| Akronim         | : kelas                      |
| Fungsi          | : Untuk menyimpan data kelas |
| Tipe File       | : File Master                |
| Organisasi File | : Indexed Sequential         |
| Akses File      | : Random                     |
| Media           | : Harddisk                   |
| Panjang record  | : 43                         |
| Kunci Field     | : id_kelas                   |
| Software        | : MySQL                      |

# Tabel III.4. Spesifikasi *File* Kelas

| No | Nama <i>Field</i> | Ekstra            | Tipe    | Size | Ket         |
|----|-------------------|-------------------|---------|------|-------------|
| 1. | Id_kelas          | Auto<br>Increment | Int     | 11   | Primary Key |
| 2. | Id_user           |                   | Int     | 11   | Foreign Key |
| 3. | Nama_kelas        |                   | Varchar | 20   |             |
| 4. | Deleted           |                   | Int     | 1    |             |

# 5. Spesifikasi File Nilai

| Nama File | : nilai                            |
|-----------|------------------------------------|
| Akronim   | : nilai                            |
| Fungsi    | : Untuk menyimpan data nilai siswa |
| Tipe File | : File Master                      |

| Organisasi File | : Indexed Sequential |
|-----------------|----------------------|
| Akses File      | : Random             |
| Media           | : Harddisk           |
| Panjang record  | : 35                 |
| Kunci Field     | : id_nilai           |
| Software        | : MySQL              |

# Tabel III.5. Spesifikasi *File* Nilai

| No | Nama Field | Ekstra            | Tipe | Size | Ket         |
|----|------------|-------------------|------|------|-------------|
| 1. | Id_nilai   | Auto<br>Increment | Int  | 11   | Primary Key |
| 2. | Nis        |                   | Int  | 11   | Foreign Key |
| 3. | Semester   |                   | Int  | 1    |             |
| 4. | Mapel      |                   | Int  | 1    |             |
| 5. | Nilai      |                   | Int  | 10   |             |
| 6. | Keterangan |                   | Text |      |             |
| 7. | Deleted    |                   | Int  | 1    |             |

# 6. Spesifikasi File Info

| Nama File       | : info                           |
|-----------------|----------------------------------|
| Akronim         | : info                           |
| Fungsi          | : Untuk menyimpan data-data info |
| Tipe File       | : File Master                    |
| Organisasi File | : Indexed Sequential             |
| Akses File      | : Random                         |
| Media          | : Harddisk |
|----------------|------------|
| Panjang record | : 116      |
| Kunci Field    | : info_id  |
| Software       | : MySQL    |

Tabel III.6. Spesifikasi *File Info* 

| No | Nama <i>Field</i> | Ekstra            | Tipe          | Size | Ket         |
|----|-------------------|-------------------|---------------|------|-------------|
| 1. | Info_id           | Auto<br>Increment | Int           | 5    | Primary Key |
| 2. | Id_user           |                   | Int           | 11   | Foreign Key |
| 3. | Title             |                   | Varchar       | 100  |             |
| 4. | Content           |                   | Text          |      |             |
| 5. | Last_update       |                   | Timesta<br>mp | 1    |             |
| 6. | Deleted           |                   | Int           | 1    |             |

# 7. Spesifikasi File Pengumuman

| Nama File       | : pengumuman                           |
|-----------------|----------------------------------------|
| Akronim         | : pengumuman                           |
| Fungsi          | : Untuk menyimpan data-data pengumuman |
| Tipe File       | : File Master                          |
| Organisasi File | : Indexed Sequential                   |
| Akses File      | : Random                               |
| Media           | : Harddisk                             |
| Panjang record  | : 63                                   |

Software : MySQL

# Tabel III.7. Spesifikasi *File* Pengumuman

| No | Nama <i>Field</i> | Ekstra            | Tipe     | Size | Ket         |
|----|-------------------|-------------------|----------|------|-------------|
| 1. | Id                | Auto<br>Increment | Int      | 11   | Primary Key |
| 2. | Id_user           |                   | Int      | 11   | Foreign Key |
| 3. | Judul             |                   | Varchar  | 30   |             |
| 4. | Isi               |                   | Text     |      |             |
| 5. | Tgl_input         |                   | Datetime |      |             |
| 6. | Deleted           |                   | Int      | 11   |             |

# 8. Spesifikasi File *Slide*

| Nama File       | : slide                      |
|-----------------|------------------------------|
| Akronim         | : slide                      |
| Fungsi          | : Untuk menyimpan data slide |
| Tipe File       | : File Master                |
| Organisasi File | : Indexed Sequential         |
| Akses File      | : Random                     |
| Media           | : Harddisk                   |
| Panjang record  | : 215                        |
| Kunci Field     | : slide_id                   |
| Software        | : MySQL                      |

| No | Nama <i>Field</i> | Ekstra            | Tipe      | Size | Ket         |
|----|-------------------|-------------------|-----------|------|-------------|
| 1. | Slide_id          | Auto<br>Increment | Int       | 5    | Primary Key |
| 2. | Id_user           |                   | Int       | 11   | Foreign Key |
| 3. | Title             |                   | Varchar   | 100  |             |
| 4. | Description       |                   | Text      |      |             |
| 5. | Filename          |                   | Varchar   | 200  |             |
| 6. | Last_update       |                   | Timestamp | 30   |             |

Tabel III.8. Spesifikasi *File Slide* 

# 9. Spesifikasi File Sessions

| Nama File       | : sessions                      |
|-----------------|---------------------------------|
| Akronim         | : sessions                      |
| Fungsi          | : Untuk menyimpan data sessions |
| Tipe File       | : File Master                   |
| Organisasi File | : Indexed Sequential            |
| Akses File      | : Random                        |
| Media           | : Harddisk                      |
| Panjang record  | : 186                           |
| Kunci Field     | : session_id                    |
| Software        | : MySQL                         |

| No | Nama <i>Field</i> | Ekstra | Tipe    | Size | Ket         |
|----|-------------------|--------|---------|------|-------------|
| 1. | Session_id        |        | Varchar | 40   | Primary Key |
| 2. | Ip_adress         |        | Varchar | 16   |             |
| 3. | User_agent        |        | Varchar | 120  |             |
| 4. | Last_activity     |        | Int     | 10   |             |
| 5. | User_data         |        | Text    |      |             |

Tabel III.9. Spesifikasi *File* Sessions

# 3.3.3. Rancangan Struktur Navigasi

Adapun rancangan struktur navigasi dari Sistem Informasi Akademik Pada

SMA Negeri 8 Pontianak adalah sebagai berikut:

A. Struktur Navigasi Halaman Admin

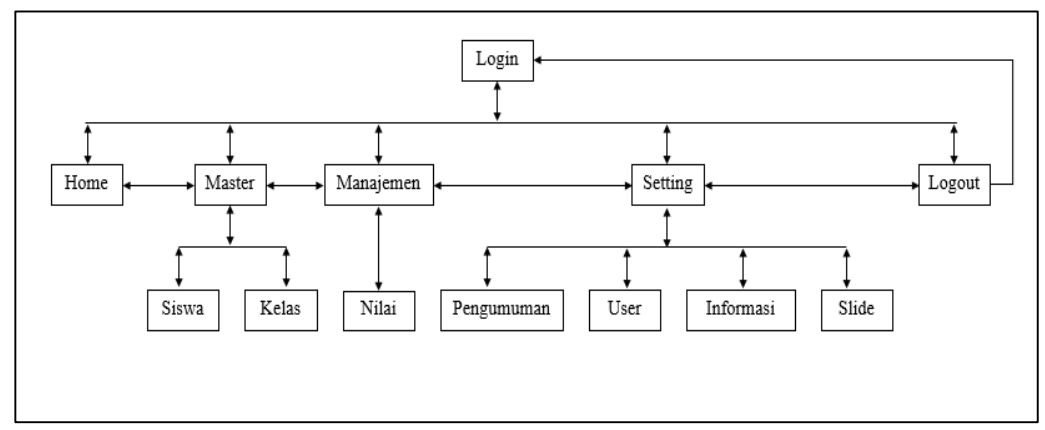

Sumber : Hasil Penelitian (2017)

# Gambar III.26 Struktur Navigasi Admin

B. Struktur Navigasi Halaman Guru

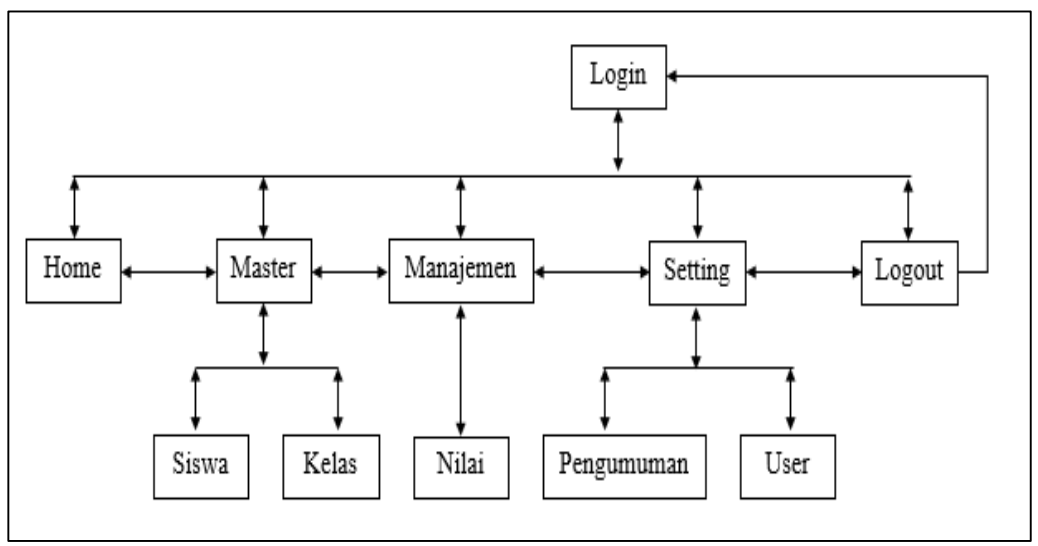

Sumber : Hasil Penelitian (2017)

# Gambar III.27 Struktur Navigasi Guru

C. Struktur Navigasi Halaman Siswa

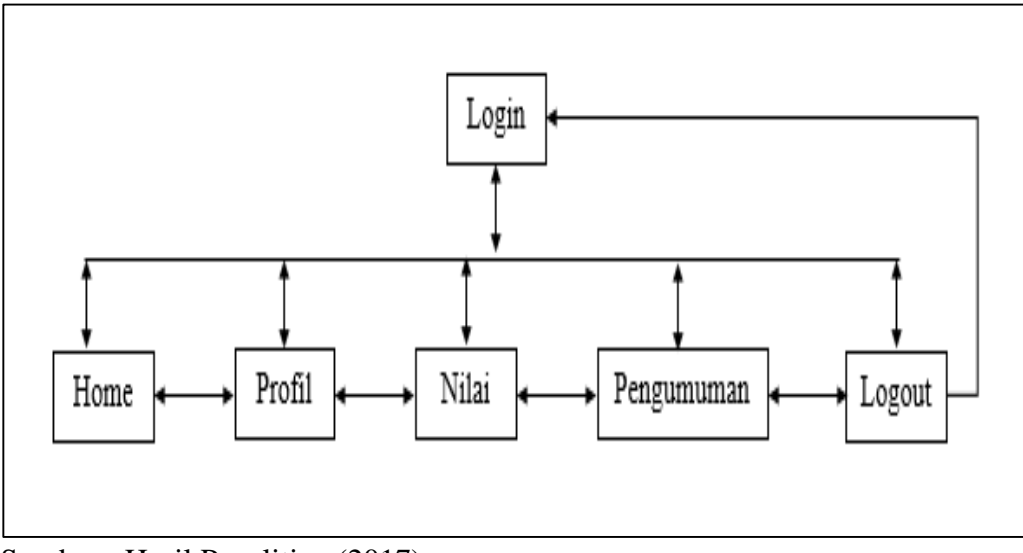

Sumber : Hasil Penelitian (2017)

# Gambar III.28 Struktur Navigasi Siswa

#### 3.4. Implementasi dan Pengujian Unit

Pada tahap ini penulis akan menjelaskan tentang implementasi, serta pengujian terhadap aplikasi yang dilakukan dengan cara *blackbox testing* yang fokus terhadap proses masukan dan keluaran program.

#### 3.4.1. Implementasi

Implementasi merupakan penerapan rancangan pada aplikasi . Berikut ini merupakan beberapa implementasi rancangan antar muka, diantaranya yaitu rancangan antar muka menu siswa, rancangan antar muka menu guru, dan rancangan antar muka admin.

A. Implementasi Rancangan Antar Muka

Implementasi rancangan antar muka pada aplikasi sistem informasi akademik berdasarkan hasil rancangan antar muka.

1. Login Admin

Halaman ini merupakan halaman yang diakses admin sebelum memasuki *home* admin.

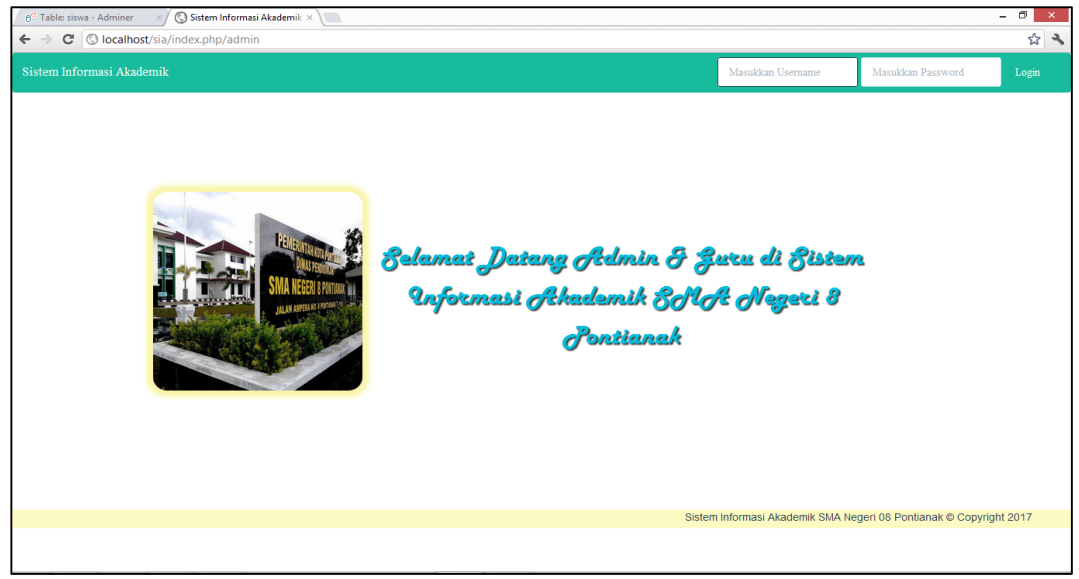

Sumber : Hasil Penelitian (2017)

## Gambar III.29 Implementasi Login Admin

#### 2. Home Admin

*Home* admin adalah halaman pertama yang dapat dilihat oleh admin setelah melakukan *login*.

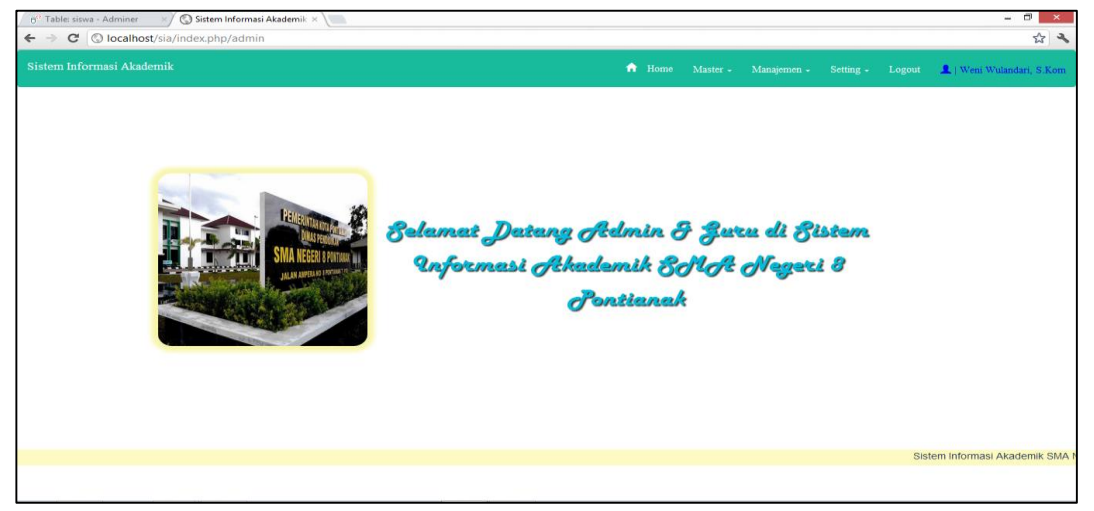

Sumber : Hasil Penelitian (2017)

## Gambar III.30 Implementasi Home Admin

3. Menu Master Siswa Pada Halaman Admin

Halaman ini merupakan halaman yang akan muncul setelah admin menekan

tombol menu master siswa.

| Sistem In        | formasi Akademik 🛛 📃           |               |                       |                   |                |       |                    |                | - 0                | × |
|------------------|--------------------------------|---------------|-----------------------|-------------------|----------------|-------|--------------------|----------------|--------------------|---|
| ← → C            | S localhost/sia/index.php/sisw | a             |                       |                   |                |       |                    |                | \$                 | 2 |
|                  |                                |               |                       | 1                 | Home Master    |       |                    | Logout 💄   Wer | i Wulandari, S.Kom |   |
| +                |                                |               |                       |                   | Siswa<br>Kelas |       |                    |                |                    |   |
| DATA :           | SISWA                          |               |                       |                   |                |       |                    |                | NIKEMBALI          |   |
| B                | ELUM DIPILIH 💌 Lihat           |               |                       |                   |                |       | Ketik Nama atau Ni | S Siswa        | Reset              |   |
| NO               | NAMA SISWA                     | JENIS KELAMIN | TEMPAT/TGL LAHIR      | ALAMAT            | NO TELEPON     | KELAS | NILAI SMT 1        | NILAI SMT 2    | AKSI               |   |
| 1                | ADILLA AYU RAMADANTI           | PEREMPUAN     | Pontianak,01-08-2002  | JL Urai Bawadi    | -              | ХA    | 370                | 0              |                    |   |
| 2                | AIZIL FITRA                    | LAKI-LAKI     | Pontianak,10-09-2002  | JL KHW Hasyim     |                | ХА    | 375                | 0              |                    |   |
| 3                | ARJUNA QHAFI                   | LAKI-LAKI     | Pontianak,27-04-2002  | JL Raya Kakap     | -              | ХА    | 345                | 0              |                    |   |
| 4                | ASYIFA NABILA PUTRI            | PEREMPUAN     | Pontianak,17-11-2002  | JL Petani         | -              | ХA    | 390                | 0              |                    |   |
| 5                | AULYA QUEEN RISKYA             | PEREMPUAN     | Pontianak,06-07-2002  | JL Urai Bawadi    |                | ХА    | 330                | 0              |                    |   |
| 6                | CAHYA NAILA                    | PEREMPUAN     | Pontianak,31-03-2002  | JL Raya Kakap     | -              | ХА    | 395                | 0              |                    |   |
| 7                | ERYNA CINTA AZALIA             | PEREMPUAN     | Pontianak,24-09-2002  | JL Jeranding      |                | ХА    | 400                | 0              |                    |   |
| 8                | KAYLA AYUDIA SAFIRA            | PEREMPUAN     | Pontianak,18-06-2002  | JL Dr Sutomo      | -              | ХА    | 355                | 0              |                    |   |
| 9                | KHUSNATU AULIYAH               | PEREMPUAN     | Pontlanak, 15-09-2002 | JL Puyuh          | -              | ХА    | 380                | 0              |                    |   |
| localhost/sia/ir | idex.php/siswa                 |               | Pontianak.24-09-2002  | JL Komvos Sudarso | -              | ХА    | 360                | 0              |                    |   |

Sumber : Hasil Penelitian (2017)

Gambar III.31 Implementasi Menu Master Siswa Pada Halaman Admin

4. Input Data Siswa Pada Halaman Admin

Pada halaman ini, admin dapat melakukan penambahan data diri siswa yaitu dengan menekan tombol tambah pada halaman tersebut.

| Table: siswa - Adminer × Sistem Informasi Akademik × |   | - 0                                                                |
|------------------------------------------------------|---|--------------------------------------------------------------------|
| C Olocalhost/sia/index.php/siswa/add                 |   |                                                                    |
|                                                      |   | 📅 Home Master - Manajemen - Setting - Logout 🔔   Weni Wulandari, S |
|                                                      |   | Siswa                                                              |
| NPUT DATA SISWA                                      |   | . Keizs                                                            |
| * KELAS                                              |   | * TANGGAL LAHIR                                                    |
| BELUM DIPILIH                                        | ~ | Masukan Tanggal Lahir Siswa                                        |
| NIS                                                  |   | * ALAMAT                                                           |
| Masukan NIS Siswa                                    |   | Masukan Alamat Siswa                                               |
| NAMA DEPAN                                           |   | * NAMA AYAH                                                        |
| Masukan Nama Depan Siswa                             |   | Masukan Nama Ayah Siswa                                            |
| NAMA BELAKANG                                        |   | * NAMA IBU                                                         |
| Masukan Nama Belakang Siswa                          |   | Masukan Nama Ibu Siswa                                             |
| JENIS KELAMIN                                        |   | * NO TELEPON                                                       |
| -BELUM DIPILIH-                                      | ~ | Masukan No Telepon                                                 |
| * TEMPAT LAHIR                                       |   |                                                                    |
| Masukan Tempat Lahir Siswa                           |   | SIMPAN BATAL                                                       |
| Yang bertanda (*) Wajib diisil                       |   |                                                                    |
|                                                      |   |                                                                    |
| ost/sia/index.php/siswa                              |   |                                                                    |

Sumber : Hasil Penelitian (2017)

## Gambar III.32 Implementasi Input Data Siswa Pada Halaman Admin

5. *Edit* Data Siswa Pada Halaman Admin

Pada halaman ini, admin dapat melakukan pengubahan data data diri siswa

yaitu dengan menekan tombol edit pada halaman tersebut.

| e <sup>©</sup> Table: siswa - Adminer ×∕ 𝔅 Sistem Informasi Akademik ×<br>← → 𝔅 𝔅 localhost/sia/index.php/siswa/edit/3620 |          | - c                                                              | 3 ×    |
|----------------------------------------------------------------------------------------------------|----------|------------------------------------------------------------------|--------|
| Sistem Informasi Akademik                                                                                                 |          | 📅 Home Master - Manajemen - Setting - Logout 🧘 Weni Wulandari, S | .Kom   |
|                                                                                                    |          | Siswa<br>Kalao                                                   |        |
| EDIT DATA SISWA                                                                                                    |          | A COMP                                                           |        |
| * KELAS                                                                                                    |          | * TANGGAL LAHIR                                                  |        |
| ХА                                                                                                    | <b>v</b> | 01-08-2002                                                       |        |
| * NIS                                                                                                    |          | * ALAMAT                                                         |        |
| 3620                                                                                                    |          | JL Ural Bawadi                                                   |        |
| * NAMA DEPAN                                                                                                    |          | *NAMA AYAH                                                       |        |
| adilla                                                                                                    |          | adi suryanto                                                     |        |
| NAMA BELAKANG                                                                                                    |          | *NAMA IBU                                                        |        |
| ayu ramadanti                                                                                                    |          | susianti                                                         |        |
| * JENIS KELAMIN                                                                                                    |          | * NO TELEPON                                                     |        |
| PEREMPUAN                                                                                                    | v        | ·                                                                |        |
| * TEMPAT LAHIR                                                                                                    |          |                                                                  |        |
| Pontianak                                                                                                    |          | SIMPAN BATAL                                                     |        |
| Yang bertanda (*) Wajb diisi!                                                                                             |          |                                                                  |        |
|                                                                                                    |          |                                                                  |        |
| calhost/sia/index.php/siswa                                                                                               |          | Cistem Informasi Akadamik                                        | Chia I |

Sumber : Hasil Penelitian

Gambar III. 33 Implementasi Edit Data Siswa Pada Halaman Admin

## 6. Detail Siswa Pada Halaman Admin

Pada halaman ini, admin dapat melihat data diri siswa yaitu dengan menekan salah satu nama siswa dari daftar siswa yang tersedia.

| 0° Table: siswa - Adminer       ✓ ③ Sistem Informasi Akad         ← → C       ③ localhost/sia/index.php/siswa/detil | emik × \         |                           |       |                    | - 🗆 ×                     |
|----------------------------------------------------------------------------------------------------|------------------|---------------------------|-------|--------------------|---------------------------|
|                                                                                                    |                  |                           |       |                    | 💄   Weni Wulandari, S.Kom |
|                                                                                                    | DETAIL SISWA     | Siswa<br>Kelas (12        | MBALI |                    |                           |
|                                                                                                    | KELAS            | XA                        |       |                    |                           |
|                                                                                                    | NAMA SISWA       | Adilla Ayu Ramadanti      |       |                    |                           |
|                                                                                                    | JENIS KELAMIN    | PEREMPUAN                 |       |                    |                           |
|                                                                                                    | TEMPAT/TGL LAHIR | Pontianak, 01 August 2002 |       |                    |                           |
|                                                                                                    | ALAMAT           | JL Urai Bawadi            |       |                    |                           |
|                                                                                                    | NAMA AYAH        | Adi Suryanto              |       |                    |                           |
|                                                                                                    | NAMA IBU         | Susianti                  |       |                    |                           |
|                                                                                                    | NO TELEPON       |                           |       |                    |                           |
|                                                                                                    |                  |                           |       |                    |                           |
|                                                                                                    |                  |                           |       |                    |                           |
|                                                                                                    |                  |                           |       |                    |                           |
|                                                                                                    |                  |                           |       |                    |                           |
|                                                                                                    |                  |                           |       |                    |                           |
|                                                                                                    |                  |                           |       |                    |                           |
|                                                                                                    |                  |                           |       |                    |                           |
| localhost/sia/index.php/siswa                                                                                       |                  |                           |       | Sistem Informasi A | kademik SMA Negeri 08 Por |

Sumber : Hasil Penelitian (2017)

kelas.

# Gambar III.34 Implementasi Detail Siswa Pada Halaman Admin

7. Menu Master Kelas Pada Halaman Admin

Pada halaman ini, admin dapat melihat nama-nama walikelas dari setiap

| → C ③ localhost/si         | sia/index.php/kela |           |                           |                                      | A .                       |
|----------------------------|--------------------|-----------|---------------------------|--------------------------------------|---------------------------|
|                            |                    |           | 🕈 Home Master -           |                                      | 💄   Weni Wulandari, S.Kom |
|                            | _                  |           | Siswa<br>Kelas            |                                      |                           |
|                            | +                  |           |                           | -                                    |                           |
|                            | DATA KELAS         |           |                           | ି (KEMBALI                           |                           |
|                            | NO                 | KELAS     | NAMA WALIKELAS            | AKSI                                 |                           |
|                            | 1                  | AX        | LINDA SOLEHANA, SH        | <b>/</b>                             |                           |
|                            | 2                  | XLIPA 1   | ERNA YUFRINA, S.HUT       | 2 1                                  |                           |
|                            | 3                  | XLIPS 1   | TRIAS RINI HIDAYATI, S.PD | <b>2</b>                             |                           |
|                            | 4                  | XII IPA 1 | IRA SARI YANTI, S,PD      | <b>/</b>                             |                           |
|                            | 5                  | XII IPS 1 | JEJEN RUKMANA, S.PD, M.PD |                                      |                           |
|                            |                    |           |                           |                                      |                           |
|                            |                    |           |                           |                                      |                           |
|                            |                    |           |                           |                                      |                           |
|                            |                    |           |                           |                                      |                           |
|                            |                    |           | Sistem Informasi /        | Akademik SMA Negeri 08 Pontianak © 0 | Copyright 2017            |
| alhost/sia/index.php/kelas |                    |           |                           |                                      |                           |

Sumber : Hasil Penelitian (2017)

Gambar III.35 Implementasi Menu Master Kelas Pada Halaman Admin

## 8. Input Data Kelas Pada Halaman Admin

Pada halaman ini, admin dapat melakukan penambahan data kelas.

| ☆ <b>ペ</b> |
|------------|
| S.Kom      |
|            |
|            |
|            |
|            |
|            |
|            |
|            |
|            |
|            |
|            |
|            |
|            |
|            |
|            |
| mik SMA    |
| ININ OWA   |
|            |
| i,         |

Sumber : Hasil Penelitian (2017)

# Gambar III.36 Implementasi Input Data Kelas Pada Halaman Admin

9. Edit Data Kelas Pada Halaman Admin

Pada halaman ini, admin dapat mengubah atau mengedit data kelas.

| 6 <sup>o</sup> Table: siswa - Adminer | ×/ 🔇 Sistem Informasi Akademik × \ |   |   |          |       |  |        | - 0 ×                      |
|---------------------------------------|------------------------------------|---|---|----------|-------|--|--------|----------------------------|
| ← → C (S) localhost/                  | /sia/index.php/kelas/edit/1        |   |   |          |       |  |        | ☆ <b>२</b>                 |
| Sistem Informasi Akader               |                                    |   |   | <b>^</b> |       |  |        | 💄   Weni Wulandari, S.Kom  |
|                                       |                                    |   | _ |          | Siswa |  |        |                            |
|                                       | EDIT DATA KELAS                    |   |   |          | Kelas |  |        |                            |
|                                       | • NAMA KELAS                       |   |   |          |       |  |        |                            |
|                                       | ХА                                 |   |   |          |       |  |        |                            |
|                                       | * NAMA WALIKELAS                   |   |   |          |       |  |        |                            |
|                                       | LINDA SOLEHANA, SH                 | ~ |   |          |       |  |        |                            |
|                                       | Yang Bertanda (*) Wajib Diisil     |   |   |          |       |  |        |                            |
|                                       | SIMPAN BATAL                       |   |   |          |       |  |        |                            |
|                                       |                                    |   |   |          |       |  |        |                            |
|                                       |                                    |   |   |          |       |  |        |                            |
|                                       |                                    |   |   |          |       |  |        |                            |
|                                       |                                    |   |   |          |       |  |        |                            |
|                                       |                                    |   |   |          |       |  |        |                            |
|                                       |                                    |   |   |          |       |  |        |                            |
|                                       |                                    |   |   |          |       |  | Sistem | Informaci Akademik SMA Ne  |
|                                       |                                    |   |   |          |       |  | Sisten | Informasi Akademik SinA Ne |
|                                       |                                    |   |   |          |       |  |        |                            |
| localhost/sia/index.php/kelas         |                                    |   |   |          |       |  |        |                            |

Sumber : Hasil Penelitian (2017)

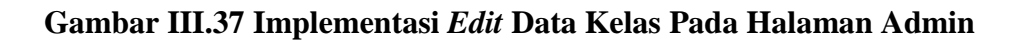

## 10. Menu Manajemen Nilai Pada Halaman Admin

Pada halaman ini, admin dapat melihat data siswa sesuai kelas yang akan dipilih.

| ° Table: siswa - Adminer | Sistem Informasi Akademik × |   |         |                     |                  |                        |
|--------------------------|-----------------------------|---|---------|---------------------|------------------|------------------------|
| istem Informasi Akade    | emik                        | • | Home M: | aster - Manajemen - | Setting - Logout | 🚨   Weni Wulandari, S. |
|                          |                             |   |         | Nilai               |                  |                        |
|                          | PILIH KELAS                 |   |         |                     |                  |                        |
|                          | Оха                         |   |         |                     |                  |                        |
|                          | O XIIPA 1                   |   |         |                     |                  |                        |
|                          | O XHPS 1                    |   |         |                     |                  |                        |
|                          | O XII IPA 1                 |   |         |                     |                  |                        |
|                          | O XII IPS 1                 |   |         |                     |                  |                        |
|                          | SET KELAS BATAL             |   |         |                     |                  |                        |
|                          |                             |   |         |                     |                  |                        |
|                          |                             |   |         |                     |                  |                        |
|                          |                             |   |         |                     |                  |                        |
|                          |                             |   |         |                     |                  |                        |
|                          |                             |   |         |                     |                  |                        |
|                          |                             |   |         |                     |                  |                        |
|                          |                             |   |         |                     |                  |                        |
|                          |                             |   |         |                     | S                | istem Informasi Akadem |
| ost/sia/index.php/nilai  |                             |   |         |                     |                  |                        |

Sumber : Hasil Penelitian (2017)

## Gambar III.38 Implementasi Menu Manajemen Nilai Pada Halaman Admin

11. Daftar Siswa Berdasarkan Kelas Pada Halaman Admin

Halaman ini, merupakan halaman siswa berdasarkan kelas yang telah dipilih.

| ° Table: siswa - Adn<br>→ C 🔇 loo | niner ×/ 🔇 Sistem Ir<br>calhost/sia/index.php/ | formasi Akademik × \       |                                                           | - 0          |
|-----------------------------------|------------------------------------------------|----------------------------|-----------------------------------------------------------|--------------|
| istem Informasi                   | Akademik                                       |                            | 🔒 Home Master - Manajemen - Setting - Logout 🔔 Weni Wular | adari, S.Kom |
|                                   |                                                |                            | Nilai                                                     |              |
| DAFTAR SISV                       | VA                                             |                            | -Solito                                                   | EMBALI       |
| NO                                | NIS                                            | NAMA SISWA                 | JENIS KELAMIN AKSI                                        | t 🛛          |
| 1                                 | 3620                                           | ADILLA AYU RAMADANTI       | PEREMPUAN                                                 |              |
| 2                                 | 3621                                           | AIZIL FITRA                | LAKI-LAKI 🗖                                               |              |
| 3                                 | 3622                                           | ARJUNA QHAFI               | LAKI-LAKI                                                 |              |
| 4                                 | 3623                                           | ASYIFA NABILA PUTRI        | PEREMPUAN                                                 |              |
| 5                                 | 3624                                           | AULYA QUEEN RISKYA         | PEREMPUAN                                                 |              |
| 6                                 | 3625                                           | CAHYA NAILA                | PEREMPUAN                                                 |              |
| 7                                 | 3626                                           | ERYNA CINTA AZALIA         | PEREMPUAN                                                 |              |
| 8                                 | 3627                                           | KAYLA AYUDIA SAFIRA        | PEREMPUAN                                                 |              |
| 9                                 | 3628                                           | KHUSNATU AULIYAH           | PEREMPUAN                                                 |              |
| 10                                | 3629                                           | LUTFIYAH EILIYAH MUNFAIDAH | PEREMPUAN                                                 |              |
| 11                                | 3630                                           | MUHAMMAD RAYHAN AL FIKRI   | PEREMPUAN                                                 |              |
| 12                                | 3631                                           | NASHRI ARRAFIF             | LAKI-LAKI                                                 |              |
| 13                                | 3632                                           | NAUFAL AZRI ILHAM          | LAKI-LAKI                                                 |              |

Sumber : Hasil Penelitian (2017)

# Gambar III.39 Implementasi Daftar Siswa Berdasarkan Kelas Pada Halaman Admin

12. Daftar Nilai Pada Halaman Admin

Halaman ini, merupakan halaman daftar nilai siswa berdasarkan nama yang telah dipilih.

| Sistem Informasi Aka     | idemik × 🖉 🗗 Select: nilai - Adminer | ×                                 |                                   |                             | - 0 ×                         |
|--------------------------|--------------------------------------|-----------------------------------|-----------------------------------|-----------------------------|-------------------------------|
| • ⇒ C 💿 local            | lhost/sia/index.php/nilai/set_siswa/ | 3620                              |                                   |                             | <u>م</u>                      |
|                          | kademik                              |                                   | A Home Master                     | - Manajemen - Setting - Log | gout 🔔   Weni Wulandari, S.Ko |
|                          |                                      |                                   |                                   | Nilai                       |                               |
| +                        |                                      |                                   |                                   |                             |                               |
| Daftar Nilai Adi         | lla Ayu Ramadanti                    |                                   |                                   |                             | € (KEMBALI                    |
| NO                       | SEMESTER                             | MATA PELAJARAN                    | NILAI                             | KETERANGAN                  | AKSI                          |
| 1                        | Satu                                 | Bahasa Indonesia                  | 80                                | Tuntas                      | 2 💼                           |
| 2                        | Satu                                 | Bahasa Inggris                    | 80                                | Tuntas                      | 2 💼                           |
| 3                        | Satu                                 | Matematika                        | 60                                | Tidak Tuntas                | <b>2</b>                      |
| 4                        | Satu                                 | Kesenian                          | 80                                | Tuntas                      | 2 💼                           |
| 5                        | Satu                                 | Bahasa Asing                      | 70                                | Tuntas                      | 🗾 💼                           |
|                          |                                      |                                   |                                   |                             |                               |
|                          |                                      |                                   |                                   |                             |                               |
|                          |                                      |                                   |                                   |                             |                               |
|                          |                                      |                                   |                                   |                             |                               |
|                          |                                      |                                   |                                   |                             |                               |
|                          |                                      |                                   |                                   |                             |                               |
|                          |                                      | Sistem Informasi Akademik SMA Neg | geri 08 Pontianak © Copyright 201 | 7                           |                               |
| alhost/sia/index.php/nil | ai                                   |                                   |                                   |                             |                               |

Sumber : Hasil Penelitian (2017)

# Gambar III.40 Implementasi Daftar Nilai Pada Halaman Admin

13. Input Nilai Pada Halaman Admin

Pada halaman ini, admin dapat mengisi daftar nilai siswa.

| nformasi Akademik nf Home Master Managemen Setting - Logout                                                                                                    | siswa - Adminer          | ×/ 🕲 Sistem Informasi Akademi<br>t/sia/index.php/nilai/add | ik × |   |        |          |             |           |        |    |
|----------------------------------------------------------------------------------------------------|--------------------------|------------------------------------------------------------|------|---|--------|----------|-------------|-----------|--------|----|
| Nbai                                                                                                    | m Informasi Akade        | emik                                                       |      |   | f Home | Master - | Manajemen - | Setting - | Logout |    |
| TNPUT NILAT   Yege sarease (7) Wege sizet   • SELME STERE  Belum Dipilih   • MATA PELAJARAN  Belum Dipilih   • NILAI   Masokan Nilai   STMPAN   BATAL            |                          |                                                            |      | - |        | Nilai    |             |           |        |    |
| * SEMESTER        Belum Dipilih         * MATA PELAJARAN        Belum Dipilih         * NILAI         * NILAI         Masukan Nilai         STMPAN         BATAL |                          | INPUTNILAI                                                 |      |   |        |          |             |           |        |    |
| Belum Diplih<br>• MATA PELAJARANBelum Diplih  ●  • NILAI Masukan Nila  • STMPAN BATAL                                                                            |                          | Yang bertanda (*) Wajib diisi!<br>* SEMESTER               |      |   |        |          |             |           |        |    |
| MATA PELAJARAN    Belum Dipilih     ·· NILAI     Masukan Nilai     STMPAN BATAL                                                                                  |                          | Belum Dipilih                                              | ~    |   |        |          |             |           |        |    |
| Belum Diplih IV<br>- NILAI<br>Masukan Nilai<br>STMPAN BATAL                                                                                                    |                          | MATA PELAJARAN                                             |      |   |        |          |             |           |        |    |
| NILAI Masukan Nilai STMPAN BATAL                                                                                                    |                          | Belum Dipilih                                              | ~    |   |        |          |             |           |        |    |
| Masukan Nilal STMPAN BATAL                                                                                                    |                          | * NILAI                                                    |      |   |        |          |             |           |        |    |
| SIMPAN BATAL                                                                                                    |                          | Masukan Nilai                                              |      |   |        |          |             |           |        |    |
|                                                                                                    |                          | SIMPAN BATAL                                               |      |   |        |          |             |           |        |    |
|                                                                                                    |                          |                                                            |      |   |        |          |             |           |        |    |
|                                                                                                    |                          |                                                            |      |   |        |          |             |           |        |    |
|                                                                                                    |                          |                                                            |      |   |        |          |             |           |        |    |
|                                                                                                    |                          |                                                            |      |   |        |          |             |           |        |    |
|                                                                                                    |                          |                                                            |      |   |        |          |             |           | Sist   | eI |
| Sister                                                                                                    | nost/sia/index.php/nilai |                                                            |      |   |        |          |             |           |        |    |

Sumber : Hasil Penelitian (2017)

Gambar III.41 Implementasi Input Nilai Pada Halaman Admin

### 14. Edit Nilai Pada Halaman Admin

Pada halaman ini, admin dapat mengubah atau mengedit nilai siswa.

| Akademik Master - Manjemen - Setting - Logout          EDIT NILAI         Varighterinde (*) Waga dael         • SEMES TER         Satu         • MATA PELAJARAN         Bahasa Indonesia         • NILAI         80         SLMPAN         BATAL | Akademik Master - Mangemen - Setting - Logout          EDIT NILAI         Yang bernaki (*) Waga dasi         • SEME STER         Satu         • MATA PELAJARAN         Bahasa Indonesia         • NILAI         80         SILMPAN         BATAL | iiner ×/ Sistem Informasi Akademik           | « × 📜 |   |        |          |             |           |        |
|----------------------------------------------------------------------------------------------------|----------------------------------------------------------------------------------------------------|----------------------------------------------|-------|---|--------|----------|-------------|-----------|--------|
| EDIT NILAI<br>Vigg seases of Ways and<br>• SEMESTER<br>Satu<br>• MATA PELAJARAN<br>Bahasa Indonesia<br>• NILAI<br>60<br>SINMAN BATAL                                                                                                    | EDIT NILAI<br>Vagaeesse (*) Vaga est<br>* SEMESTER<br>Satu<br>* MATA PELAJARAN<br>Bahasa Indonesia<br>* NILAI<br>60<br>SINPAN BATAL                                                                                                    | Akademik                                     |       |   | 🔒 Home | Master • | Manajemen - | Setting - | Logout |
| EDTT NILAI<br>Yang Baranda (1) Will dial<br>* SEMESTER<br>Satu<br>* MATA PELAJARAN<br>Bahasa Indonesia<br>* NILAI<br>B0<br>STMPAN BATAL                                                                                                    | EDTT NILAI<br>Yang Baranda (1) Wild Balai<br>Safu   Mata PELAJARAN  Bahasa Indonesia  NILAI  BO  SIMPAN BATAL                                                                                                    |                                              |       |   |        | Nik      | i           |           | 8      |
| Yang tersetal (*) Wage staff       • SEME STER       Satu       • MATA PELAJARAN       Bahasa Indonesia       • NILAI       80       SIMPAN       BATAL                                                                                          | Yang tarsula (*) Wage stall       • SEME STER       Satu       • MATA PELAJARAN       Bahasa Indonesia       • NILAI       60       SIMPAN       BATAL:                                                                                          | EDITNILAI                                    |       |   |        | _        |             |           |        |
| Satu   • MATA PELAJARAN   Bahasa Indonesia   • NILAI   BO   STMPAN   BATAL                                                                                                    | Satu   MATA PELAJARAN Bahasa Indonesia   NILAI BO STMPAN BATAL                                                                                                    | Yang bertanda (*) Wajib diisi!<br>* SEMESTER |       |   |        |          |             |           |        |
| <ul> <li>MATA PELAJARAN</li> <li>Bahasa Indonesia ▼</li> <li>NILAI</li> <li>B0</li> <li>SIMPAN BATAL</li> </ul>                                                                                                    | <ul> <li>MATA PELAJARAN</li> <li>Bahasa Indonesia ▼</li> <li>NILAI</li> <li>B0</li> <li>SIMPAN BATAL</li> </ul>                                                                                                    | Satu                                         | ~     |   |        |          |             |           |        |
| Bahasa Indonesia   NILAI BO SIMPAN BATAL                                                                                                    | Bahasa Indonesia v<br>• NILAI<br>80<br>SIMPAN BATAL                                                                                                    | * MATA PELAJARAN                             |       |   |        |          |             |           |        |
| * NILAI<br>80<br>SIMPAN BATAL                                                                                                    | - NILAI<br>80<br>SIMPAN BATAL                                                                                                    | Bahasa Indonesia                             | ~     |   |        |          |             |           |        |
| SIMPAN BATAL                                                                                                    | BO<br>SIMPAN BATAL                                                                                                    | * NILAI                                      |       |   |        |          |             |           |        |
| SIMPAN BATAL                                                                                                    | SIMPAN BATAL                                                                                                    | 80                                           |       |   |        |          |             |           |        |
|                                                                                                    |                                                                                                    | SIMPAN BATAL                                 |       |   |        |          |             |           |        |
|                                                                                                    |                                                                                                    |                                              |       | 2 |        |          |             |           |        |
|                                                                                                    |                                                                                                    |                                              |       |   |        |          |             |           |        |
|                                                                                                    |                                                                                                    |                                              |       |   |        |          |             |           |        |
|                                                                                                    |                                                                                                    |                                              |       |   |        |          |             |           | Siste  |
| Sister                                                                                                    | Sister                                                                                                    |                                              |       |   |        |          |             |           |        |
| Sistem                                                                                                    | Sistem                                                                                                    | i/nilai                                      |       |   |        |          |             |           |        |

Sumber : Hasil Penelitian (2017)

# Gambar III.42 Implementasi *Edit* Nilai Pada Halaman Admin

15. Menu Setting Pengumuman Pada Halaman Admin

Pada halaman ini, admin dapat melihat daftar pengumuman yang tersedia.

| 🛛 🖯 🖯 Table: siswa - Adminer | × 🚫 Sistem       | Informasi Akademik 🛛 📃   |                       |        |            |                                      |                  | - 🗇 🗙                     |
|------------------------------|------------------|--------------------------|-----------------------|--------|------------|--------------------------------------|------------------|---------------------------|
| ← → C ③ localho              | ost/sia/index.ph | p/announce               |                       |        |            |                                      |                  | \$                        |
| Sistem Informasi Aka         | ıdemik           |                          |                       | f Home |            | Manajemen -                          | Setting - Logout | 💄   Weni Wulandari, S.Kom |
|                              | •                |                          |                       |        |            | Pengumu<br>User<br>Informas<br>Slide | si               |                           |
|                              | DAFTAR PEN       | NGUMUMAN                 |                       |        |            |                                      | Фікемва          |                           |
|                              | NO               | JUDUL                    | TGL INPUT             |        | DIPOST     | ING OLEH                             | AKSI             |                           |
|                              | 1                | LOMBA FOTO               | 04-Aug-2017 20:48 WIB |        | WENI WULAI | NDARI, S.KOM                         | 🗾 💼              |                           |
|                              | 2                | LOMBA KARYA TULIS ILMIAH | 29-Jul-2017 15:49 WIB |        | WENI WULAI | NDARI, S.KOM                         | Z 💼              |                           |
|                              |                  |                          |                       |        |            |                                      |                  |                           |

Sumber : Hasil Penelitian (2017)

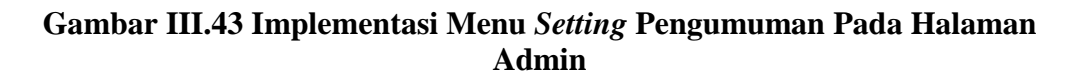

#### 16. Input Pengumuman Pada Halaman Admin

Pada halaman ini, admin dapat melakukan penambahan data-data pengumuman.

| C 🕲 localho                | st/sia/index.php/announce/add           |        |         |      |              |                     |
|----------------------------|-----------------------------------------|--------|---------|------|--------------|---------------------|
|                            |                                         | 🔒 Home |         |      |              | 💄   Weni Wulandari, |
|                            |                                         |        | Pengum  | uman |              |                     |
|                            | INPUT DATA PENGUMUMAN                   |        | Informa | si   |              |                     |
|                            | JUDUL PENGUMUMAN                        |        | Slide   |      |              |                     |
|                            | Ketikkan Judul Pengumuman               |        |         |      |              |                     |
|                            | ISI PENGUMUMAN                          |        |         |      |              |                     |
|                            | + + + − − − − − − − − − − − − − − − − − |        |         |      |              |                     |
|                            |                                         |        |         |      |              |                     |
|                            | p Words: 0_d                            |        |         |      |              |                     |
|                            | SEMPAN BATAL                            |        |         |      |              |                     |
|                            |                                         |        |         |      |              |                     |
| ala dia dana kao tao tao a |                                         |        |         | S    | istem Inforn | nasi Akademik SMA N |

Sumber : Hasil Penelitian (2017)

# Gambar III.44 Implementasi Input Pengumuman Pada Halaman Admin

17. Edit Pengumuman Pada Halaman Admin

Pada halaman ini, admin dapat melakukan pengubahan atau pengeditan data

pengumuman.

| formasi Akademik                                                                                                    |                                                                                                    | 4                                        | Home |                            |             | 💄   Weni Wulandari, |
|----------------------------------------------------------------------------------------------------|----------------------------------------------------------------------------------------------------|------------------------------------------|------|----------------------------|-------------|---------------------|
| EDIT DATA PENGUMUMAN                                                                                                    |                                                                                                    |                                          |      | Pengum<br>User<br>Informas | <b>ıman</b> |                     |
| JUDUL PENGUMUMAN                                                                                                    |                                                                                                    |                                          |      | Slide                      |             |                     |
| LOMBA FOTO                                                                                                    |                                                                                                    |                                          |      |                            |             |                     |
| ISI PENGUMUMAN                                                                                                    |                                                                                                    |                                          |      |                            |             |                     |
| ↔ ↔ B I U F F F F F<br>♂ ∅ □ ₩ ↔ ▲ * ▲ *                                                                                                    | i 王 ▼ 注 ▼ 配 I I Formats ▼                                                                                                    |                                          |      |                            |             |                     |
| LOMBA FOTO ESDM                                                                                                    | "ENERGI BERKEADIL                                                                                                    | .AN″ Î                                   |      |                            |             |                     |
| KETENTUAN KATEGORI UMUM                                                                                                    |                                                                                                    |                                          |      |                            |             |                     |
| Peserta mengunduh dan mengisi<br>Menginkan formuli tersebut be<br>Peserta adalah Warga Kegara Inn-<br>berakan kan kan kan kan kan kan kan kan kan | formulir pendaftaran diwww.esdm.go.id<br>serta scan atsu hasil foto KTVSIM dan ka-<br>nulir dan KTP/SIM, pensenta akan didiskwali<br>Joonesia (WHI) berumur 17 tahun ke atsa d<br>ma.<br>seluruh wilayah NKRI. Foto yang diambil di<br>k (oto tunggial (bukan foto story atsu seri)<br>2004 beruhutan sentan berusa 1200 atsu. | nya<br>fikasi.<br>an<br>Iuar<br>dengan v |      |                            |             |                     |
| 61                                                                                                    |                                                                                                    | Words: 300_d                             |      |                            |             |                     |
| SIMPAN BATAL                                                                                                    |                                                                                                    |                                          |      |                            |             |                     |

Sumber : Hasil Penelitian (2017)

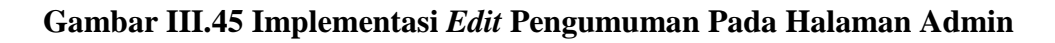

#### 18. Menu Setting User Pada Halaman Admin

Pada halaman ini, admin dapat melihat daftar data admin dan guru.

| able: siswa - A | Adminer × Sistem Informasi Akademik × |               |                       |                         |                | - 0                                    |
|-----------------|---------------------------------------|---------------|-----------------------|-------------------------|----------------|----------------------------------------|
| ⇒ C ©           | localhost/sia/index.php/user          |               |                       |                         |                |                                        |
| em Informa      | asi Akademik                          |               | 🔒 Home                | Master - Manajemen - Se | tting - Logout | 💄   Weni Wulandari, S.                 |
|                 |                                       |               |                       | Pengumumar              | 1              |                                        |
|                 |                                       |               |                       | User                    |                |                                        |
|                 |                                       |               |                       | Informasi               |                |                                        |
| ATA USER        | <u></u>                               |               |                       | 5160                    |                | ণী KEMBAL                              |
| NO              | NAMA USER                             | JENIS KELAMIN | ALAMAT                | NO TELPON               | JABATAN        | AKSI                                   |
| 1               | Drs. Uray Abdul Majid                 | LAKI-LAKI     | Jalan H Rais A Rahman | 085763060519            | GURU           | 1                                      |
| 2               | Erna Yufrina, S.Hut                   | PEREMPUAN     | Jalan Sumatera        | 08152240209             | GURU           | 1                                      |
| 3               | Ira Sari Yanti, S,Pd                  | PEREMPUAN     | Jalan Ampera          | 085822520807            | GURU           | <b>/</b> â                             |
| 4               | Jejen Rukmana, S.Pd, M.Pd             | LAKI-LAKI     | Jalan Ampera          | 08789933254             | GURU           | 1                                      |
| 5               | Linda Solehana, SH                    | PEREMPUAN     | Jalan Ampera          | 09354063563             | GURU           | 1                                      |
| 6               | Trias Rini Hidayati, S.Pd             | PEREMPUAN     | Jalan Sulawesi        | 085766669921            | GURU           | <sup>1</sup> <sup>1</sup> <sup>1</sup> |
| 7               | Weni Wulandari, S.Kom                 | PEREMPUAN     | Jl. Nirbaya           | 089693451127            | ADMIN          |                                        |
|                 |                                       |               |                       |                         |                |                                        |

Sumber : Hasil Penelitian (2017)

# Gambar III.46 Implementasi Menu Setting User Pada Admin

19. Input Data User Pada Halaman Admin

Pada halaman ini, admin dapat melakukan penambahan data user.

| 🔗 👘 Table: siswa - Adminer 🛛 🛛 🖉 Sistem Informasi Akademik 🛪 📃 |                                         |               |                |      |   | - 🗇 🗙                     |  |
|----------------------------------------------------------------|-----------------------------------------|---------------|----------------|------|---|---------------------------|--|
| ← → C Slocalhost/sia/index.php/user/tambah                     |                                         |               |                |      |   | 公 🔧                       |  |
| Sistem Informasi Akademik                                      | 🔒 Ноте                                  |               |                |      |   | 💄   Weni Wulandari, S.Kom |  |
|                                                                |                                         |               | Pengum<br>User | uman |   |                           |  |
| INPUT DATA USER                                                |                                         |               | Informa        | si   |   |                           |  |
| * NIP                                                          | * JENIS KELAMIN                         |               | Slide          |      |   |                           |  |
| Masukan NIP Guru                                               | BELUM DIPILIH                           |               |                |      | ~ |                           |  |
| * USERNAME                                                     | * ALAMAT                                |               |                |      |   |                           |  |
| Masukan Usename                                                | Masukan Alamat                          |               |                |      |   |                           |  |
| * PASSWORD                                                     | * NO TELPON                             | * NO TELPON   |                |      |   |                           |  |
| Masukan Password                                               | Masukan No Telpon                       |               |                |      |   |                           |  |
| * NAMA USER                                                    | * JABATAN                               |               |                |      |   |                           |  |
| Masukan Nama User                                              | BELUM DIPILIH                           |               |                |      |   | ~                         |  |
| Yang Bertanda (*) Wajib Disi!                                  | SIMPAN BATAL                            |               |                |      |   |                           |  |
|                                                                |                                         |               |                |      |   |                           |  |
|                                                                |                                         |               |                |      |   |                           |  |
|                                                                |                                         |               |                |      |   |                           |  |
|                                                                | Sistem Informasi Akademik SMA Negari 00 | Pontianak @   | Convright 2017 |      |   |                           |  |
| localhost/sia/index.php/user                                   | Sistem molimasi Akademik SinA Negeri da | o Fornallak @ | Copyright 2017 |      |   |                           |  |

Sumber : Hasil Penelitian (2017)

# Gambar III.47 Implementasi Input Data User Pada Halaman Admin

20. Edit Data User Pada Halaman Admin

Pada halaman ini, admin dapat melakukan pengubahan data guru serta data miliknya sendiri.

| em Informasi Akademik          | 🔒 Home Master   | - Manajemen - Setting | 💄   Weni Wulandari, S.Kor |
|--------------------------------|-----------------|-----------------------|---------------------------|
|                                |                 | Pengumuman            |                           |
| DIT DATA USER                  |                 | Informasi             |                           |
| * NIP                          | * JENIS KELAMIN | Slide                 |                           |
| 1982111320                     | PEREMPUAN       |                       | ~                         |
| * USERNAME                     | * ALAMAT        |                       |                           |
| weni                           | JI. Nirbaya     |                       |                           |
| * PASSWORD                     | * NO TELPON     |                       |                           |
| Masukan Password               | 089693451127    |                       |                           |
| *NAMA USER                     | * JABATAN       |                       |                           |
| Weni Wulandari, S.Kom          | ADMIN           |                       | ~                         |
| Yang Bertanda (*) Wajib Dilait | SIMPAN BATAL    |                       |                           |
|                                |                 |                       |                           |
|                                |                 |                       |                           |
|                                |                 |                       |                           |
|                                |                 |                       |                           |

Sumber : Hasil Penelitian (2017)

## Gambar III.48 Implementasi Edit Data User Pada Halaman Admin

21. Menu Setting Informasi

Pada halaman ini, admin dapat melihat data-data informasi yang tersedia.

|           |                                  |                       | Permininan            |                               |
|-----------|----------------------------------|-----------------------|-----------------------|-------------------------------|
|           |                                  |                       | User                  |                               |
|           |                                  |                       | Informasi<br>Slide    |                               |
| DATA INFO | RMASI                            |                       |                       | <ul> <li>O(KEMBALI</li> </ul> |
| NO        | JUDUL                            | TGL UPDATE            | DIPOSTING OLEH        | AKSI                          |
| 1         | SISTEM INFORMASI AKADEMIK        | 17-Sep-2017 13:34 WIB | Weni Wulandari, S.Kom |                               |
| 2         | <u>Visi dan Misi</u>             | 17-Sep-2017 13:14 WIB | Weni Wulandari, S.Kom |                               |
| 3         | Hubungi Kami                     | 20-Aug-2017 21:34 WIB | Weni Wulandari, S.Kom |                               |
| 4         | Sejarah Sekolah                  | 14-Sep-2017 18:53 WIB | Weni Wulandari, S.Kom |                               |
| 5         | Daftar Ekstrakurikuler "SMANDEL" | 28-Sep-2017 12:54 WIB | Weni Wulandari, S.Kom |                               |
| 6         | Tupoksi Kepala Sekolah           | 17-Sep-2017 13:59 WIB | Weni Wulandari, S.Kom |                               |
| 7         | Tupoksi Waka                     | 17-Sep-2017 14:05 WIB | Weni Wulandari, S.Kom |                               |
| 8         | Tupoksi Guru & Staff Lainnya     | 17-Sep-2017 14:16 WIB | Weni Wulandari, S.Kom |                               |
| 9         | Informasi Sekolah                | 14-Sep-2017 19:24 WIB | Weni Wulandari, S.Kom |                               |
|           |                                  |                       |                       |                               |

Sumber : Hasil Penelitian (2017)

Gambar III.49 Implementasi Menu Setting Informasi Pada Halaman Admin

#### 22. Edit Data Informasi Pada Halaman Admin

Pada halaman ini, admin dapat melakukan pengubahan atau pengeditan data informasi.

| sistem Informasi Akademik                   More             Mate             Mane             Mate             Mane             Mane             Mane             Mane             Mane             Mane                    EDIT DATA INFORMASI                 JUDUL INFORMASI                 STEM MFORMASI AKADEMIK                 SITEM MFORMASI AkaDemik                                                                                                    | C Olocalhost/sia/index.php/info/edit/1                                                                                                    |         |                                   |              | र्द्ध <sup>.</sup>       |
|----------------------------------------------------------------------------------------------------|----------------------------------------------------------------------------------------------------|---------|-----------------------------------|--------------|--------------------------|
| Programma<br>User<br>JUDUL INFORMASI<br>SITEM INFORMASI AKADEMIK<br>SITEM INFORMASI AKADEMIK<br>Sitem Informai akademik natu sitem komputerisasi yang terdin dari informasi<br>Kikologi komputer. Sistem informasi akademik natu sistem komputerisasi yang terdin dari informasi<br>Sistem Informasi akademik natu sistem komputerisasi yang terdin dari informasi<br>Kikologi komputer. Sistem informasi akademik menyanyatem sistem yang terdin dari informasi<br>Kikologi komputer. Sistem informasi akademik menyanyatem sistem yang terdin dari informasi<br>kikologi komputer. Sistem informasi kademik menyanyatem sistem yang terdin dari informasi<br>kikologi komputer. Sistem informasi kademik menyanyatem informasi.<br>Sistem Martina terdina terdin |                                                                                                    | ff Home |                                   |              | 💄   Weni Wulandari, S.Ko |
|                                                                                                    | EDIT DATA INFORMASI<br>JUDU INFORMASI<br>SISTEM INFORMASI<br>SISTEM INFORMASI<br>INFORMASI<br>MARKANING AND AND AND AND AND AND AND AND AND AND |         | Pengum<br>User<br>Informa<br>Side | ATTIAR<br>36 |                          |

Sumber : Hasil Penelitian (2017)

## Gambar III.50 Implementasi Edit Data Informasi Pada Halaman Admin

23. Menu Setting Slide Pada Halaman Admin

Pada halaman ini, admin dapat melihat daftar gambar yang dapat digunakan untuk ditampilkan pada halaman utama yang dapat diakses oleh publik atau halaman *login* siswa.

| / © : | Sistem In | formasi Akademik ×                |          |                       |                               | ×                     |
|-------|-----------|-----------------------------------|----------|-----------------------|-------------------------------|-----------------------|
| ÷ .   | ⇒ G       | Iccalhost/sia/index.php/slide     |          |                       |                               | 27 - 27<br>-          |
| Sist  | em Inf    | ormasi Akademik                   |          | 🔒 Home Master - M     | anajemen - Setting - Logout 💄 | Weni Wulandari, S.Kom |
|       |           |                                   |          |                       |                               |                       |
| +     |           |                                   |          |                       |                               |                       |
| D     | ATA S     | LIDE FOTO                         |          |                       |                               | ©  KEMBALI            |
|       | NO        | NAMA SLIDE                        | GAMBAR   | NAMA USER             | WAKTU UPDATE                  | AKSI                  |
|       | 1         | SMA NEGERI 8 PONTIANAK            |          | Weni Wulandari, S.Kom | 28-Sep-2017 12:59 WIB         |                       |
|       | 2         | UPACARA BENDERA                   | 100 B    | Weni Wulandari, S.Kom | 28-Sep-2017 13:01 WIB         |                       |
|       | 3         | FANSEIGHT                         | <b>1</b> | Weni Wulandari, S.Kom | 28-Sep-2017 13:03 WIB         |                       |
|       | 4         | SMA NEGERI 8 PONTIANAK            | No.      | Weni Wulandari, S.Kom | 28-Sep-2017 13:02 WIB         | 2 🛅                   |
|       | 5         | TEATER SMA NEGERI 8 PONTIANAK     | -        | Weni Wulandari, S.Kom | 28-Sep-2017 13:05 WIB         |                       |
|       | 6         | PRAMUKA SMA NEGERI 8 PONTIANAK    |          | Weni Wulandari, S.Kom | 28-Sep-2017 13:06 WIB         |                       |
|       | 7         | TEATER SMA NEGERI 8 PONTIANAK     |          | Weni Wulandari, S.Kom | 28-Sep-2017 13:07 WIB         |                       |
|       | 8         | PASKIBRA SMA NEGERI 8 PONTIANAK   |          | Weni Wulandari, S.Kom | 28-Sep-2017 13:09 WIB         |                       |
|       | 9         | SEPAK BOLA SMA NEGERI 8 PONTIANAK |          | Weni Wulandari, S.Kom | 28-Sep-2017 13:11 WIB         |                       |
|       | 10        | SEPAK BOLA                        |          | Weni Wulandari, S.Kom | 28-Sep-2017 13:12 WIB         |                       |
|       | 11        | PRAMUKA SMAN 8                    | -        | Weni Wulandari, S.Kom | 28-Sep-2017 13:13 WIB         |                       |
|       |           |                                   |          |                       |                               |                       |

Sumber : Hasil Penelitian (2017)

Gambar III.51 Implementasi Menu Setting Slide Pada Halaman Admin

24. Input data slide Pada Halaman Admin

Pada halaman ini, admin dapat melakukan penambahan data *slide* yang tampil pada halaman utama yang dapat diakses oleh publik atau halaman *login* siswa.

|                                         | . there                |              |               | <b>a</b>     |            |                     |
|-----------------------------------------|------------------------|--------------|---------------|--------------|------------|---------------------|
| nirofinasi Akauchirk                    | Home Home              | Master -     | Manajemen -   | Setting -    | Logout     | 👤   Weni Wulandari, |
|                                         |                        |              | Pengum        | uman         |            |                     |
| INPUT DATA SLIDE FOTO                   |                        |              | Informa       | si           |            |                     |
| JUDUL FOTO                              | UPLOAD FILE FOTO       |              | Slide         |              |            |                     |
| Ketikkan judul slide foto               | Choose File No file ch | hosen        |               |              |            |                     |
| DESKRIPSI FOTO                          | Preview Foto           |              |               |              |            |                     |
| 5 산 B I U 로 주 프 프 프 * 프 * 프 프 Formats * |                        |              |               |              |            |                     |
| C C K T T                               |                        |              |               |              |            |                     |
|                                         | No image               |              |               |              |            |                     |
|                                         | available              |              |               |              |            |                     |
|                                         |                        |              |               |              |            |                     |
|                                         |                        |              |               |              |            |                     |
|                                         | SIMPAN BATAL           |              |               |              |            |                     |
| p Words                                 | 0                      |              |               |              |            |                     |
|                                         |                        |              |               |              |            |                     |
|                                         |                        |              |               |              |            |                     |
|                                         | Sistem Info            | ormasi Akade | emik SMA Nege | ri 08 Pontia | nak © Copy | rright 2017         |

Sumber : Hasil Penelitian (2017)

## Gambar III.52 Implementasi Input Data Slide Pada Halaman Admin

#### 25. Edit Data Slide Pada Halaman Admin

Pada halaman ini, admin dapat melakukan pengubahan data *slide* yang tampil pada halaman utama yang dapat diakses oleh publik atau halaman *login* siswa..

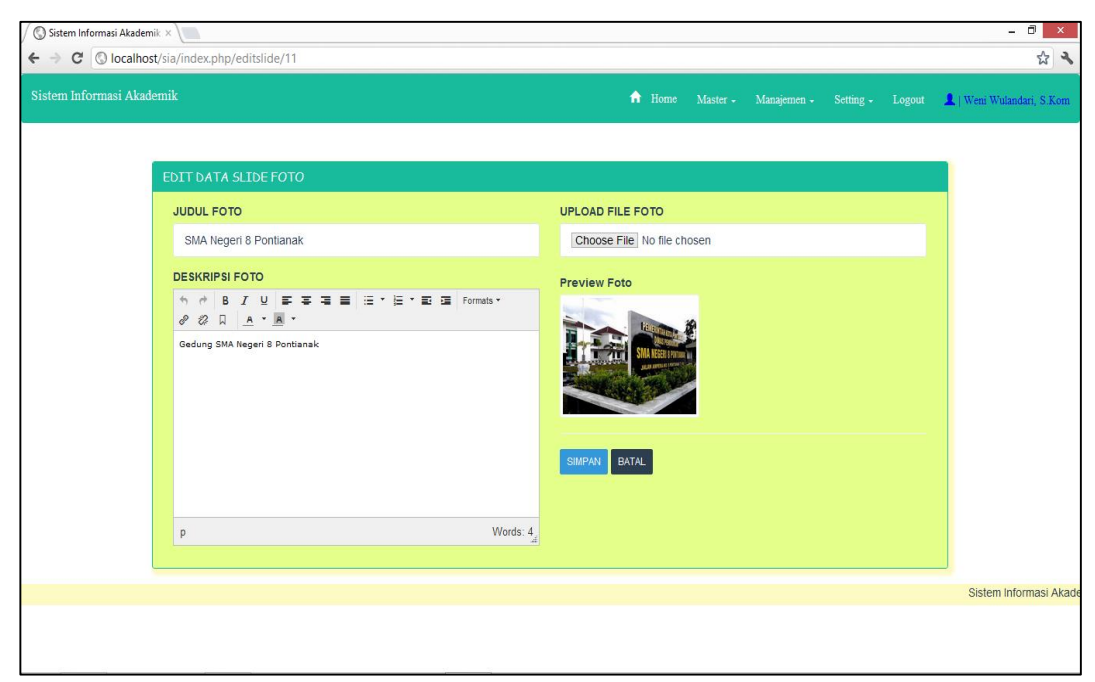

Sumber : Hasil Penelitian (2017)

## Gambar III.53 Implementasi Edit Data Slide Pada Halaman Admin

## 26. Login Guru

Halaman ini merupakan halaman yang diakses guru sebelum memasuki

home guru.

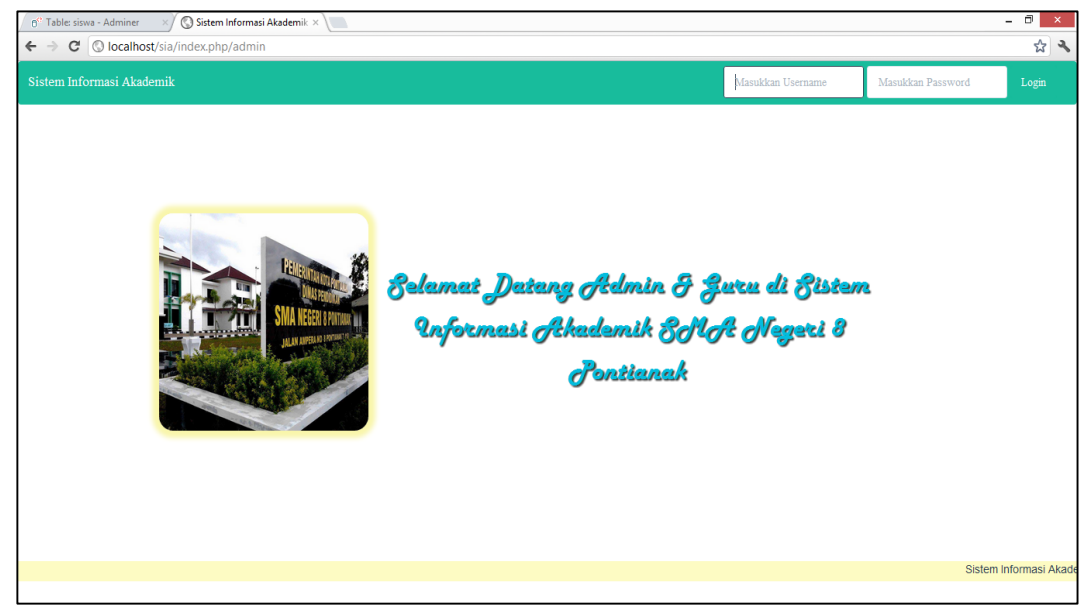

Sumber : Hasil Penelitian (2017)

Gambar III.54 Implementasi Login Guru

#### 27. Home Guru

Home guru adalah halaman pertama yang dapat dilihat oleh guru setelah

melakukan login

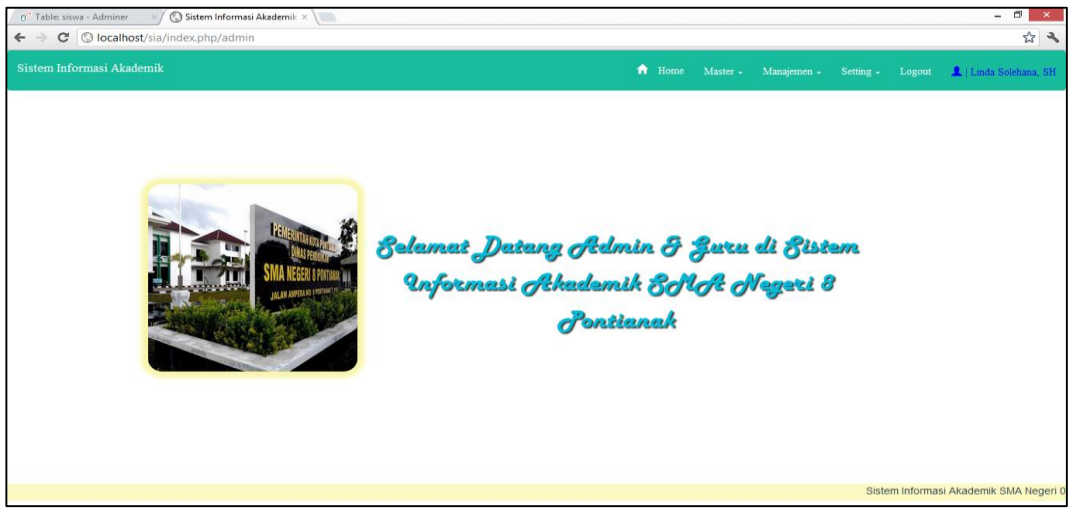

Sumber : Hasil Penelitian (2017)

## Gambar III.55 Implementasi Home Guru

28. Menu Master Siswa Pada Halaman Guru

Halaman ini merupakan halaman yang akan muncul setelah guru menekan

tombol menu master siswa.

| m Infe | rmasi Akademik             |               |                       | 🔒 Но                 | me Master - |            |                  | 💄   Linda Soleh |
|--------|----------------------------|---------------|-----------------------|----------------------|-------------|------------|------------------|-----------------|
|        |                            |               |                       | Sist                 | wa<br>as    |            |                  |                 |
| ATA S  | ISWA                       |               |                       |                      |             |            |                  | © KEME          |
| BE     | iLUM DIPILIH 💌 Lihat       |               |                       |                      |             | Ketik Nama | a atau NIS Siswa | Q Reset         |
| 10     | NAMA SISWA                 | JENIS KELAMIN | TEMPAT/TGL LAHIR      | ALAMAT               | NO TELEPON  | KELAS      | NILAI SMT 1      | NILAI SMT       |
| 1      | ADILLA AYU RAMADANTI       | PEREMPUAN     | Pontianak,01-08-2002  | JL Urai Bawadi       | -           | ХА         | 370              | 0               |
| 2      | AIZIL FITRA                | LAKI-LAKI     | Pontianak, 10-09-2002 | JL KHW Hasyim        | -           | ХА         | 375              | 0               |
| 3      | ARJUNA QHAFI               | LAKI-LAKI     | Pontianak,27-04-2002  | JL Raya Kakap        | -           | ХA         | 345              | 0               |
| 4      | ASYIFA NABILA PUTRI        | PEREMPUAN     | Pontianak,17-11-2002  | JL Petani            | -           | ХA         | 390              | 0               |
| 5      | AULYA QUEEN RISKYA         | PEREMPUAN     | Pontianak,06-07-2002  | JL Urai Bawadi       |             | ХА         | 330              | 0               |
| 6      | CAHYA NAILA                | PEREMPUAN     | Pontianak,31-03-2002  | JL Raya Kakap        | -           | ХА         | 395              | 0               |
| 7      | ERYNA CINTA AZALIA         | PEREMPUAN     | Pontianak,24-09-2002  | JL Jeranding         | -           | ХА         | 400              | 0               |
| 8      | KAYLA AYUDIA SAFIRA        | PEREMPUAN     | Pontlanak, 18-06-2002 | JL Dr Sutomo         | -           | ХА         | 355              | 0               |
| 9      | KHUSNATU AULIYAH           | PEREMPUAN     | Pontianak,15-09-2002  | JL Puyuh             | -           | ХА         | 380              | 0               |
| 10     | LUTFIYAH EILIYAH MUNFAIDAH | PEREMPUAN     | Pontianak,24-09-2002  | JL Komyos Sudarso    |             | ХА         | 360              | 0               |
|        |                            |               | 1 2 3 2               | <u>Terakhir &gt;</u> |             |            |                  |                 |

Sumber : Hasil Penelitian (2017)

Gambar III.56 Implementasi Menu Master Siswa Pada Halaman Guru

29. Detail Siswa Pada Halaman Guru

Pada halaman ini, guru dapat melihat data diri siswa yaitu dengan menekan salah satu nama siswa dari daftar siswa yang tersedia.

| o" Table: siswa - Adminer     ×) Sistem Informasi Akade       ←     ♂       ③     localhost/sia/index.php/siswa/detil/ | mik × )                                                                                                  |                                                                                                    |             |                  | - 🖻 🗡                    |
|----------------------------------------------------------------------------------------------------|----------------------------------------------------------------------------------------------------|----------------------------------------------------------------------------------------------------|-------------|------------------|--------------------------|
| Sistem Informasi Akademik                                                                                              |                                                                                                    | 🔒 Home Master -                                                                                                    | Manajemen - | Setting - Logout | 💄   Linda Solehana, SH   |
|                                                                                                    | DETAIL SISWA                                                                                             | Siswa<br>Kelas                                                                                                    | BALI        |                  |                          |
|                                                                                                    | KELAS<br>NAMA SISWA<br>JENIS KELAMIN<br>TEMPAT/TGL LAHR<br>ALAMAT<br>NAMA AYAH<br>NAMA IBU<br>NO TELEPON | X A<br>Adilla Ayu Ramadanti<br>PEREMPUAN<br>Pontianak, 01 August 2002<br>JL Urai Bøwadi<br>Adi Suryanto<br>Susianti |             |                  |                          |
|                                                                                                    |                                                                                                    |                                                                                                    |             | Sistem Inf       | ormasi Akademik SMA Nege |

Sumber : Hasil Penelitian (2017)

## Gambar III.57 Implementasi Detail Siswa Pada Halaman Guru

30. Menu Master Kelas Pada Halaman Guru

Pada halaman ini, guru dapat melihat nama-nama walikelas dari setiap

| DATA KELAS<br>NO |                  | Siswa<br>Kelas                                         |                                                                                                    |                                                                                                    |                                                                                                    |                                                                                                    |
|------------------|------------------|--------------------------------------------------------|----------------------------------------------------------------------------------------------------|----------------------------------------------------------------------------------------------------|----------------------------------------------------------------------------------------------------|----------------------------------------------------------------------------------------------------|
| DATA KELAS       |                  |                                                        | _                                                                                                    |                                                                                                    |                                                                                                    |                                                                                                    |
| NO               |                  |                                                        |                                                                                                    | t) (KEM                                                                                                    | BALI                                                                                                    |                                                                                                    |
|                  | KELAS            | NAMA WALIKELAS                                         | 5                                                                                                    |                                                                                                    |                                                                                                    |                                                                                                    |
| 1                | ХА               | LINDA SOLEHANA, SH                                     | н                                                                                                    |                                                                                                    |                                                                                                    |                                                                                                    |
| 2                | XLIPA 1          | ERNA YUFRINA, S.HUT                                    | п                                                                                                    |                                                                                                    |                                                                                                    |                                                                                                    |
| 3                | XLIPS 1          | TRIAS RINI HIDAYATI, S.F                               | .PD                                                                                                    |                                                                                                    |                                                                                                    |                                                                                                    |
| 4                | XII IPA 1        | IRA SARI YANTI, S,PD                                   | c                                                                                                    |                                                                                                    |                                                                                                    |                                                                                                    |
| 5                | XII IPS 1        | JEJEN RUKMANA, S.PD, M                                 | M.PD                                                                                                    |                                                                                                    |                                                                                                    |                                                                                                    |
|                  |                  |                                                        |                                                                                                    |                                                                                                    |                                                                                                    |                                                                                                    |
|                  |                  |                                                        |                                                                                                    |                                                                                                    |                                                                                                    |                                                                                                    |
|                  |                  |                                                        |                                                                                                    |                                                                                                    |                                                                                                    |                                                                                                    |
|                  |                  |                                                        |                                                                                                    |                                                                                                    |                                                                                                    |                                                                                                    |
|                  | 2<br>3<br>4<br>5 | 2 XI IPA 1<br>3 XI IPS 1<br>4 XII IPA 1<br>5 XII IPS 1 | 2 XI IPA 1 ERNA YUFRINA, SHU<br>3 XI IPS 1 TRIAS RINI HIDAYATI, S<br>4 XII IPA 1 IRA SARI YANTI, S, PI<br>5 XII IPS 1 JEJEN RUKIMANA, S.PD, | 2 XI IPA 1 ERNA YUFRINA, SHUT<br>3 XI IPS 1 TRIAS RINI HIDAYATI, S PD<br>4 XII IPA 1 IRA SARI YANTI, S PD<br>5 XII IPS 1 JEJEN RUKMANA, S PD, M PD | 2 XI IPA 1 ERNA YUFRINA, S. HUT<br>3 XI IPS 1 TRIAS RINI HIDAYATI, S.PD<br>4 XII IPA 1 IRA SARI YANTI, S.PD<br>5 XII IPS 1 JEJEN RUKIMANA, S.PD, M.PD | 2     XI IPA 1     ERNA YUFRINA, S. HUT       3     XI IPS 1     TRIAS RINI HIDAYATI, S.PD       4     XII IPA 1     IRA SARI YANTI, S.PD       5     XII IPS 1     JEJEN RUKMANA, S.PD, M.PD |

kelas.

Sumber : Hasil Penelitian (2017)

Gambar III.58 Implementasi Menu Master Kelas Pada Halaman Guru

## 31. Menu Manajemen Nilai Pada Halaman Guru

Pada halaman ini, guru dapat melihat data siswa sesuai kelas yang akan dipilih.

| <sup>o</sup> Table: siswa - Adminer | × Sistem Informasi Akademik × |   |       |   |        |             | - 0               |
|-------------------------------------|-------------------------------|---|-------|---|--------|-------------|-------------------|
| → C ③ localho                       | st/sia/index.php/nilai        |   |       |   |        |             | ŝ                 |
| istem Informasi Akad                | lemik                         | 4 |       |   |        |             | 💄   Linda Solehan |
|                                     |                               |   | Siswa |   |        |             |                   |
|                                     | PILIH KELAS                   |   | Kelas | _ |        |             |                   |
|                                     | ΟΧΑ                           |   |       |   |        |             |                   |
|                                     | O XI IPA 1                    |   |       |   |        |             |                   |
|                                     | O XI IPS 1                    |   |       |   |        |             |                   |
|                                     | O XII IPA 1                   |   |       |   |        |             |                   |
|                                     | O XII IPS 1                   |   |       |   |        |             |                   |
|                                     | SET KELAS BATAL               |   |       |   |        |             |                   |
|                                     |                               |   |       |   |        |             |                   |
|                                     |                               |   |       |   |        |             |                   |
|                                     |                               |   |       |   |        |             |                   |
|                                     |                               |   |       |   |        |             |                   |
|                                     |                               |   |       |   |        |             |                   |
|                                     |                               |   |       |   |        |             |                   |
|                                     |                               |   |       |   |        |             |                   |
|                                     |                               |   |       |   | Sister | n Informasi | Akademik SMA Ne   |
| ost/sia/index.php/kelas             |                               |   |       |   |        |             |                   |

Sumber : Hasil Penelitian (2017)

# Gambar III.59 Implementasi Menu Manajemen Nilai Pada Halaman Guru

32. Daftar Siswa Berdasarkan Kelas Pada Halaman Admin

Halaman ini, merupakan halaman siswa berdasarkan kelas yang telah dipilih.

| o <sup>®</sup> Table: siswa - Ada<br>← → C 🕓 lo | miner ×/ 🕲 Sistem Ir<br>calhost/sia/index.php/ | nformasi Akademik × \      |                   |                |               | - 🗉 🗡                  |  |
|-------------------------------------------------|------------------------------------------------|----------------------------|-------------------|----------------|---------------|------------------------|--|
| Sistem Informasi                                | Akademik                                       |                            | 📅 Home Master - M | anajemen - Set | ting - Logout | 💄   Linda Solehana, SH |  |
|                                                 |                                                |                            | Nilai             |                |               |                        |  |
|                                                 |                                                |                            |                   |                |               |                        |  |
| DAFTAR SIS                                      | WA                                             |                            |                   |                |               | ©¶KEMBALI              |  |
| NO                                              | NIS                                            | NAMA SISWA                 | JE                | NIS KELAMIN    |               | AKSI                   |  |
| 1                                               | 3620                                           | ADILLA AYU RAMADANTI       | 1                 | PEREMPUAN      |               | <b>—</b>               |  |
| 2                                               | 3621                                           | AIZIL FITRA                |                   | LAKI-LAKI      |               |                        |  |
| 3                                               | 3622                                           | ARJUNA QHAFI               |                   | LAKI-LAKI      |               | <b>—</b>               |  |
| 4                                               | 3623                                           | ASYIFA NABILA PUTRI        | 1                 | PEREMPUAN      |               | •                      |  |
| 5                                               | 3624                                           | AULYA QUEEN RISKYA         | 1                 | PEREMPUAN      |               |                        |  |
| 6                                               | 3625                                           | CAHYA NAILA                | 1                 | PEREMPUAN      |               | <b>•</b>               |  |
| 7                                               | 3626                                           | ERYNA CINTA AZALIA         | 1                 | PEREMPUAN      |               | =                      |  |
| 8                                               | 3627                                           | KAYLA AYUDIA SAFIRA        |                   | PEREMPUAN      |               | <b>•</b>               |  |
| 9                                               | 3628                                           | KHUSNATU AULIYAH           | 1                 | PEREMPUAN      |               |                        |  |
| 10                                              | 3629                                           | LUTFIYAH EILIYAH MUNFAIDAH |                   | PEREMPUAN      |               |                        |  |
| 11                                              | 3630                                           | MUHAMMAD RAYHAN AL FIKRI   | 1                 | PEREMPUAN      |               |                        |  |
| 12                                              | 3631                                           | NASHRI ARRAFIF             |                   | LAKI-LAKI      |               |                        |  |

Sumber : Hasil Penelitian (2017)

## Gambar III.60 Implementasi Daftar Siswa Berdasarkan Kelas Pada Halaman Guru

33. Daftar Nilai Pada Halaman Admin

Halaman ini, merupakan halaman daftar nilai siswa berdasarkan nama yang telah dipilih.

| C 🕓 local       | host/sia/index.php/nilai/set_siswa/ | 3620             |        |                                  | 1                      |
|-----------------|-------------------------------------|------------------|--------|----------------------------------|------------------------|
| m Informasi Al  | kademik                             |                  | f Home | Master - Manajemen - Setting - I | ogout 🔒   Linda Soleha |
|                 |                                     |                  |        | Nilai                            |                        |
| 64 X 11-1A11    | lle des Demodenti                   |                  |        |                                  | <b>A</b> u             |
| rtar Nilai Adii | la Ayu kamadanti                    |                  |        |                                  | 50 KEMB                |
| NO              | SEMESTER                            | MATA PELAJARAN   | NILAI  | KETERANGAN                       | AKSI                   |
| 1               | Satu                                | Bahasa Indonesia | 80     | Tuntas                           | 🗾 🛅                    |
| 2               | Satu                                | Bahasa Inggris   | 80     | Tuntas                           | 🔼 🔟                    |
| 3               | Satu                                | Matematika       | 60     | Tidak Tuntas                     | 🔼 💼                    |
| 4               | Satu                                | Kesenian         | 80     | Tuntas                           | <b>Z</b> 💼             |
| 5               | Satu                                | Bahasa Asing     | 70     | Tuntas                           | Z 💼                    |
|                 |                                     |                  |        |                                  |                        |
|                 |                                     |                  |        |                                  |                        |
|                 |                                     |                  |        |                                  |                        |
|                 |                                     |                  |        |                                  |                        |
|                 |                                     |                  |        |                                  |                        |
|                 |                                     |                  |        |                                  |                        |
|                 |                                     |                  |        |                                  |                        |

Sumber : Hasil Penelitian (2017)

# Gambar III.61 Implementasi Daftar Nilai Pada Halaman Guru

34. Input Nilai Pada Halaman Admin

Pada halaman ini, guru dapat mengisi daftar nilai siswa sesuai semester dan

| : siswa - Adminer 🛛 👋 🕥 Sistem Informasi Akademik 🛛 🚺 |           |       |
|-------------------------------------------------------|-----------|-------|
| C Olocalhost/sia/index.php/nilai/add                  |           |       |
|                                                       | 📅 Home Mi |       |
|                                                       |           | Nilai |
| INPUTNILAI                                            |           |       |
| Yang bertanda (*) Wajib disit<br>* SEMESTER           |           |       |
| Belum Dipilih                                         |           |       |
| * MATA PELAJARAN                                      |           |       |
| Belum Dipilih                                         |           |       |
| * NILAI                                               |           |       |
| Masukan Nilai                                         |           |       |
| SIMPAN BATAL                                          |           |       |
|                                                       |           |       |
|                                                       |           |       |
|                                                       |           |       |
|                                                       |           |       |
|                                                       |           |       |
|                                                       |           | Sist  |
|                                                       |           |       |

mata pelajaran.

Sumber : Hasil Penelitian (2017)

Gambar III.62 Implementasi *Input* Nilai Pada Halaman Guru

#### 35. Edit Nilai Pada Halaman Admin

Pada halaman ini, guru dapat mengubah atau mengedit nilai siswa.

| 0 <sup>ee</sup> Table: siswa - Adminer | 🛛 🖉 Sistem Informasi Akademi                 | < × ) |  |        |      |             |  | - 1             |
|----------------------------------------|----------------------------------------------|-------|--|--------|------|-------------|--|-----------------|
| → C ③ localhost                        | /sia/index.php/nilai/edit/82                 |       |  |        |      |             |  |                 |
|                                        |                                              |       |  | 🔒 Home |      | Manajemen - |  | 💄   Linda Solei |
|                                        |                                              |       |  |        | Nila | i           |  |                 |
|                                        | EDITNILAI                                    |       |  |        |      |             |  |                 |
|                                        | Yang bertanda (*) Wajib diisi!<br>* SEMESTER |       |  |        |      |             |  |                 |
|                                        | Satu                                         | ~     |  |        |      |             |  |                 |
|                                        | * MATA PELAJARAN                             |       |  |        |      |             |  |                 |
|                                        | Bahasa Indonesia                             | ~     |  |        |      |             |  |                 |
|                                        | * NILAI                                      |       |  |        |      |             |  |                 |
|                                        | 80                                           |       |  |        |      |             |  |                 |
|                                        | SIMPAN BATAL                                 |       |  |        |      |             |  |                 |
|                                        |                                              |       |  |        |      |             |  |                 |
|                                        |                                              |       |  |        |      |             |  |                 |
|                                        |                                              |       |  |        |      |             |  |                 |
|                                        |                                              |       |  |        |      |             |  |                 |
|                                        |                                              |       |  |        |      |             |  |                 |
|                                        |                                              |       |  |        |      |             |  | Sistem Informas |
|                                        |                                              |       |  |        |      |             |  |                 |

Sumber : Hasil Penelitian (2017)

# Gambar III.63 Implementasi Edit Nilai Pada Halaman guru

36. Menu Setting Pengumuman Pada Halaman Guru

Pada halaman ini, guru dapat melihat daftar pengumuman yang tersedia.

| ble: siswa - Adminer | ×/ 🔇 Sistem     | n Informasi Akademik ×   |                       |                             |                  | - 0             |
|----------------------|-----------------|--------------------------|-----------------------|-----------------------------|------------------|-----------------|
| C 🕲 localhos         | st/sia/index.ph | p/announce               |                       |                             |                  |                 |
| a Informasi Akad     |                 |                          |                       | 🕈 Home Master • Manajemen • | Setting - Logout | 💄   Linda Soleh |
|                      |                 |                          |                       | Pengumu<br>Liser            | man              |                 |
|                      |                 |                          |                       | 0301                        |                  |                 |
|                      | +               |                          |                       |                             |                  |                 |
|                      | DAFTAR PEN      | NGUMUMAN                 |                       |                             | -04KEMBALI       |                 |
|                      | NO              | JUDUL                    | TGL INPUT             | DIPOSTING OLEH              | AKSI             |                 |
|                      | 1               | LOMBA FOTO               | 04-Aug-2017 20:48 WIB | WENI WULANDARI, S.KOM       | 2                |                 |
|                      | 2               | LOMBA KARYA TULIS ILMIAH | 29-Jul-2017 15:49 WIB | WENI WULANDARI, S.KOM       |                  |                 |
|                      |                 |                          |                       |                             |                  |                 |
|                      |                 |                          |                       |                             |                  |                 |
|                      |                 |                          |                       |                             |                  |                 |
|                      |                 |                          |                       |                             |                  |                 |
|                      |                 |                          |                       |                             |                  |                 |
|                      |                 |                          |                       |                             |                  |                 |
|                      |                 |                          |                       |                             | Sistem Inf       | ormasi Akademii |
|                      |                 |                          |                       |                             |                  |                 |

Sumber : Hasil Penelitian (2017)

## Gambar III.64 Implementasi Menu Setting Pengumuman Pada Halaman Guru

#### 37. Input Pengumuman Pada Halaman Guru

Pada halaman ini, Guru dapat melakukan penambahan data-data pengumuman.

| ro" Table: siswa - Adminer ×∕ ⓒ Sistem Informasi Akademii ×<br>← → ℃ ⓒ Iocalhost/sia/index.php/announce/add |        |          |             |           |        | - 🖻 🗙                  |
|----------------------------------------------------------------------------------------------------|--------|----------|-------------|-----------|--------|------------------------|
| Sistem Informasi Akademik                                                                                   | 🔒 Home | Master + | Manajemen 🗸 | Setting - | Logout | 💄   Linda Solehana, SH |
|                                                                                                    |        |          | Pengum      | uman      |        |                        |
| INPUT DATA PENGUMUMAN                                                                                       |        |          | 0.501       |           |        |                        |
| JUDUL PENGUMUMAN                                                                                            |        |          |             |           |        |                        |
| Ketikkan Judul Pengumuman                                                                                   |        |          |             |           |        |                        |
| ISI PENGUMUMAN                                                                                              |        |          |             |           |        |                        |
| う                                                                                                    |        |          |             |           |        |                        |
|                                                                                                    |        |          |             |           |        |                        |
| p Words: 0                                                                                                  |        |          |             |           |        |                        |
| SEMPAN BATAL                                                                                                | J      |          |             |           |        |                        |
|                                                                                                    |        |          |             |           |        |                        |
| localhost/sia/index.php/announce                                                                            |        |          |             |           |        | Sistem Informasi Akade |

Sumber : Hasil Penelitian (2017)

## Gambar III.65 Implementasi Input Pengumuman Pada Halaman Guru

38. Edit Pengumuman Pada Halaman Guru

Pada halaman ini, guru dapat melakukan pengubahan atau pengeditan data

| 6° Table: siswa - Adminer 🛛 🗙 Sistem Informasi Akademik 🗴 📃                                                                                                    |        |                |      |             | - 🗖 🗙                  |
|----------------------------------------------------------------------------------------------------|--------|----------------|------|-------------|------------------------|
| ← → C (S localhost/sia/index.php/announce/edit/5                                                                                                    |        |                |      |             | A 🕹                    |
| Sistem Informasi Akademik                                                                                                    | n Home |                |      |             | 💄   Linda Solehana, SH |
|                                                                                                    |        | Pengum<br>User | uman |             |                        |
| EDIT DATA PENGUMUMAN                                                                                                    |        |                |      |             |                        |
| JUDUL PENGUMUMAN                                                                                                    |        |                |      |             |                        |
| LOMBA FOTO                                                                                                    |        |                |      |             |                        |
| ISI PENGUMUMAN                                                                                                    |        |                |      |             |                        |
| 今 ♂ B I U I I I I I I I I I I I I I I I I I                                                                                                    |        |                |      |             |                        |
| A COMBA FOTO ESDM "ENERGI BERKEADILAN"  A COMBA FOTO ESDM "ENERGI BERKEADILAN"  A COMPARISON OF A COMPARISON OF A COMPARISON |        |                |      |             |                        |
| localhost/sia/index.php/announce                                                                                                    |        |                | S    | istem Infor | masi Akademik SMA Neg  |

pengumuman.

Sumber : Hasil Penelitian (2017)

Gambar III.66 Implementasi *Edit* Pengumuman Pada Halaman Guru

## 39. Menu Setting User Pada Halaman Guru

Pada halaman ini, guru dapat melihat daftar data-data guru.

| ii iiioiinas | si Akademik               |               | T Home M              | faster - Manajemen - Sett | ing - Logout | 👤   Linda Soleha |
|--------------|---------------------------|---------------|-----------------------|---------------------------|--------------|------------------|
|              |                           |               |                       | Pengumuman                |              |                  |
| TA USER      |                           |               |                       | User                      |              | OIKEMB.          |
| NO           | NAMA USER                 | JENIS KELAMIN | ALAMAT                | NO TELPON                 | JABATAN      | AKSI             |
| 1            | Drs. Uray Abdul Majid     | LAKI-LAKI     | Jalan H Rais A Rahman | 085763060519              | GURU         |                  |
| 2            | Erna Yufrina, S.Hut       | PEREMPUAN     | Jalan Sumatera        | 08152240209               | GURU         |                  |
| 3            | Ira Sari Yanti, S,Pd      | PEREMPUAN     | Jalan Ampera          | 085822520807              | GURU         |                  |
| 4            | Jejen Rukmana, S.Pd, M.Pd | LAKI-LAKI     | Jalan Ampera          | 08789933254               | GURU         |                  |
| 5            | Linda Solehana, SH        | PEREMPUAN     | Jalan Ampera          | 09354063563               | GURU         |                  |
| 6            | Trias Rini Hidayati, S.Pd | PEREMPUAN     | Jalan Sulawesi        | 085766669921              | GURU         |                  |
|              |                           |               |                       |                           |              |                  |
|              |                           |               |                       |                           |              |                  |
|              |                           |               |                       |                           |              |                  |
|              |                           |               |                       |                           |              | Sistem Informa   |
|              |                           |               |                       |                           |              |                  |

Sumber : Hasil Penelitian (2017)

# Gambar III.67 Implementasi Menu Setting User Pada Halaman Guru

40. Edit Data User Pada Halaman Guru

Pada halaman ini, guru dapat melakukan pengubahan data miliknya sendiri.

| o <sup>o</sup> Table: siswa - Adminer × 🖉 Sistem Informasi Akademik × 📃 | - 0 ×                                                               |
|-------------------------------------------------------------------------|---------------------------------------------------------------------|
| C Slocalhost/sia/index.php/user/edit/1976041320                         | د [۲                                                                |
| Sistem Informasi Akademik                                               | 🕇 Home Master - Manajemen - Setting - Logout 💄   Linda Solehana, Sh |
|                                                                         | Pengumuman                                                          |
| EDIT DATA USER                                                          | User                                                                |
| * NIP                                                                   | * JENIS KELAMIN                                                     |
| 1976041320                                                              | PEREMPUAN                                                           |
| * USERNAME                                                              | * ALAMAT                                                            |
| linda                                                                   | Jalan Ampera                                                        |
| *PASSWORD                                                               | * NO TELPON                                                         |
| Masukan Password                                                        | 09354063563                                                         |
| * NAMA USER                                                             | * JABATAN                                                           |
| Linda Solehana, SH                                                      | GURU                                                                |
| Yang Bersanda (') Wajib Diail                                           | SIMPAN BATAL                                                        |
|                                                                         |                                                                     |
|                                                                         |                                                                     |
|                                                                         |                                                                     |
|                                                                         |                                                                     |
| ralhost/sia/index.nhn/user                                              | Sistem Informasi Akademik Sf                                        |

Sumber : Hasil Penelitian (2017)

## Gambar III.68 Implementasi Edit Data User Pada Halaman Guru

#### 41. Halaman Login Siswa

Halaman ini merupakan halaman pertama yang harus diakses siswa untuk melakukan *login*. Halaman ini juga merupakan halaman dari aplikasi yang dapat diakses oleh publik, diantaranya adalah menu visi dan misi sekolah serta menu hubungi kami.

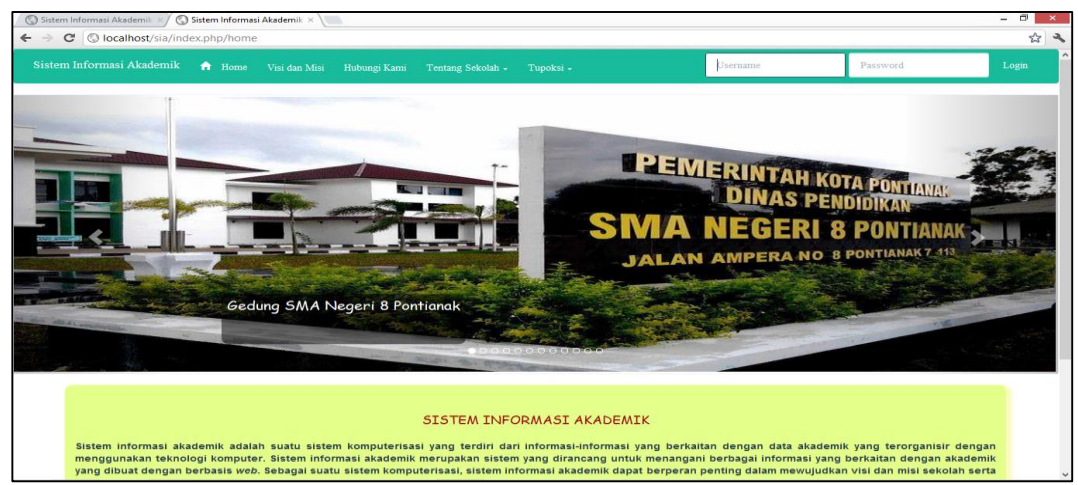

Sumber : Hasil Penelitian (2017)

## Gambar III.69 Implementasi Halaman Login Siswa

42. Halaman Visi dan Misi

Halaman ini merupakan halaman yang menampung informasi mengenai visi

dan misi sekolah

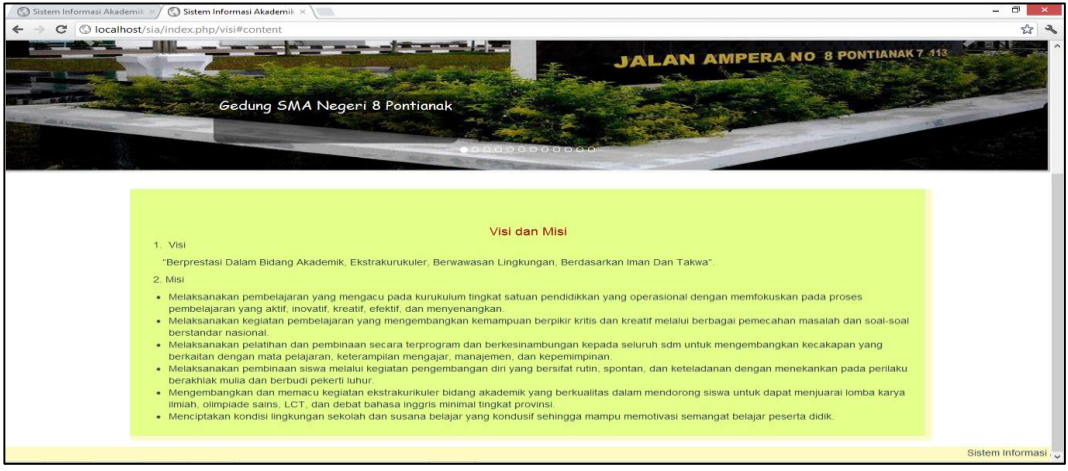

Sumber : Hasil Penelitian (2017)

### Gambar III.70 Implementasi Halaman Visi dan Misi

#### 43. Halaman Hubungi Kami

Halaman ini merupakan halaman yang menampung informasi mengenai alamat sekolah, serta kontak yang dapat dihubungi.

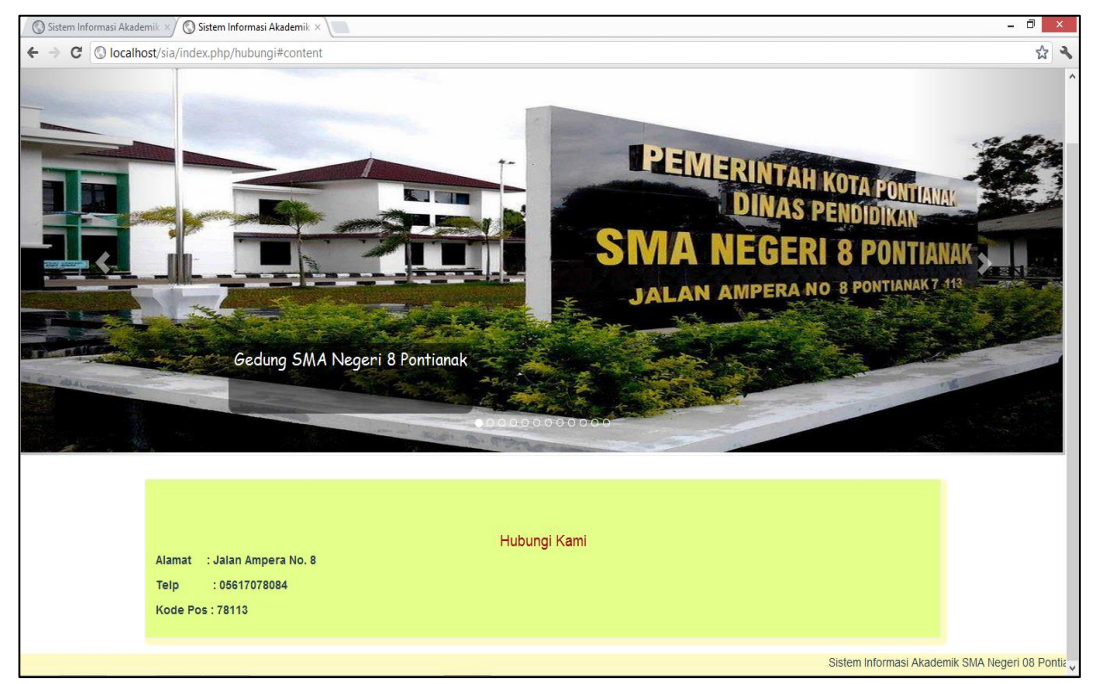

Sumber : Hasil Penelitian (2017)

## Gambar III.71 Implementasi Halaman Hubungi Kami

44. Halaman Sejarah Sekolah

Halaman ini merupakan halaman yang menampung informasi mengenai

sejarah sekolah SMA Negeri 8 Pontianak.

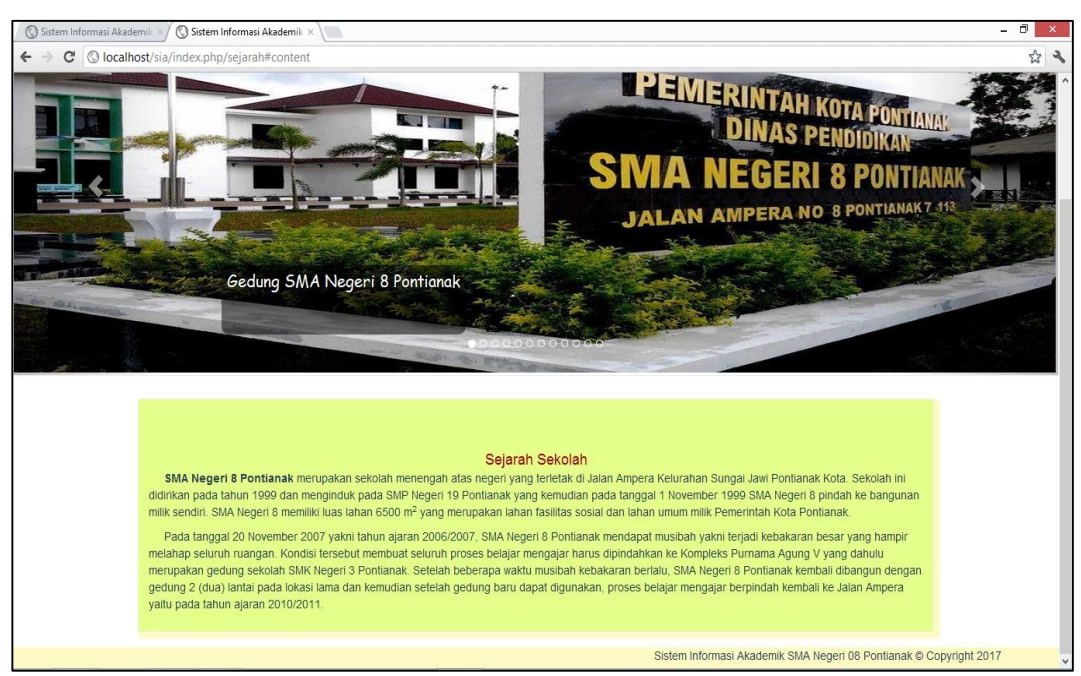

Sumber : Hasil Penelitian (2017)

## Gambar III.72 Implementasi Halaman Sejarah Sekolah

45. Halaman Ekstrakurikuler

Halaman ini merupakan halaman yang menampung informasi mengenai ekstrakurikuler yang ada di SMA Negeri 8 Pontianak.

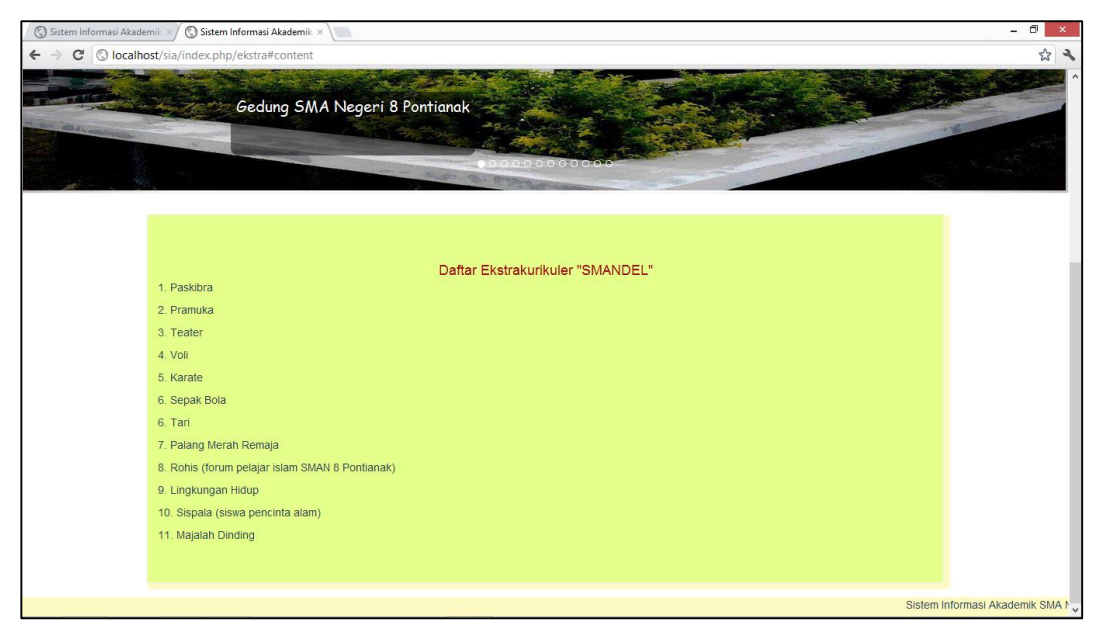

Sumber : Hasil Penelitian (2017)

# Gambar III.73 Implementasi Halaman Ekstrakurikuler

46. Halaman Tupoksi Kepala Sekolah dan Kepala Tata Usaha

Halaman ini merupakan halaman yang menampung informasi mengenai tugas pokok dan fungsi dari Kepala Sekolah dan kepala Tata Usaha pada SMA Negeri 8 Pontianak.

| Sistem Informasi Akad | demik 🗴 🛞 Sistem Informasi Akademik ×                                                                                                    | - 🗇 🗙         |
|-----------------------|----------------------------------------------------------------------------------------------------|---------------|
| ← → C S local         | host/sia/index.php/kepala#content                                                                                                    | A 🕹           |
| a den e               | Pementasan Teater Oleh Siswa<br>SMA Negeri 8 Pontianak<br>(Tahun 2017)                                                                                                    | 20<br>20<br>7 |
|                       | Tupoksi Kepala Sekolah  A. Kepala Sekolah  A. Kepala Sekolah  A. Kepala Sekolah  A gana Kepala Sekolah adalah sebagai penanggung jawab di sekolah dalam hai membagi tugas guru dalam mengajar. Adapun tugas pokok dari Kepala Sekolah adalah sebagai berikut:  Membimbing guru dalam menyusun dan melaksanakan program mengajar, mengevaluasi hasil belajar serta melaksanakan program pengajaran dan remedial.  Mengelola administrasi ketenagaan yaitu dengan memiliki data administrasi kesiswaan serta kegiatan ekstra kunkuler secara lengkap.  Mengelola administrasi ketenagaan yaitu dengan memiliki data administrasi kesiswaan serta kegiatan ekstra kunkuler secara lengkap.  Mengelola administrasi ketenagaan yaitu dengan memiliki data administrasi kenaga guru dan Tata Usaha.  Mengelola administrasi ketenagaan yaitu dengan memiliki data administrasi kenaga guru dan Tata Usaha.  Mengelola administrasi ketenagaan yaitu dengan memiliki data administrasi kenaga guru dan Tata Usaha.  Mengelola administrasi ketenagaan pandek, menengah maupun jangka panjang.  Mediaksanakan porgram supervisi.  Memaihadikan hasil supervisi unduk meningkathan kinerja guru untuk pengembangan sekolah.  Memaihadikan hasil supervisi unduk meningkathan kinerja guru untuk pengembangan sekolah.  Memaihadikan hasil supervisi unduk meningkathan kinerja guru untuk pengembangan sekolah.  Memaihadikan hasil supervisi unduk meningkathan kinerja guru untuk pengembangan sekolah.  Memaihadikan hasil supervisi unduk meningkathan kinerja guru untuk pengembangan sekolah.  Memiliki dan memahami visi dan misi sekolah yang diemban.  Memiliki dan menahami weisi dan misi sekolah yang diemban.  Memiliki dan menahami weisi dan misi sekolah yang diemban.  Memiliki dan menahami weisi dan misi sekolah yang diemban.  Memiliki dan menahami weisi dan misi sekolah yang diemban.  Memiliki dan menahami weisi dan misi sekolah yang diemban.  Memiliki dan menahami weisi dan misi sekolah yang diemban.  Memiliki dan menahami weisi dan misi sekolah yang diemban.  Memiliki dan menahami weisi dan m |               |

Sumber : Hasil Penelitian (2017)

## Gambar III.74 Implementasi Halaman Tupoksi Kepala Sekolah dan Kepala Tata Usaha.

47. Halaman Tupoksi Waka

Halaman ini merupakan halaman yang menampung informasi mengenai

tugas pokok dan fungsi dari Waka pada SMA Negeri 8 Pontianak.

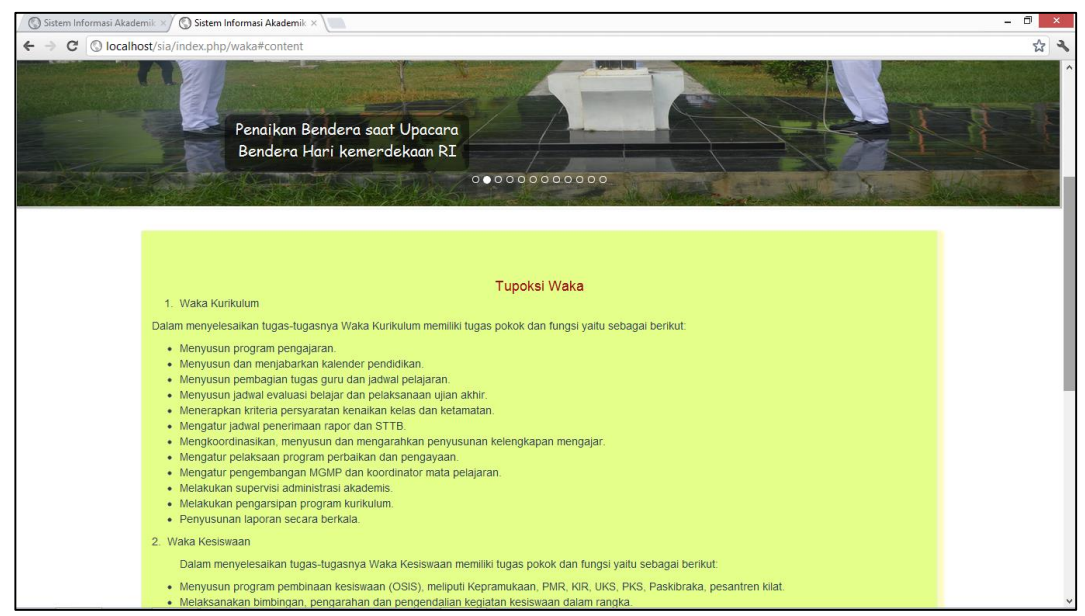

Sumber : Hasil Penelitian (2017)

# Gambar III.75 Implementasi Halaman Tupoksi Waka.

48. Halaman Tupoksi Guru dan Staff Lainnya

Halaman ini merupakan halaman yang menampung informasi mengenai

tugas pokok dan fungsi dari Guru dan Staff lain pada SMA Negeri 8 Pontianak.

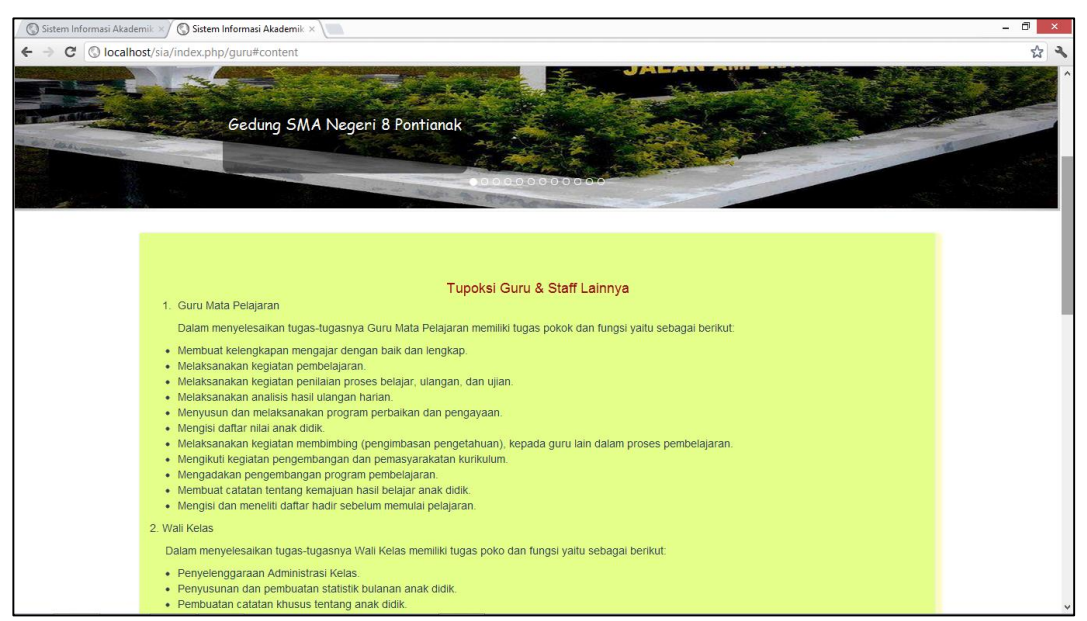

Sumber : Hasil Penelitian (2017)

Gambar III.76 Implementasi Halaman Tupoksi Guru dan Staff Lainnya.

#### 49. Home Siswa

Halaman ini merupakan halaman pertama yang dapat diakses siswa setelah melakukan *login*.

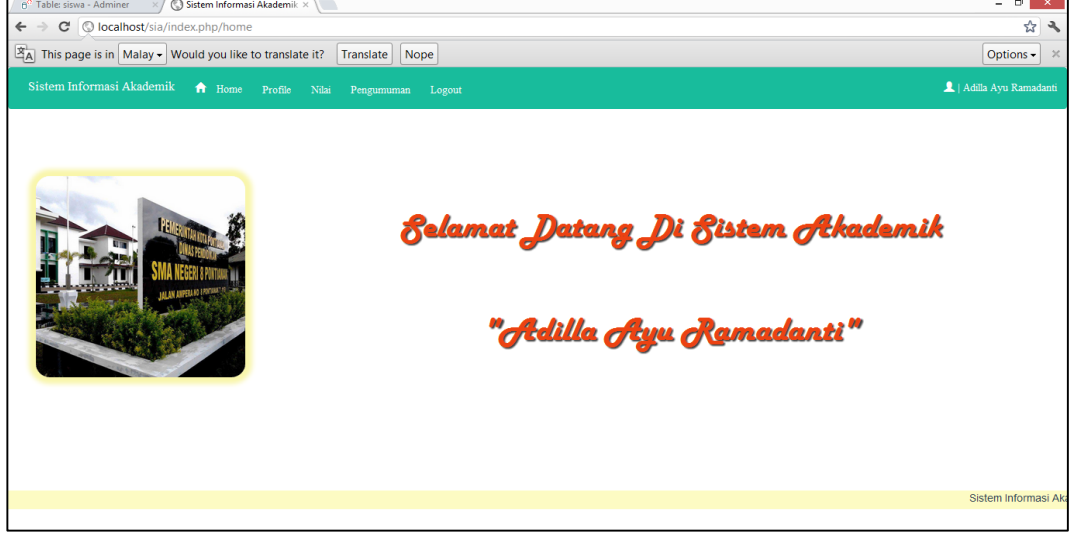

Sumber : Hasil Penelitian (2017)

# Gambar III.77 Implementasi Home Siswa

50. Menu Profil Pada Halaman Siswa

Halaman ini merupakan halaman yang berisi data-data diri siswa.

| → C O localhost/sia/index.php/home/p | rofile                          |                       | \$                    |
|--------------------------------------|---------------------------------|-----------------------|-----------------------|
| istem Informasi Akademik 🏾 🏦 Home    | Profile Nilai Pengumuman Logout |                       | 👤   Adilla Ayu Ramada |
|                                      |                                 |                       |                       |
|                                      | PROFIL SISWA                    | OIKEMBALI             |                       |
|                                      | Nis                             | 3620                  |                       |
|                                      | Nama                            | ADILLA AYU RAMADANTI  |                       |
|                                      | Jenis Kelamin                   | PEREMPUAN             |                       |
|                                      | Tempat/Tgl Lahir                | PONTIANAK, 01-08-2002 |                       |
|                                      | Alamat                          | JL URAI BAWADI        |                       |
|                                      | No Hp                           | -                     |                       |
|                                      |                                 |                       |                       |
|                                      |                                 |                       |                       |
|                                      |                                 |                       |                       |
|                                      |                                 |                       |                       |
|                                      |                                 |                       |                       |
|                                      |                                 |                       |                       |
|                                      |                                 |                       |                       |
|                                      |                                 |                       |                       |

Sumber : Hasil Penelitian (2017)

# Gambar III.78 Implementasi Menu Profil Pada Halaman Siswa

51. Menu Nilai Pada Halaman Siswa

Halaman ini merupakan halaman yang berisi daftar nilai yang telah didapat oleh siswa.

|            | nome Prome Nilai | Pengumuman Logout |       | 👤   Adilla Ayu Rar |
|------------|------------------|-------------------|-------|--------------------|
|            |                  |                   |       |                    |
| ftar Nilai |                  |                   |       | Óijkemb.           |
| NO         | SEMESTER         | MATA PELAJARAN    | NILAI | KETERANGAN         |
| 1          | Satu             | Bahasa Indonesia  | 80    | Tuntas             |
| 2          | Satu             | Bahasa Inggris    | 80    | Tuntas             |
| 3          | Satu             | Matematika        | 60    | Tidak Tuntas       |
| 4          | Satu             | Kesenian          | 80    | Tuntas             |
| 5          | Satu             | Bahasa Asing      | 70    | Tuntas             |
|            |                  |                   |       |                    |
|            |                  |                   |       |                    |
|            |                  |                   |       |                    |
|            |                  |                   |       |                    |
|            |                  |                   |       |                    |

Sumber : Hasil Penelitian (2017)

# Gambar III.79 Implementasi Menu Nilai Pada Halaman Siswa

52. Menu Pengumuman Pada Halaman Siswa

Halaman ini merupakan halaman yang berisi beberapa daftar pengumuman.

| 6 <sup>e</sup> Table: siswa - Adminer<br>← → C ③ localho | Sistem Inform  | nasi Akademik × 📜                 |                       |              | - 🗖 ×                    |
|----------------------------------------------------------|----------------|-----------------------------------|-----------------------|--------------|--------------------------|
| Sistem Informasi Al                                      | kademik 🏦 Home | e Profile Nilai Pengumuman Logout |                       |              | 👤   Adilla Ayu Ramadanti |
|                                                          |                |                                   |                       |              |                          |
|                                                          |                |                                   |                       |              |                          |
|                                                          | DAFTAR PENGUN  | NUMAN                             |                       | <0   KEMBALI |                          |
|                                                          | NO             | JUDUL                             | TGL INPUT             | AKSI         |                          |
|                                                          | 1              | LOMBA FOTO                        | 04-Aug-2017 20:48 WIB | B            |                          |
|                                                          | 2              | LOMBA KARYA TULIS ILMIAH          | 29-Jul-2017 15:49 WIB | 8            |                          |
|                                                          |                |                                   |                       |              |                          |
|                                                          |                |                                   |                       |              |                          |
|                                                          |                |                                   |                       |              |                          |
|                                                          |                |                                   |                       |              |                          |
|                                                          |                |                                   |                       |              |                          |
|                                                          |                |                                   |                       |              |                          |
|                                                          |                |                                   |                       |              |                          |
|                                                          |                |                                   |                       |              | Sistem Informas          |
|                                                          |                |                                   |                       |              |                          |

Sumber : Hasil Penelitian (2017)

# Gambar III.80 Implementasi Menu Pengumuman Pada Halaman Siswa

53. Detail Pengumuman Pada Halaman Siswa

Halaman ini merupakan halaman pengumuman yang telah dipilih siswa sesuai judul.

| n p° Tables siswa - Adminer 🛛 x/ 🕲 Sistem Informasi Akademik × 🚺 |                                                                                                    | - 8 ×                    |
|------------------------------------------------------------------|----------------------------------------------------------------------------------------------------|--------------------------|
| ← → C ③ localhos                                                 | st/sia/index.php/home/detil_ann/5                                                                                                    | <b>ب</b> لي              |
| Sistem Informasi Aka                                             | ademik 🏫 Home Profile Nilai Pengumuman Logout                                                                                                    | 💄   Adilla Ayu Ramadanti |
|                                                                  |                                                                                                    |                          |
|                                                                  | DETAIL PENGUMUMAN                                                                                                    |                          |
|                                                                  | LOMBA FOTO<br>04-Aug-2017 20:48 WIB - WENI WULANDARI, S.KOM                                                                                                    |                          |
|                                                                  | LOMBA FOTO ESDM "ENERGI<br>BERKEADILAN"                                                                                                    |                          |
|                                                                  | <ol> <li>KETENTUAN KATEGORI UMUM</li> <li>Peserta mengunduh dan mengisi formulir pendaftaran di www.esdm.go.id</li> <li>Mengirimkan formulir tersebut beserta scan atau hasil foto KTP/SIM dan karya fotonya. Tanpa melampirkan formulir dan KTP/SIM, peserta akan didiskualifikasi.</li> <li>Peserta adalah Warga Negara Indonesia (WNI) berumur 17 tahun ke atas dan berdomisili di Indonesia.</li> <li>TDAK DIFUNCUT BIAYA.</li> <li>Karya foto yang dikirim sesual tema.</li> <li>Lokasi pengambilan foto adalan seluruh wilayah NKRI. Foto yang diambil di luar NKRI akan didiskualifikasi.</li> <li>Karya yang dilombakan berbentuk foto tunggal (bukan foto story atau seri) dengan ukuran sisi terpanjang maksimal 3000 pixel dan resolusi minimal 300dpi dalam format JPG (soft file).</li> <li>Setap beerka dapat tengajukan matsimali 5 (ima) karya foto.</li> <li>Teknis penaman file foto adalah: Judu Foto _Lokasi Pengambilan Foto, Nama Lengkap Peserta, Nomor Tetepon/HP Contoh:</li> </ol>                                                                                                    |                          |
| localhost/sia/index.php/home/                                    | pengumuman protection of the protection of the p |                          |

Sumber : Hasil Penelitian (2017)

## Gambar III.81 Implementasi Detail Pengumuman Pada Halaman Siswa

B. Spesifikasi Sistem Komputer

Berikut ini adalah spesifikasi perangkat keras dan perangkat lunak minimum yang dibutuhkan untuk mengimplementasikan aplikasi sistem informasi akademik pada SMA Negeri 8 Pontianak.

1. Spesifikasi Perangkat Keras (Hardware)

| a. Processor | : Intel Core 2 Duo |
|--------------|--------------------|
| b. Memory    | : RAM 1 GB         |
| c. Hard Disk | : 350 GB           |
| d. Monitor   | : Standard         |
| e. Mouse     | : Standard         |
| f. Keyboard  | : Standard         |

2. Spesifikasi Perangkat Lunak (*Software*)

| a. Sistem operasi | : Windows 7                      |
|-------------------|----------------------------------|
| b. Web Browser    | : Google Chrome, Mozilla Firefox |
| c. Web Server     | : WampServer                     |
| d. MySQL          | : MySQL                          |
| e. PHP            | : PHP Version 5.5.9              |

## 3.4.2. Pengujian Unit

Pengujian unit dilakukan untuk mengetahui apakah aplikasi sudah berjalan dengan baik dan sesuai dengan apa yang diharapkan. Berikut ini merupakan tahaptahap yang dilakukan penulis dalam *blackbox testing* adalah sebagai berikut:

A. Pengujian Terhadap Tautan

Berikut ini merupakan hasil pengujian tautan dari aplikasi Sistem Informasi Akademik pada SMA Negeri 8 Pontianak:

| No | Nama Menu             | Link                      | Hasil     | Kesimpulan |
|----|-----------------------|---------------------------|-----------|------------|
| 1. | Home                  | http://localhost/sia/     | Berfungsi | Valid      |
| 2. | Login Admin &         | http://localhost/sia/inde | Berfungsi | Valid      |
|    | Guru                  | <u>x.php/admin</u>        |           |            |
| 3. | Login Siswa           | http://localhost/sia/inde | Berfungsi | Valid      |
|    |                       | <u>x.php/home</u>         |           |            |
| 4. | Menu Visi & Misi      | http://localhost/sia/inde | Berfungsi | Valid      |
|    | Pada <i>Home</i>      | x.php/visi#content        |           |            |
| 5. | Menu Hubungi          | http://localhost/sia/inde | Berfungsi | Valid      |
|    | Kami Pada <i>Home</i> | x.php/hubungi#content     |           |            |
| 6. | Menu Sejarah          | http://localhost/sia/inde | Berfungsi | Valid      |
|    | Sekolah Pada          | x.php/sejarah#content     |           |            |
|    | Home                  |                           |           |            |
| 7. | Menu                  | http://localhost/sia/inde | Berfungsi | Valid      |
|    | Ekstrakurikuler       | x.php/ekstra#content      |           |            |
|    | Pada <i>Home</i>      |                           |           |            |

#### Tabel III.10. Hasil Pengujian Tautan

| 8.  | Menu Kepala            | http://localhost/sia/inde | Berfungsi | Valid |
|-----|------------------------|---------------------------|-----------|-------|
|     | Sekola & Tata          | x.php/kepala#content      |           |       |
|     | Usaha Pada <i>Home</i> |                           |           |       |
| 9.  | Menu Waka Pada         | http://localhost/sia/inde | Berfungsi | Valid |
|     | Home                   | x.php/waka#content        |           |       |
| 10. | Menu Guru dan          | http://localhost/sia/inde | Berfungsi | Valid |
|     | Staff Lainnya Pada     | x.php/guru#content        |           |       |
|     | Home                   |                           |           |       |
| 11. | Menu Profil Pada       | http://localhost/sia/inde | Berfungsi | Valid |
|     | Halaman Siswa          | x.php/home/profile        |           |       |
| 12. | Menu Nilai Pada        | http://localhost/sia/inde | Berfungsi | Valid |
|     | Halaman Siswa          | x.php/home/nilai          |           |       |
| 13. | Menu                   | http://localhost/sia/inde | Berfungsi | Valid |
|     | Pengumuman Pada        | x.php/home/pengumum       |           |       |
|     | Halaman Siswa          | an                        |           |       |
| 14. | Detail                 | http://localhost/sia/inde | Berfungsi | Valid |
|     | Pengumuman Pada        | x.php/home/detil_ann/2    |           |       |
|     | Menu                   |                           |           |       |
|     | Pengumuman             |                           |           |       |
|     | dalam Halaman          |                           |           |       |
|     | Siswa                  |                           |           |       |
| 15. | Logout Halaman         | http://localhost/sia/inde | Berfungsi | Valid |
|     | Siswa                  | x.php/home/logout         |           |       |
| 16. | Menu Master            | http://localhost/sia/inde | Berfungsi | Valid |
|     | Siswa Pada             | <u>x.php/siswa</u>        |           |       |
|     | Halaman Admin          |                           |           |       |
|     | dan Guru               |                           |           |       |
| 17. | Tambah Data            | http://localhost/sia/inde | Berfungsi | Valid |
|     | Siswa di Menu          | <u>x.php/siswa/add</u>    |           |       |
|     | Master Siswa Pada      |                           |           |       |
|     | Halaman Admin          |                           |           |       |
| 18. | Menu Master Kelas      | http://localhost/sia/inde | Berfungsi | Valid |
|     | Pada Halaman           | <u>x.php/kelas</u>        |           |       |
|     | Admin dan Guru         |                           |           |       |
| 19. | Tambah Data Kelas      | http://localhost/sia/inde | Berfungsi | Valid |
|     | di Menu Master         | x.php/kelas/add           |           |       |
|     | Kelas Pada             |                           |           |       |
|     | Halaman Admin          |                           |           |       |
| 20. | Menu Manajemen         | http://localhost/sia/inde | Berfungsi | Valid |
|     | Nilai Pada             | <u>x.php/nilai</u>        |           |       |
|     | Halaman Admin      |                           |           |       |
|-----|--------------------|---------------------------|-----------|-------|
|     | dan Guru           |                           |           |       |
| 21. | Menu Setting       | http://localhost/sia/inde | Berfungsi | Valid |
|     | Pengumuman Pada    | x.php/announce            |           |       |
|     | Halaman Admin      |                           |           |       |
|     | dan Guru           |                           |           |       |
| 22. | Tambah Data        | http://localhost/sia/inde | Berfungsi | Valid |
|     | Pengumuman di      | x.php/announce/add        |           |       |
|     | Menu Setting       |                           |           |       |
|     | Pengumuman Pada    |                           |           |       |
|     | Halaman Admin      |                           |           |       |
|     | dan Guru           |                           |           |       |
| 23. | Menu Setting       | http://localhost/sia/inde | Berfungsi | Valid |
|     | Informasi Pada     | <u>x.php/info</u>         |           |       |
|     | Halaman Admin      |                           |           |       |
| 24. | Menu Setting User  | http://localhost/sia/inde | Berfungsi | Valid |
|     | Pada Halaman       | <u>x.php/user</u>         |           |       |
|     | Admin dan Guru     |                           |           |       |
| 25. | Tambah Data User   | http://localhost/sia/inde | Berfungsi | Valid |
|     | di Menu Setting    | <u>x.php/user/tambah</u>  |           |       |
|     | User Pada          |                           |           |       |
|     | Halaman Admin      |                           |           |       |
| 26. | Menu Setting Slide | http://localhost/sia/inde | Berfungsi | Valid |
|     | Pada Halaman       | <u>x.php/slide</u>        |           |       |
|     | Admin              |                           |           |       |
| 27. | Tambah Data Slide  | http://localhost/sia/inde | Berfungsi | Valid |
|     | di Menu Setting    | x.php/addslide            |           |       |
|     | <i>Slide</i> Pada  |                           |           |       |
|     | Halaman Admin      |                           |           |       |
| 28. | Logout Admin dan   | http://localhost/sia/inde | Berfungsi | Valid |
|     | Guru               | x.php/admin/logout        |           |       |

B. Pengujian Terhadap Browser

Berikut ini merupakan hasil pengujian *browser* dari aplikasi Sistem Informasi Akademik pada SMA Negeri 8 Pontianak:

| No | Skenario    | Test | Hasil yang     | Hasil     | Kesimpulan |
|----|-------------|------|----------------|-----------|------------|
|    | Pengujian   | Case | diharapkan     | Pengujian |            |
| 1. | Menggunakan | Uji  | Dapat di Akses | Sesuai    | Valid      |
|    | Mozilla     |      |                | Harapan   |            |
|    | Firefox     |      |                |           |            |
| 2. | Menggunakan | Uji  | Dapat di Akses | Sesuai    | Valid      |
|    | Google      |      |                | Harapan   |            |
|    | Chrome      |      |                | -         |            |

Tabel III.11. Hasil Pengujian *Browser* 

Sumber: Hasil Penelitian (2017)

C. Pengujian Berdasarkan Test Case

Berikut ini merupakan hasil pengujian *test case* dari aplikasi Sistem Informasi Akademik pada SMA Negeri 8 Pontianak:

# Tabel III.12.Hasil Pengujian Black Box Testing Login

| No | Skenario                 | Test Case  | Hasil yang  | Hasil     | Kesimpulan |
|----|--------------------------|------------|-------------|-----------|------------|
|    | Pengujian                |            | diharapkan  | Pengujian |            |
| 1. | Tidak mengisi            | Email :    | Sistem akan | Sesuai    | Valid      |
|    | <i>username</i> dan      | (kosong)   | menolak dan | harapan   |            |
|    | password pada            | Password : | menampilkan |           |            |
|    | login siswa dan          | (kosong)   | pesan gagal |           |            |
|    | <i>user</i> (admin dan   |            | login       |           |            |
|    | guru), kemudian          |            |             |           |            |
|    | klik tombol <i>login</i> |            |             |           |            |
| 2. | Siswa <i>input</i>       | Username : | Sistem akan | Sesuai    | Valid      |
|    | <i>username</i> dan      | 3620       | menolak dan | harapan   |            |
|    | mengosongkan             | (benar)    | menampilkan |           |            |
|    | password,                | Password : | pesan gagal |           |            |
|    | kemudian klik            | (kosong)   | login       |           |            |
|    | tombol <i>login</i>      |            |             |           |            |
| 3  | Admin input              | Username : | Sistem akan | Sesuai    | Valid      |
|    | <i>username</i> dan      | weni       | menolak dan | harapan   |            |

|    | 1                        |            | 1           | r       | 1     |
|----|--------------------------|------------|-------------|---------|-------|
|    | mengosongkan             | (benar)    | menampilkan |         |       |
|    | password,                | Password : | pesan gagal |         |       |
|    | kemudian klik            | (kosong)   | login       |         |       |
|    | tombol <i>login</i>      |            |             |         |       |
| 4  | Guru input               | Username : | Sistem akan | Sesuai  | Valid |
|    | <i>username</i> dan      | linda      | menolak dan | harapan |       |
|    | mengosongkan             | (benar)    | menampilkan |         |       |
|    | password,                | Password : | pesan gagal |         |       |
|    | kemudian klik            | (kosong)   | login       |         |       |
|    | tombol <i>login</i>      |            |             |         |       |
| 5. | Siswa tidak              | Username : | Sistem akan | Sesuai  | Valid |
|    | mengisi                  | (kosong)   | menolak dan | harapan |       |
|    | username, tetapi         | Password : | menampilkan |         |       |
|    | password diisi           | 2002-08-01 | pesan gagal |         |       |
|    | dengan benar,            |            | login       |         |       |
|    | kemudian klik            |            | _           |         |       |
|    | tombol <i>login</i>      |            |             |         |       |
| 6. | Admin tidak              | Username : | Sistem akan | Sesuai  | Valid |
|    | mengisi                  | (kosong)   | menolak dan | harapan |       |
|    | <i>username</i> , tetapi | Password : | menampilkan | -       |       |
|    | password diisi           | 123456     | pesan gagal |         |       |
|    | dengan benar,            |            | login       |         |       |
|    | kemudian klik            |            |             |         |       |
|    | tombol <i>login</i>      |            |             |         |       |
| 7. | Guru tidak               | Username : | Sistem akan | Sesuai  | Valid |
|    | mengisi                  | (kosong)   | menolak dan | harapan |       |
|    | username, tetapi         | Password : | menampilkan | _       |       |
|    | password diisi           | 123456     | pesan gagal |         |       |
|    | dengan benar,            |            | login       |         |       |
|    | kemudian klik            |            | 0           |         |       |
|    | tombol <i>login</i>      |            |             |         |       |
| 8. | Siswa mengisi            | Username : | Sistem akan | Sesuai  | Valid |
|    | username benar,          | 3620       | menolak dan | harapan |       |
|    | tetapi password          | (benar)    | menampilkan | -       |       |
|    | diisi dengan             | Password:  | pesan gagal |         |       |
|    | salah, kemudian          | 2002xxxxxx | login       |         |       |
|    | klik tombol <i>login</i> | (salah)    | 0           |         |       |
| 9. | Admin mengisi            | Username : | Sistem akan | Sesuai  | Valid |
|    | username benar,          | weni       | menolak dan | harapan |       |
|    | tetapi password          | (benar)    | menampilkan | -       |       |
|    | diisi dengan             | Password:  | pesan gagal |         |       |
|    | , č                      | 123xxx     | login       |         |       |
|    |                          | 1          | -           | 1       | 1     |

|     | salah, kemudian          | (salah)      |              |         |       |
|-----|--------------------------|--------------|--------------|---------|-------|
|     | klik tombol <i>login</i> |              |              |         |       |
| 10. | Guru mengisi             | Username :   | Sistem akan  | Sesuai  | Valid |
|     | <i>username</i> benar,   | weni         | menolak dan  | harapan |       |
|     | tetapi password          | (benar)      | menampilkan  | Ĩ       |       |
|     | diisi dengan             | Password:    | pesan gagal  |         |       |
|     | salah, kemudian          | 123xxx       | login        |         |       |
|     | klik tombol <i>login</i> | (salah)      | 0            |         |       |
| 11. | Siswa mengisi            | Username :   | Sistem akan  | Sesuai  | Valid |
|     | <i>username</i> salah,   | 36xx (salah) | menolak dan  | Harapan |       |
|     | tetapi password          | Password:    | menampilkan  | -       |       |
|     | diisi dengan             | 2002-08-01   | pesan gagal  |         |       |
|     | benar, kemudian          | (benar)      | login        |         |       |
|     | klik tombol <i>login</i> |              | 0            |         |       |
| 12. | Admin mengisi            | Username :   | Sistem akan  | Sesuai  | Valid |
|     | <i>username</i> salah,   | wexx         | menolak dan  | Harapan |       |
|     | tetapi password          | (salah)      | menampilkan  | _       |       |
|     | diisi dengan             | Password:    | pesan gagal  |         |       |
|     | benar, kemudian          | 123456       | login        |         |       |
|     | klik tombol <i>login</i> | (benar)      | _            |         |       |
| 13. | Guru mengisi             | Username :   | Sistem akan  | Sesuai  | Valid |
|     | <i>username</i> salah,   | linxx        | menolak dan  | Harapan |       |
|     | tetapi password          | (salah)      | menampilkan  | _       |       |
|     | diisi dengan             | Password:    | pesan gagal  |         |       |
|     | benar, kemudian          | 123456       | login        |         |       |
|     | klik tombol <i>login</i> | (benar)      |              |         |       |
| 14. | Siswa mengetikan         | Username :   | Sistem dapat | Sesuai  | Valid |
|     | <i>username</i> dan      | 3620         | masuk ke     | Harapan |       |
|     | password yang            | (benar)      | aplikasi     | _       |       |
|     | benar, kemudian          | Password :   | _            |         |       |
|     | klik tombol <i>login</i> | 2002-08-01   |              |         |       |
|     |                          | (benar)      |              |         |       |
| 15. | Admin                    | Username :   | Sistem dapat | Sesuai  | Valid |
|     | mengetikan               | weni         | masuk ke     | Harapan |       |
|     | <i>username</i> dan      | (benar)      | aplikasi     | -       |       |
|     | password yang            | Password :   | -            |         |       |
|     | benar, kemudian          | 123456       |              |         |       |
|     | klik tombol <i>login</i> | (benar)      |              |         |       |
| 16. | Guru mengetikan          | Username :   | Sistem dapat | Sesuai  | Valid |
|     | <i>username</i> dan      | linda        | masuk ke     | Harapan |       |
|     | password yang            | (benar)      | aplikasi     | _       |       |
|     | _                        | Password :   |              |         |       |

| benar, kemudian          | 123456  |  |  |
|--------------------------|---------|--|--|
| klik tombol <i>login</i> | (benar) |  |  |

## Tabel III.13. Hasil Pengujian *Black Box Testing* Menu Master Siswa dalam Halaman Admin

| No | Skenario                | Hasil yang              | Hasil          | Kesimpulan |
|----|-------------------------|-------------------------|----------------|------------|
|    | Pengujian               | diharapkan              | Pengujian      | -          |
| 1. | Klik menu               | Sistem akan             | Sesuai harapan | Valid      |
|    | master siswa            | menampilkan form data   |                |            |
|    |                         | siswa                   |                |            |
| 2. | Klik nama               | Sistem akan             | Sesuai harapan | Valid      |
|    | siswa                   | menampilkan form        |                |            |
|    |                         | yang berisi data diri   |                |            |
|    |                         | siswa                   |                |            |
| 3. | Klik tombol             | Sistem akan             | Sesuai harapan | Valid      |
|    | input                   | menampilkan form        |                |            |
|    |                         | <i>input</i> data siswa |                | ** 11 1    |
| 4. | Pada form               | Saat menyimpan,         | Sesuai harapan | Valid      |
|    | <i>input</i> , jika     | sistem akan menolak     |                |            |
|    | satu atau               | dan menampilkan         |                |            |
|    | beberapa data           | pesan, data tidak boleh |                |            |
|    | tidak diisi             | kosong                  |                |            |
| 5. | Pada form               | Saat menyimpan,         | Sesuai harapan | Valid      |
|    | <i>input</i> , jika     | sistem akan             |                |            |
|    | data terisi             | menampilkan pesan,      |                |            |
|    | lengkap                 | data berhasil disimpan  |                |            |
| 6. | Klik nama               | Sistem akan             | Sesuai harapan | Valid      |
|    | siswa                   | menampilkan data diri   |                |            |
|    |                         | siswa                   |                |            |
| 7. | Klik tombol             | Sistem akan             | Sesuai harapan | Valid      |
|    | <i>edit</i> (gambar     | menampilkan form edit   |                |            |
|    | pensil)                 |                         |                |            |
| 8. | Pada form               | Saat menyimpan,         | Sesuai harapan | Valid      |
|    | <i>edit</i> , jika satu | sistem akan menolak     |                |            |
|    | atau beberapa           | dan menampilkan         |                |            |
|    | data tidak              | pesan, data tidak boleh |                |            |
|    | diisi                   | kosong                  |                |            |

| 9.  | Pada form               | Saat menyimpan,        | Sesuai harapan | Valid |
|-----|-------------------------|------------------------|----------------|-------|
|     | <i>edit</i> , jika data | sistem akan            |                |       |
|     | terisi lengkap          | menampilkan pesan,     |                |       |
|     |                         | data berhasil disimpan |                |       |
| 10. | Klik tombol             | Sistem akan            | Sesuai harapan | Valid |
|     | hapus                   | menampilkan pesan      |                |       |
|     | (gambar                 | "Anda yakin ingin      |                |       |
|     | tempat                  | menghapus data ini",   |                |       |
|     | sampah)                 | jika pilih "ok", maka  |                |       |
|     |                         | data akan terhapus     |                |       |

## Tabel III.14.

## Hasil Pengujian *Black Box Testing* Menu Master Siswa dalam Halaman Guru

| No | Skenario     | Hasil yang                    | Hasil          | Kesimpulan |
|----|--------------|-------------------------------|----------------|------------|
|    | Pengujian    | diharapkan                    | Pengujian      |            |
| 1. | Klik menu    | Sistem akan                   | Sesuai harapan | Valid      |
|    | master siswa | menampilkan <i>form d</i> ata |                |            |
|    |              | siswa                         |                |            |
| 2. | Klik nama    | Sistem akan                   | Sesuai harapan | Valid      |
|    | siswa        | menampilkan <i>form</i>       |                |            |
|    |              | yang berisi data diri         |                |            |
|    |              | siswa                         |                |            |

Sumber: Hasil Penelitian (2017)

## Tabel III.15.

# Hasil Pengujian *Black Box Testing* Menu Master Kelas dalam Halaman Admin

| No | Skenario            | Hasil yang                    | Hasil          | Kesimpulan |
|----|---------------------|-------------------------------|----------------|------------|
|    | Pengujian           | diharapkan                    | Pengujian      |            |
| 1. | Klik menu           | Sistem akan                   | Sesuai harapan | Valid      |
|    | master kelas        | menampilkan <i>form d</i> ata |                |            |
|    |                     | kelas                         |                |            |
| 2. | Klik tombol         | Sistem akan                   | Sesuai harapan | Valid      |
|    | input               | menampilkan <i>form</i>       |                |            |
|    |                     | <i>input</i> data kelas       |                |            |
| 3. | Pada form           | Saat menyimpan,               | Sesuai harapan | Valid      |
|    | <i>input</i> , jika | sistem akan menolak           |                |            |
|    | satu atau           | dan menampilkan pesan         |                |            |
|    | beberapa data       | data tidak boleh kosong       |                |            |
|    | tidak diisi         |                               |                |            |

| 4. | Pada form               | Saat menyimpan,         | Sesuai harapan | Valid |
|----|-------------------------|-------------------------|----------------|-------|
|    | <i>input</i> , jika     | sistem akan             |                |       |
|    | data terisi             | menampilkan pesan       |                |       |
|    | lengkap                 | data berhasil disimpan  |                |       |
| 5. | Klik tombol             | Sistem akan             | Sesuai harapan | Valid |
|    | <i>edit</i> (gambar     | menampilkan form edit   |                |       |
|    | pensil)                 |                         |                |       |
| 6. | Pada form               | Saat menyimpan,         | Sesuai harapan | Valid |
|    | <i>edit</i> , jika satu | sistem akan menolak     |                |       |
|    | atau beberapa           | dan menampilkan         |                |       |
|    | data tidak              | pesan, data tidak boleh |                |       |
|    | diisi                   | kosong                  |                |       |
| 7. | Pada form               | Saat menyimpan,         | Sesuai harapan | Valid |
|    | <i>edit</i> , jika data | sistem akan             |                |       |
|    | terisi lengkap          | menampilkan pesan,      |                |       |
|    |                         | data berhasil disimpan  |                |       |
| 8. | Klik tombol             | Sistem akan             | Sesuai harapan | Valid |
|    | hapus                   | menampilkan pesan,      |                |       |
|    | (gambar                 | anda yakin ingin        |                |       |
|    | tempat                  | menghapus data ini dan  |                |       |
|    | sampah)                 | jika memilih ok, maka   |                |       |
|    |                         | data akan terhapus      |                |       |

#### Tabel III.16.

## Hasil Pengujian Black Box Testing Menu Master Kelas dalam Halaman Guru

| No | Skenario     | Hasil yang                    | Hasil          | Kesimpulan |
|----|--------------|-------------------------------|----------------|------------|
|    | Pengujian    | diharapkan                    | Pengujian      |            |
| 1. | Klik menu    | Sistem akan                   | Sesuai harapan | Valid      |
|    | master kelas | menampilkan <i>form d</i> ata |                |            |
|    |              | kelas                         |                |            |

Sumber: Hasil Penelitian

## Tabel III.17. Hasil Pengujian *Black Box Testing* Menu Manajemen Nilai dalam Halaman Admin & Guru

| No | Skenario  | Hasil yang            | Hasil          | Kesimpulan |
|----|-----------|-----------------------|----------------|------------|
|    | Pengujian | diharapkan            | Pengujian      |            |
| 1. | Klik menu | Sistem akan           | Sesuai harapan | Valid      |
|    | manajemen | menampilkan form data |                |            |
|    | nilai     | pilih kelas           |                |            |

| 2. | Setelah pilih           | Sistem akan              | Sesuai harapan | Valid |
|----|-------------------------|--------------------------|----------------|-------|
|    | kelas, klik             | menampilkan data         |                |       |
|    | tombol set              | siswa berdasarkan kelas  |                |       |
|    | kelas                   | yang telah dipilih       |                |       |
| 2. | Klik tombol             | Sistem akan              | Sesuai harapan | Valid |
|    | kelola dari             | menampilkan form         |                |       |
|    | sebuah nama             | daftar nilai berdasarkan |                |       |
|    |                         | nama yang telah dipilih  |                |       |
| 3. | Klik tombol             | Sistem akan              | Sesuai harapan | Valid |
|    | input                   | menampilkan <i>form</i>  |                |       |
|    |                         | input                    |                |       |
| 4. | Pada form               | Saat menyimpan,          | Sesuai harapan | Valid |
|    | <i>input</i> , jika     | sistem akan menolak      |                |       |
|    | satu atau               | dan menampilkan pesan    |                |       |
|    | beberapa data           | data tidak boleh kosong  |                |       |
|    | tidak terisi            |                          |                |       |
|    | lengkap                 |                          |                |       |
| 5. | Pada form               | Saat menyimpan,          | Sesuai harapan | Valid |
|    | <i>input</i> , jika     | sistem akan              |                |       |
|    | data terisi             | menampilkan pesan        |                |       |
|    | lengkap                 | data berhasil disimpan   |                |       |
| 6. | Klik tombol             | Sistem akan              | Sesuai harapan | Valid |
|    | edit (gambar            | menampilkan form edit    |                |       |
|    | pensil)                 |                          |                |       |
| 7. | Pada form               | Saat menyimpan,          | Sesuai harapan | Valid |
|    | <i>edit</i> , jika satu | sistem akan menolak      |                |       |
|    | atau beberapa           | dan menampilkan          |                |       |
|    | data tidak              | pesan, data tidak boleh  |                |       |
|    | diisi                   | kosong                   |                |       |
| 8. | Pada form               | Saat menyimpan,          | Sesuai harapan | Valid |
|    | <i>edit</i> , jika data | sistem akan              |                |       |
|    | terisi lengkap          | menampilkan pesan,       |                |       |
|    |                         | data berhasil disimpan   |                |       |
| 9. | Klik tombol             | Sistem akan              | Sesuai harapan | Valid |
|    | hapus                   | menampilkan pesan,       |                |       |
|    | (gambar                 | anda yakin ingin         |                |       |
|    | tempat                  | menghapus data ini dan   |                |       |
|    | sampah)                 | jika memilih ok, maka    |                |       |
|    |                         | data akan terhapus       |                |       |

Tabel III.18. Hasil Pengujian *Black Box Testing* Menu *Setting* Pengumuman dalam Halaman Admin & Guru

| No | Skenario                | Hasil yang                   | Hasil          | Kesimpulan |
|----|-------------------------|------------------------------|----------------|------------|
|    | Pengujian               | diharapkan                   | Pengujian      |            |
| 1. | Klik menu               | Sistem akan                  | Sesuai harapan | Valid      |
|    | setting                 | menampilkan form data        |                |            |
|    | pengumuman              | pengumuman                   |                |            |
| 2. | Klik tombol             | Sistem akan                  | Sesuai harapan | Valid      |
|    | input                   | menampilkan <i>form</i>      |                |            |
|    |                         | <i>input</i> data pengumuman |                |            |
| 3. | Pada form               | Saat menyimpan,              | Sesuai harapan | Valid      |
|    | <i>input</i> , jika     | sistem akan menolak          |                |            |
|    | kolom judul             | dan menampilkan pesan        |                |            |
|    | kosong                  | data tidak boleh kosong      |                |            |
| 4. | Pada form               | Saat menyimpan,              | Sesuai harapan | Valid      |
|    | <i>input</i> , jika     | sistem akan                  |                |            |
|    | data terisi             | menampilkan pesan            |                |            |
|    | lengkap                 | data berhasil disimpan       |                |            |
| 5. | Klik tombol             | Sistem akan                  | Sesuai harapan | Valid      |
|    | edit (gambar            | menampilkan form edit        |                |            |
|    | pensil)                 |                              |                |            |
| 6. | Pada form               | Saat menyimpan,              | Sesuai harapan | Valid      |
|    | <i>edit</i> , jika      | sistem akan menolak          |                |            |
|    | kolom judul             | dan menampilkan pesan        |                |            |
|    | kosong                  | data tidak boleh kosong      |                |            |
| 7. | Pada form               | Saat menyimpan,              | Sesuai harapan | Valid      |
|    | <i>edit</i> , jika data | sistem akan                  |                |            |
|    | terisi lengkap          | menampilkan pesan,           |                |            |
|    |                         | data berhasil disimpan       |                |            |
| 8. | Klik tombol             | Sistem akan                  | Sesuai harapan | Valid      |
|    | hapus                   | menampilkan pesan,           | _              |            |
|    | (gambar                 | anda yakin ingin             |                |            |
|    | tempat                  | menghapus data ini dan       |                |            |
|    | sampah)                 | jika memilih ok, maka        |                |            |
|    |                         | data akan terhapus           |                |            |

| No | Skenario                | Hasil yang                    | Hasil          | Kesimpulan |
|----|-------------------------|-------------------------------|----------------|------------|
|    | Pengujian               | diharapkan                    | Pengujian      |            |
| 1. | Klik menu               | Sistem akan                   | Sesuai harapan | Valid      |
|    | user                    | menampilkan form data         |                |            |
|    |                         | user                          |                |            |
| 2. | Klik tombol             | Sistem akan                   | Sesuai harapan | Valid      |
|    | input                   | menampilkan <i>form</i>       |                |            |
|    |                         | <i>input</i> data <i>user</i> | ~              |            |
| 3. | Pada form               | Saat menyimpan,               | Sesuai harapan | Valid      |
|    | <i>input</i> , jika     | sistem akan menolak           |                |            |
|    | satu atau               | dan menampilkan               |                |            |
|    | beberapa data           | pesan, data tidak boleh       |                |            |
|    | tidak diisi             | kosong                        |                |            |
| 4. | Pada <i>form</i>        | Saat menyimpan,               | Sesuai harapan | Valid      |
|    | <i>input</i> , jika     | sistem akan                   |                |            |
|    | data terisi             | menampilkan pesan             |                |            |
|    | lengkap                 | data berhasil disimpan        |                |            |
| 5. | Klik tombol             | Sistem akan                   | Sesuai harapan | Valid      |
|    | <i>edit</i> (gambar     | menampilkan form edit         |                |            |
|    | pensil)                 |                               |                |            |
| 6. | Pada form               | Saat menyimpan,               | Sesuai harapan | Valid      |
|    | <i>edit</i> , jika satu | sistem akan menolak           |                |            |
|    | atau beberapa           | dan menampilkan               |                |            |
|    | data tidak              | pesan, data tidak boleh       |                |            |
|    | diisi                   | kosong                        |                |            |
| 7. | Pada form               | Saat menyimpan,               | Sesuai harapan | Valid      |
|    | <i>edit</i> , jika data | sistem akan                   |                |            |
|    | terisi lengkap          | menampilkan pesan,            |                |            |
|    |                         | data berhasil disimpan        |                |            |
| 8. | Klik tombol             | Sistem akan                   | Sesuai harapan | Valid      |
|    | hapus                   | menampilkan pesan,            |                |            |
|    | (gambar                 | anda yakin ingin              |                |            |
|    | tempat                  | menghapus data ini dan        |                |            |
|    | sampah)                 | jika memilih ok, maka         |                |            |
|    |                         | data akan terhapus            |                |            |

Tabel III.20. Hasil Pengujian *Black Box Testing* Menu *Setting* Informasi dalam Halaman Admin

| No | Skenario                | Hasil yang                    | Hasil          | Kesimpulan |
|----|-------------------------|-------------------------------|----------------|------------|
|    | Pengujian               | diharapkan                    | Pengujian      |            |
| 1. | Klik menu               | Sistem akan                   | Sesuai harapan | Valid      |
|    | setting                 | menampilkan <i>form d</i> ata |                |            |
|    | informasi               | informasi                     |                |            |
| 2. | Klik tombol             | Sistem akan                   | Sesuai harapan | Valid      |
|    | <i>edit</i> (gambar     | menampilkan form edit         |                |            |
|    | pensil)                 |                               |                |            |
| 3. | Pada form               | Saat menyimpan,               | Sesuai harapan | Valid      |
|    | <i>edit</i> , jika      | sistem akan menolak           |                |            |
|    | kolom judul             | dan menampilkan pesan         |                |            |
|    | kosong                  | data tidak boleh kosong       |                |            |
| 4. | Pada form               | Saat menyimpan,               | Sesuai harapan | Valid      |
|    | <i>edit</i> , jika data | sistem akan                   |                |            |
|    | terisi lengkap          | menampilkan pesan,            |                |            |
|    |                         | data berhasil disimpan        |                |            |

## Tabel III.21.

# Hasil Pengujian Black Box Testing Menu Setting User dalam Halaman Guru

| No | Skenario                | Hasil yang                    | Hasil          | Kesimpulan |
|----|-------------------------|-------------------------------|----------------|------------|
|    | Pengujian               | diharapkan                    | Pengujian      |            |
| 1. | Klik menu               | Sistem akan                   | Sesuai harapan | Valid      |
|    | user                    | menampilkan <i>form d</i> ata |                |            |
|    |                         | User                          |                |            |
| 2. | Klik tombol             | Sistem akan                   | Sesuai harapan | Valid      |
|    | edit (gambar            | menampilkan form edit         |                |            |
|    | pensil)                 |                               |                |            |
| 3. | Pada form               | Saat menyimpan,               | Sesuai harapan | Valid      |
|    | <i>edit</i> , jika satu | sistem akan menolak           |                |            |
|    | atau beberapa           | dan menampilkan               |                |            |
|    | data tidak              | pesan, data tidak boleh       |                |            |
|    | diisi                   | kosong                        |                |            |
| 7. | Pada form               | Saat menyimpan,               | Sesuai harapan | Valid      |
|    | <i>edit</i> , jika data | sistem akan                   |                |            |
|    | terisi lengkap          | menampilkan pesan,            |                |            |
|    |                         | data berhasil disimpan        |                |            |

Tabel III.22. Hasil Pengujian *Black Box Testing* Menu *Setting Slide* dalam Halaman Admin

| No | Skenario                | Hasil yang              | Hasil          | Kesimpulan      |
|----|-------------------------|-------------------------|----------------|-----------------|
|    | Pengujian               | diharapkan              | Pengujian      |                 |
| 1. | Klik menu               | Sistem akan             | Sesuai harapan | Valid           |
|    | setting slide           | menampilkan form data   |                |                 |
|    |                         | slide                   |                |                 |
| 2. | Klik tombol             | Sistem akan             | Sesuai harapan | Valid           |
|    | input                   | menampilkan form        |                |                 |
| 2  |                         | input data slide        | C 1            | <b>X</b> 7 1' 1 |
| 3. | Pada form               | Saat menyimpan,         | Sesual harapan | Valid           |
|    | <i>input</i> , jika     | sistem akan menolak     |                |                 |
|    | satu atau               | dan menampilkan         |                |                 |
|    | beberapa data           | pesan, data tidak boleh |                |                 |
|    | tidak diisi             | kosong                  |                |                 |
| 4. | Pada <i>form</i>        | Saat menyimpan,         | Sesuai harapan | Valid           |
|    | <i>input</i> , jika     | sistem akan             |                |                 |
|    | data terisi             | menampilkan pesan       |                |                 |
|    | lengkap                 | data berhasil disimpan  |                |                 |
| 5. | Klik tombol             | Sistem akan             | Sesuai harapan | Valid           |
|    | edit (gambar            | menampilkan form edit   |                |                 |
|    | pensil)                 |                         |                |                 |
| 6. | Pada form               | Saat menyimpan,         | Sesuai harapan | Valid           |
|    | <i>edit</i> , jika satu | sistem akan             |                |                 |
|    | atau beberapa           | menampilkan pesan,      |                |                 |
|    | data tidak              | data tidak tersimpan    |                |                 |
|    | diisi                   |                         |                |                 |
| 7. | Pada form               | Saat menyimpan,         | Sesuai harapan | Valid           |
|    | <i>edit</i> , jika data | sistem akan             |                |                 |
|    | terisi lengkap          | menampilkan pesan,      |                |                 |
|    |                         | data berhasil disimpan  |                |                 |
| 8. | Klik tombol             | Sistem akan             | Sesuai harapan | Valid           |
|    | hapus                   | menampilkan pesan,      |                |                 |
|    | (gambar                 | anda yakin ingin        |                |                 |
|    | tempat                  | menghapus data ini dan  |                |                 |
|    | sampah)                 | jika memilih ok, maka   |                |                 |
|    |                         | data akan terhapus      |                |                 |

Tabel III.23. Hasil Pengujian *Black Box Testing* Menu *Logout* Pada Halaman Admin & Guru

| No | Kondisi   | Hasil yang           | Hasil Pengujian | Kesimpulan |
|----|-----------|----------------------|-----------------|------------|
|    |           | diharapkan           |                 |            |
| 1. | Klik Menu | Sistem langsung      | Sesuai harapan  | Valid      |
|    | logout    | keluar dari aplikasi |                 |            |
|    |           | dan teralih ke       |                 |            |
|    |           | halaman <i>login</i> |                 |            |